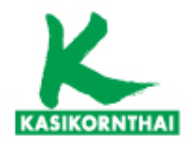

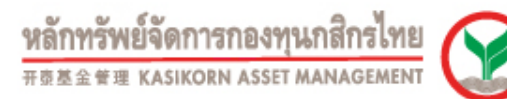

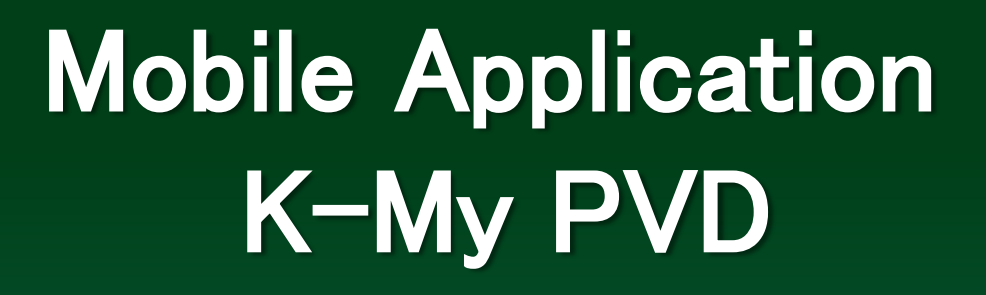

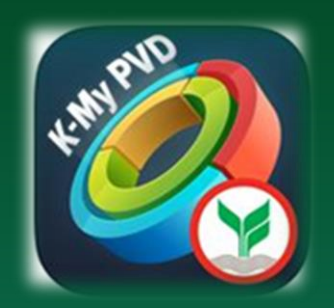

บริการทุกระดับประทับใจ

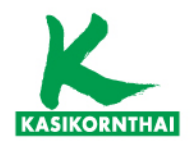

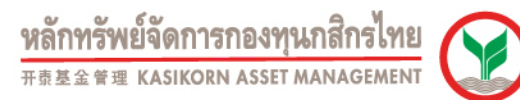

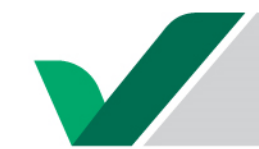

# การติดตั้งใช้งาน K-MyPVD Application

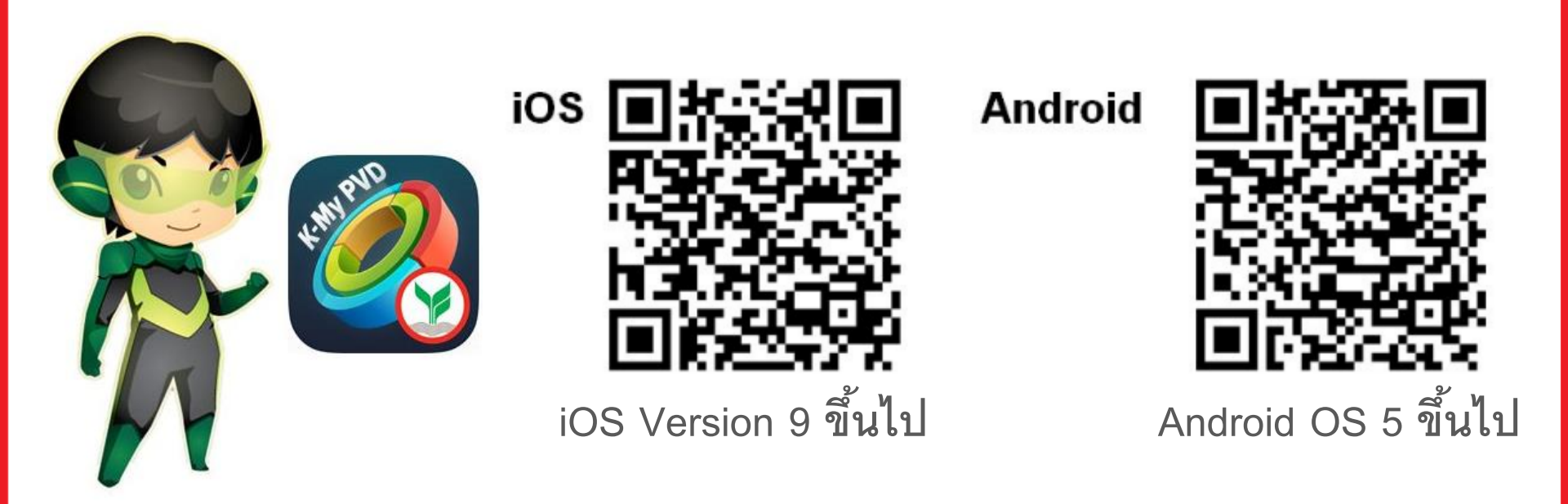

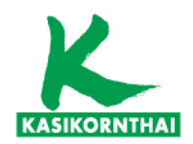

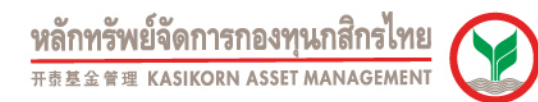

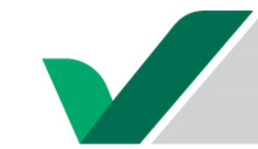

## การเข้าใช้งาน K-My PVD ครั้งแรก

### สมาชิกกรอก Username และ Password ตามที่กำหนด

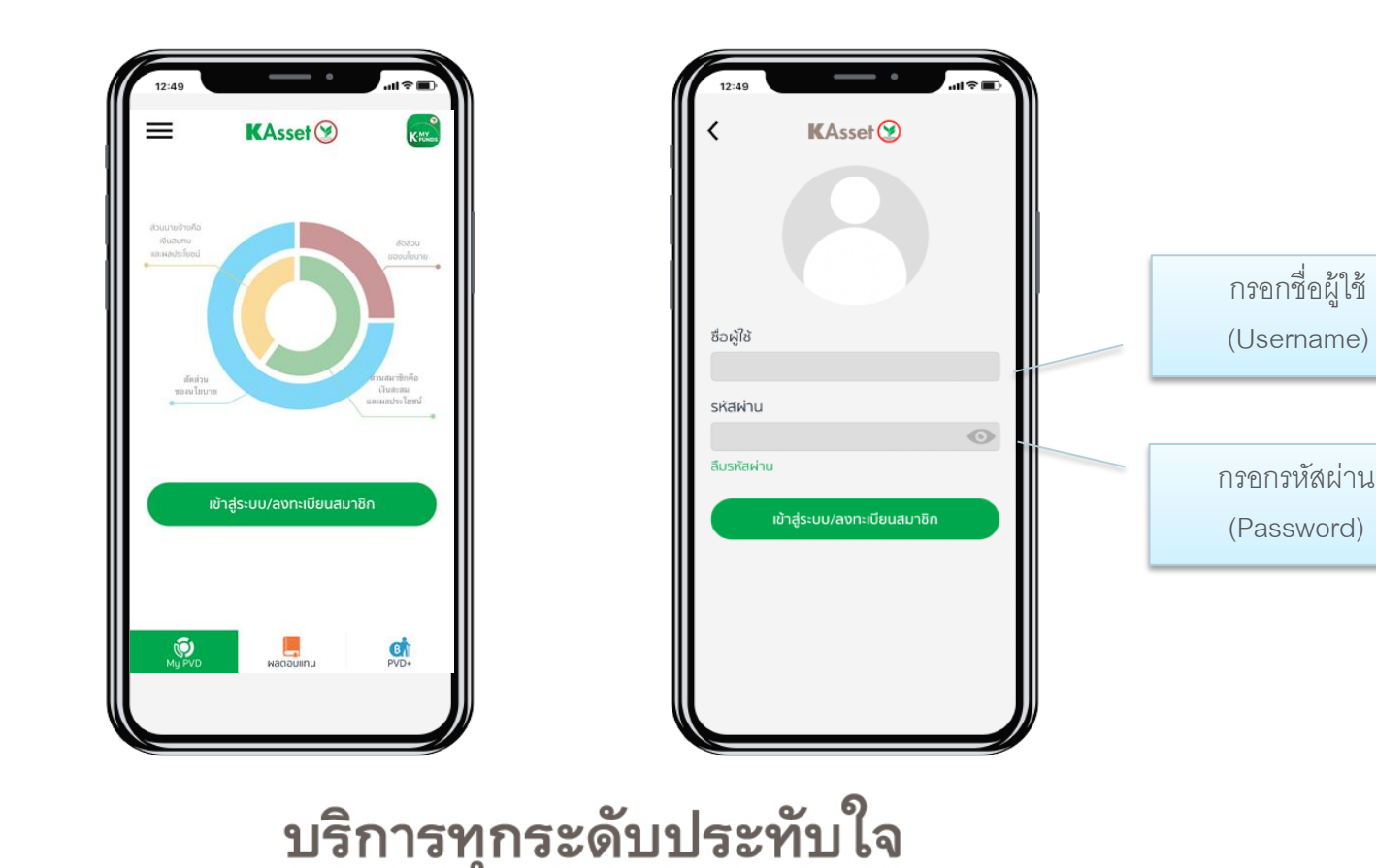

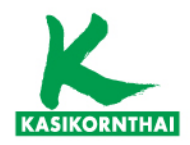

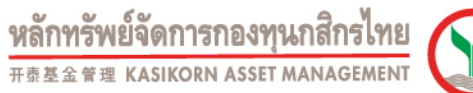

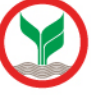

## ลงทะเบียนเข้าใช้งาน

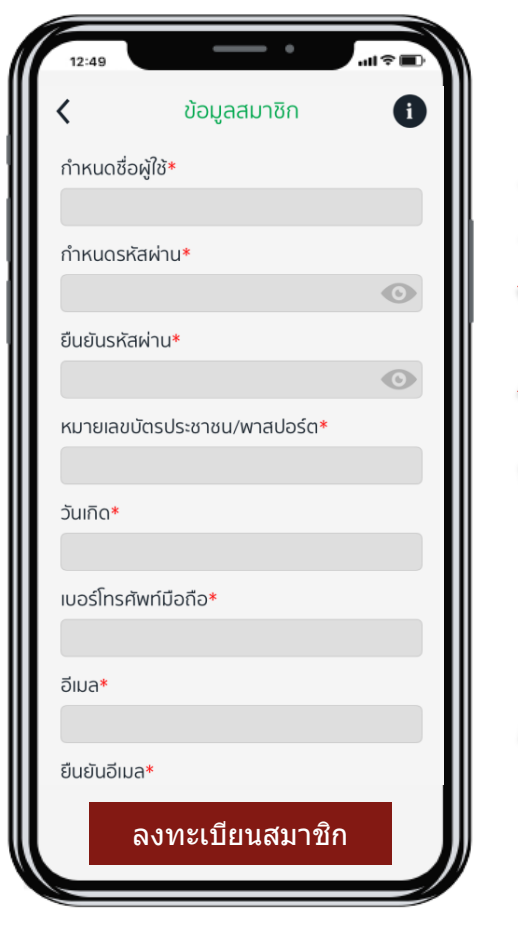

- กำหนด ชื่อผู้ใช้ (Username) ใหม่
   ตัวหนังสือภาษาอังกฤษ + ตัวเลขอย่างน้อย 6 ตัว เช่น somchai9
- กำหนด รหัสผ่าน (Password) ใหม่ 
   ขึ้นขันรหัสผ่านอีกครั้ง ตัวหนังสือภาษาอังกฤษเล็กและใหญ่ + ตัวเลข อย่างน้อย 8 ตัว เช่น Somchai99

### กรอกข้อมูลส่วนตัว

- ≽ เลขบัตรประจำตัวประชาชน
- 🕨 วันเกิด
- ≽ เบอร์มือถือ
- ≻ 🛛 อีเมล์ (ใช้เพื่อส่งข้อมูลกรณีลืมรหัสผ่าน ใบแจ้งยอดเงินสมาชิก)

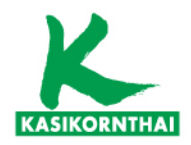

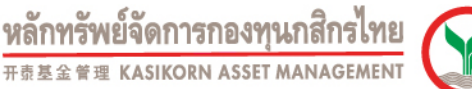

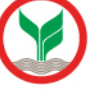

### กำหนดและยืนยัน PIN

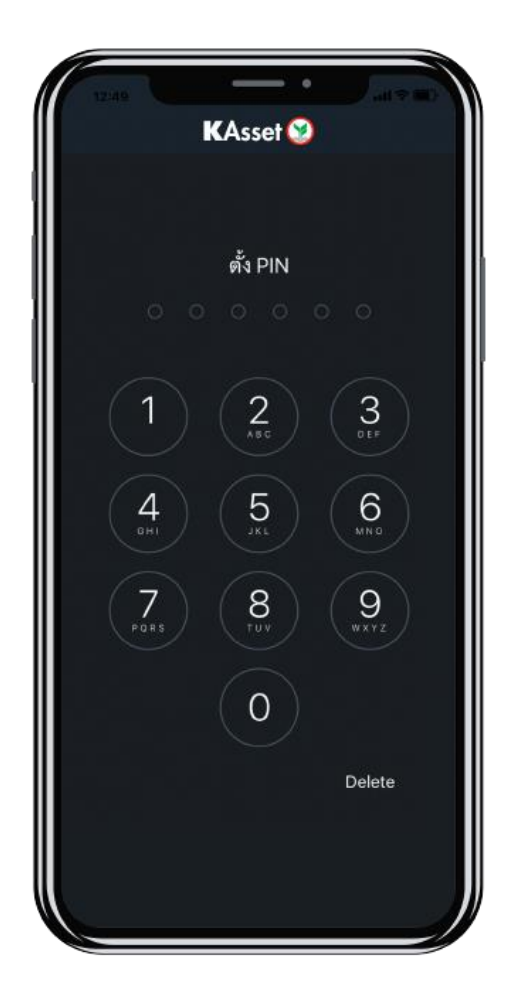

### กำหนดและยืนยัน PIN

(หรือ Face ID / Touch ID ในกรณีที่อุปกรณ์มี function support)

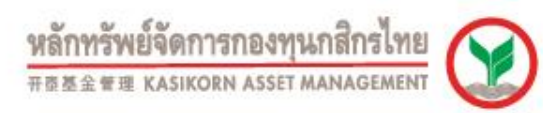

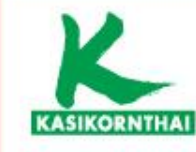

# เริ่มต้นใช้งาน

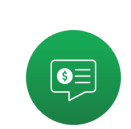

# ดูยอดเงินสะสมได้สะดวกรวดเร็ว

แสดงสถานะเงินกองทุน ทั้งส่วนสมาชิกและส่วน นายจ้าง พร้อมสัดส่วนสินทรัพย์ตามแผนการลงทุน

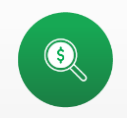

### ติดตามผลการดำเนินงานได้ทุกเวลา แสดงผลตอบแทนย้อนหลังของกองทุนสำรองเลี้ยงชีพ โดยเลือกดูได้ตามช่วงเวลาที่ต้องการ

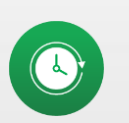

### เรียกดูใบแจ้งยอดสมาชิกกองทุนย้อนหลัง ดาวน์โหลดใบแจ้งยอดเงินสมาชิกกองทุนสำรอง

เลี้ยงชีพได้ตามรอบการรายงานประจำปี

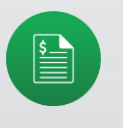

## เสี่ยงได้แค่ไหนรู้ใจตัวเอง

รู้ตัวตนของคุณด้วยแบบประเมินความเสี่ยง ก่อนปรับเปลี่ยนแผนการลงทุน

# บริการทุกระดับประทับใจ

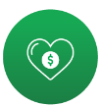

### ปรับแผนการลงทุนให้ตรงใจ

เลือกแผนการลงทุนได้อย่างเหมาะสมกับระดับ ความเสี่ยง สะดวก รวดเร็ว และปลอดภัย

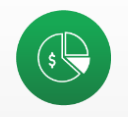

### คำนวณแผนเกษียณอายุได้ง่าย

ช่วยคุณวางแผนอนาคตอย่างมีประสิทธิภาพ เพื่อ ชีวิตบวกๆ ในวัยเกษียณ

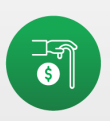

# แนะนำการลงทุนที่เหมาะสม

ลงทุนเพิ่มเติมได้ง่ายๆ ผ่าน K-My Funds

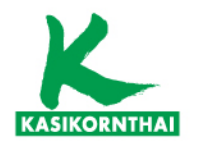

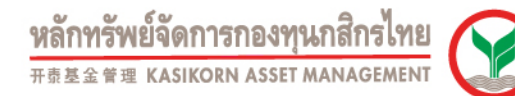

4<sup>6</sup> .il 96% 🗎 08:25

1.179.606.46 Uhn

122,085.00 Unn

1,301,691.46 Unn

XI

PVD+

แบบประเมินมีอาย 2 ปี

ครบกำหนด

03 ต.ค. 2564

K MY

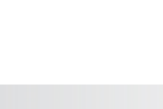

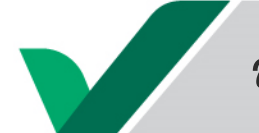

### สถานะกองทุนส่วนสมาชิก - ภาพรวม

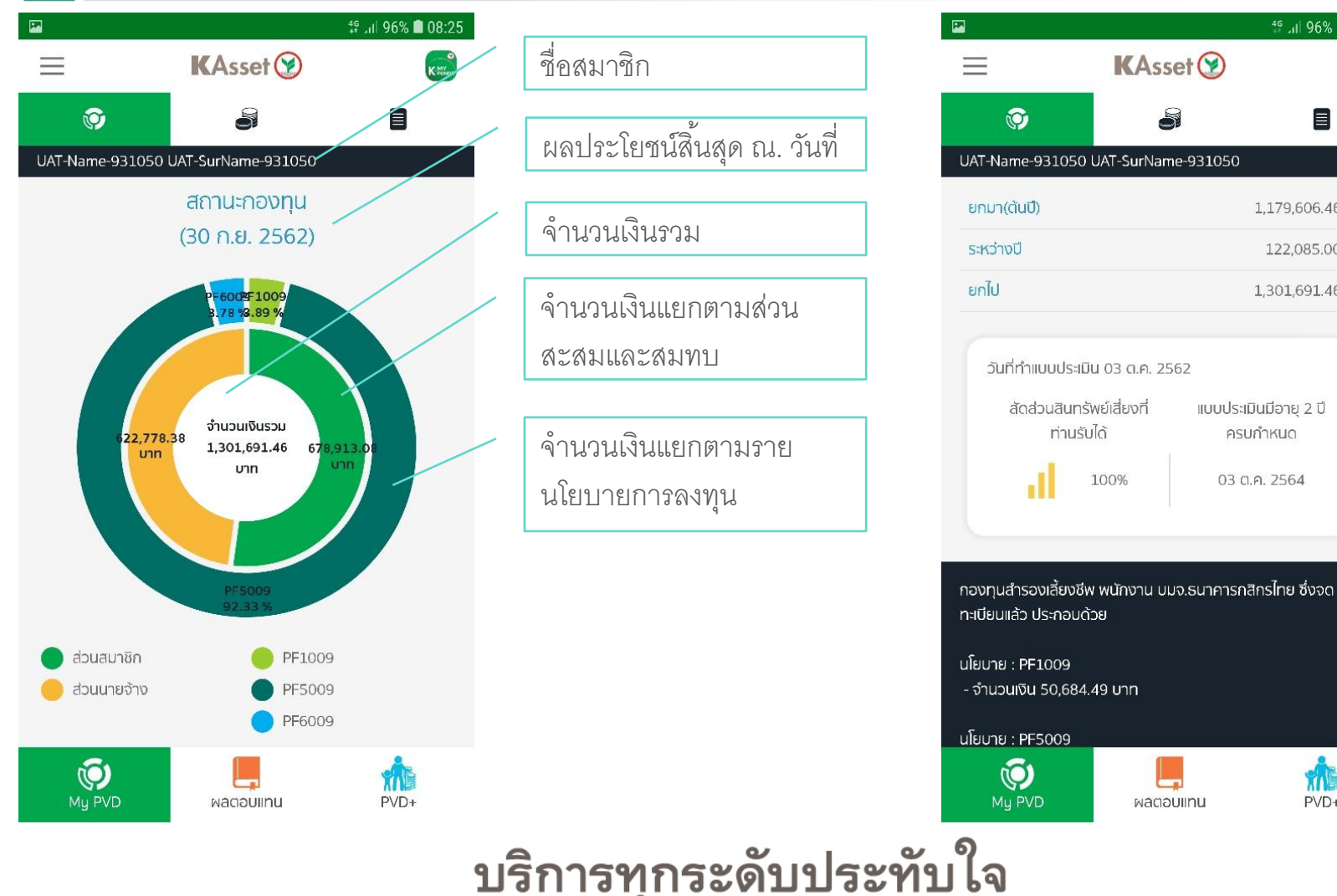

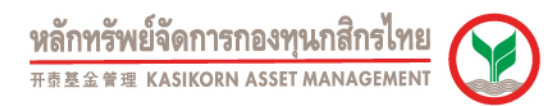

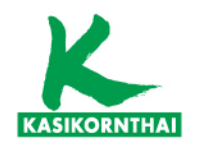

### สถานะกองทุนส่วนสมาชิก - เงินต้นและผลประโยชน์

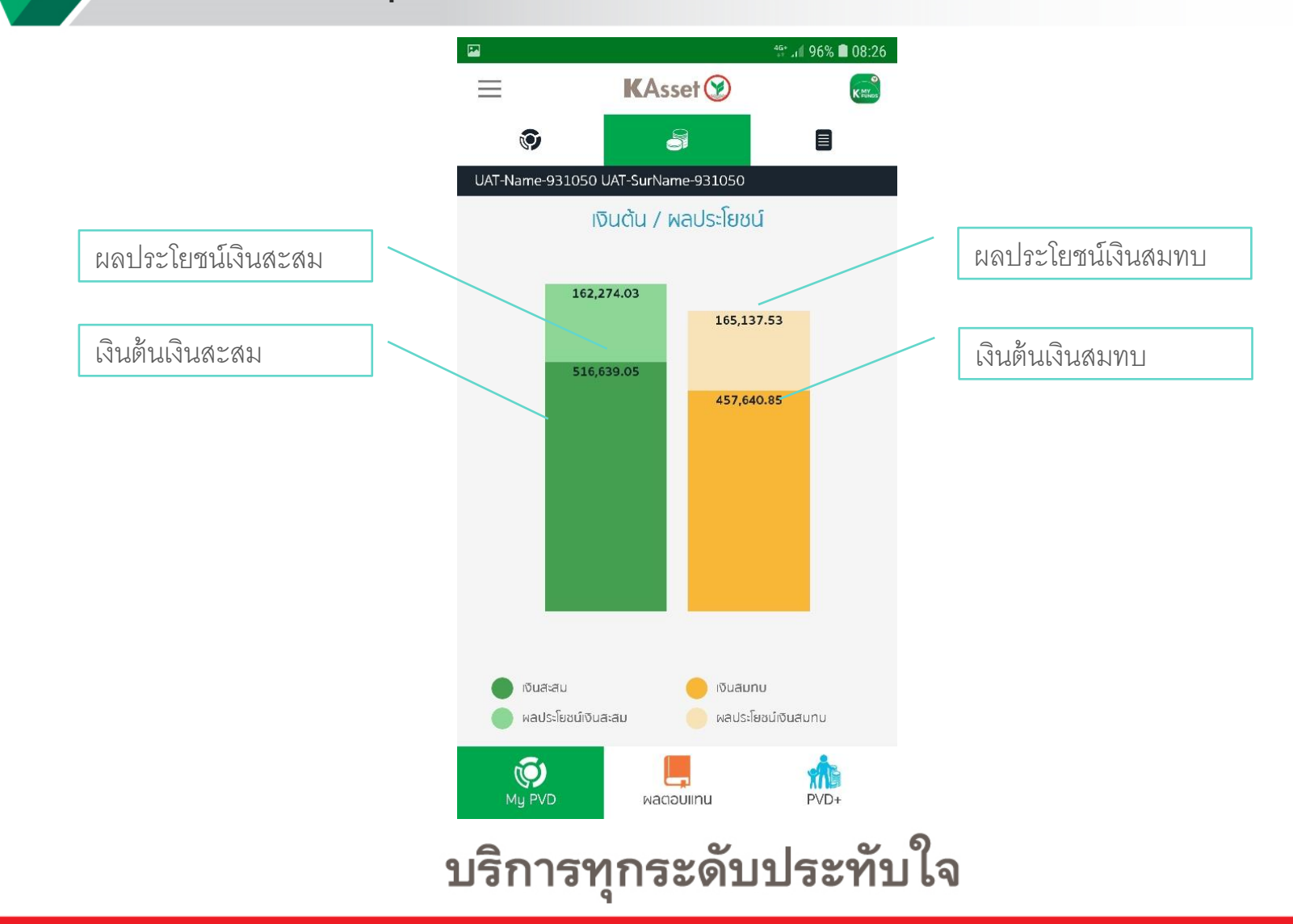

8

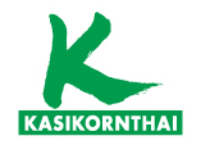

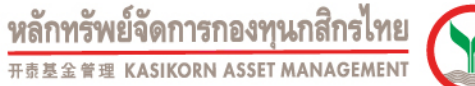

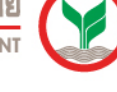

### ผลตอบแทนรายนโยบายการลงทุน

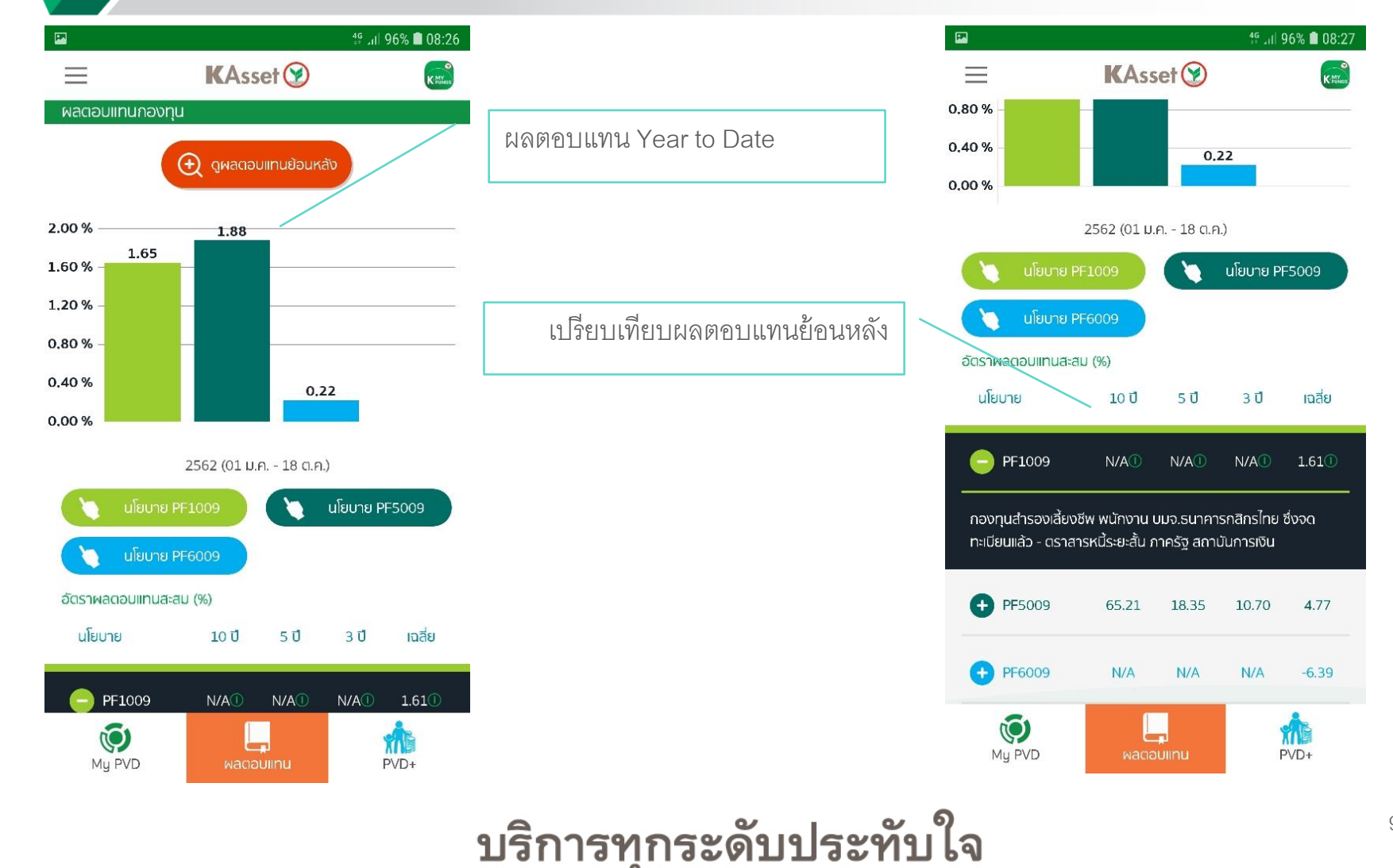

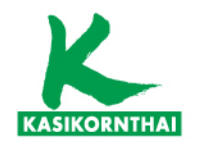

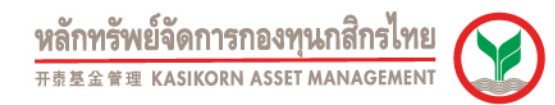

### ผลตอบแทนรายนโยบายการลงทุน – Fund Fact Sheet

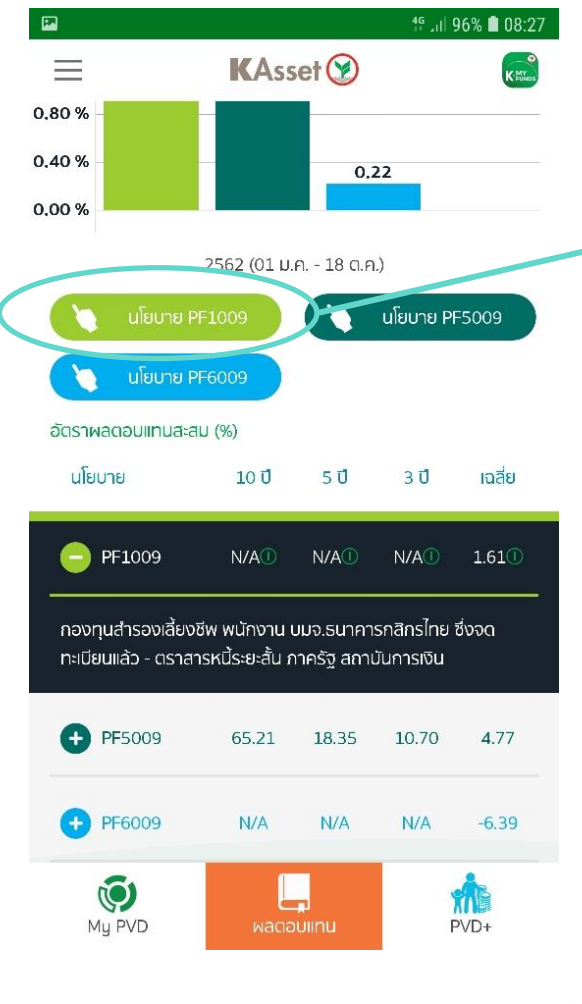

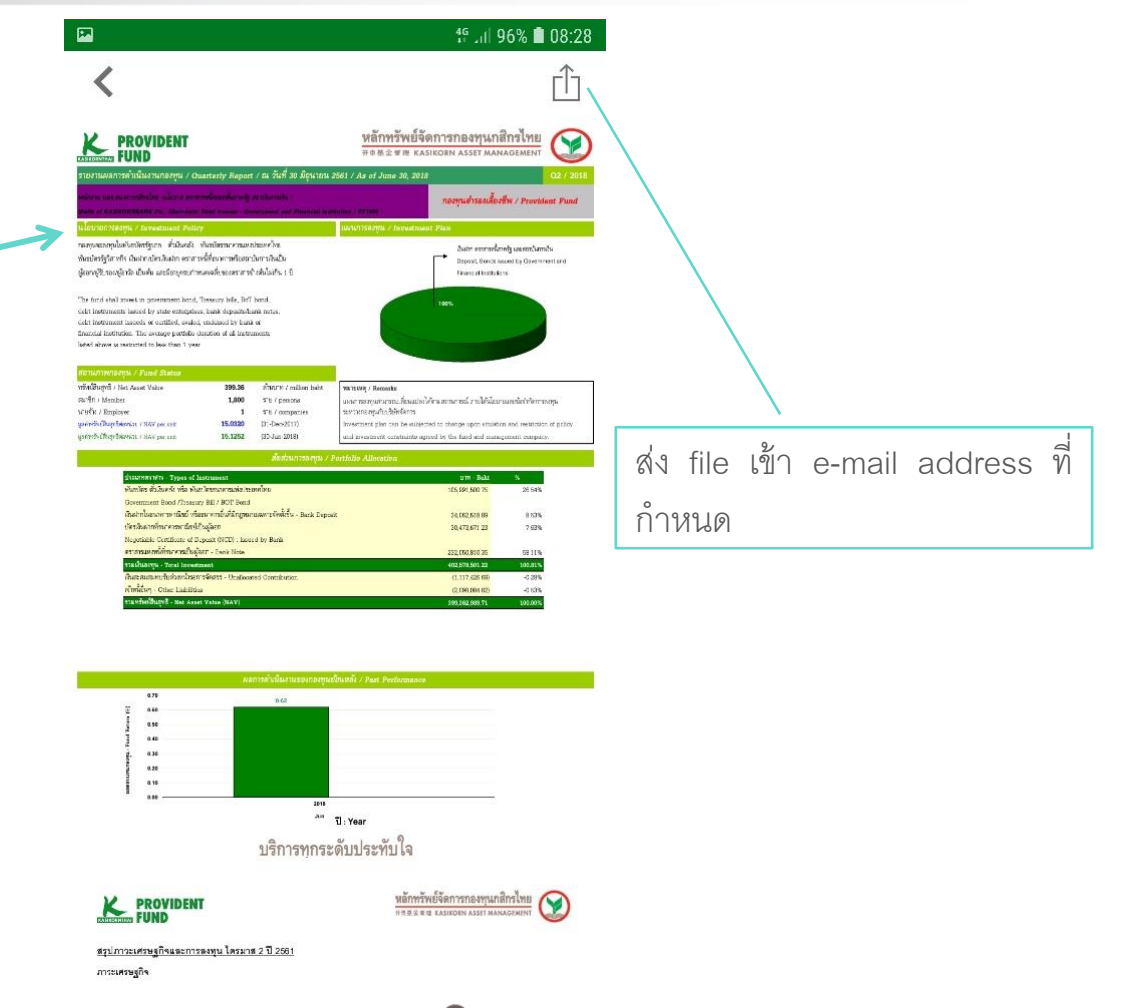

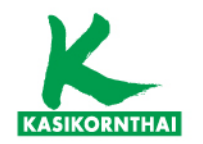

หลักทรัพย์จัดการกองทุนกสิกรไทย 开泰基金管理 KASIKORN ASSET MANAGEMEN

# ผลตอบแทนรายนโยบายการลงทุน - สถิติย้อนหลัง

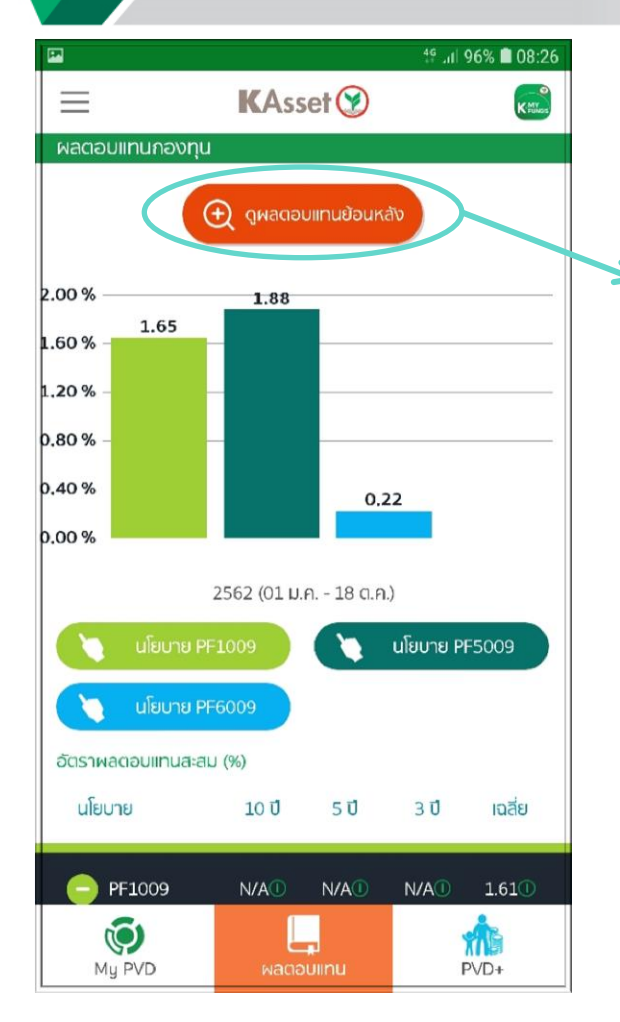

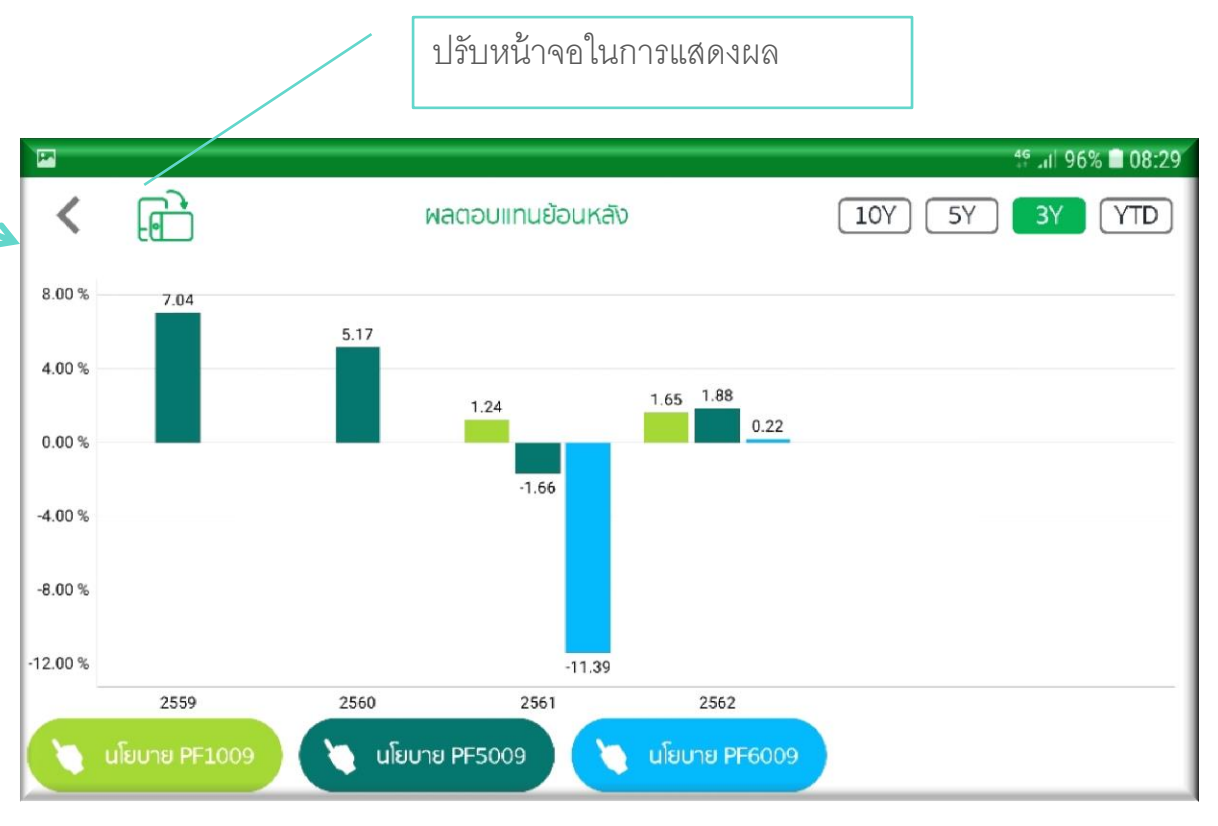

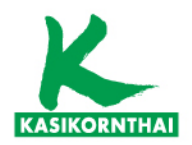

# ใบแจ้งยอดสมาชิกกองทุนย้อนหลัง

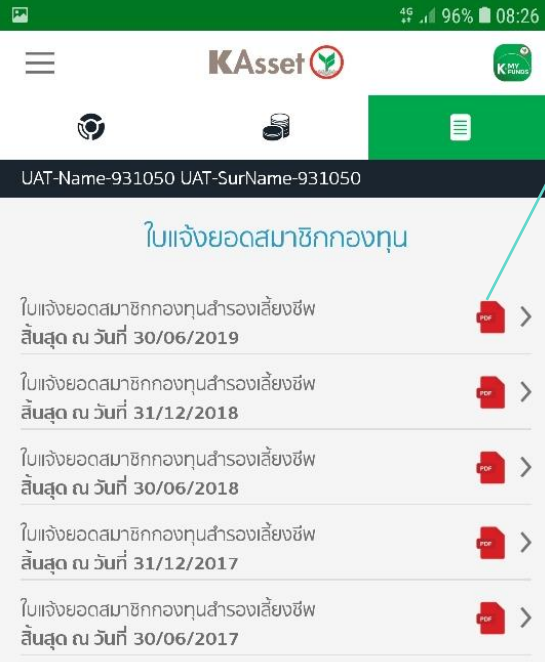

| 8:26        |                                       | t≆ _iti 96% <b>≜</b> 08:26                                                                                                    |
|-------------|---------------------------------------|----------------------------------------------------------------------------------------------------|
| MY<br>FUNDS | สามารถเรียกดูย้อนหลังได้ 6 รอบ        | 🔇 ใบแจ้งยอดสมาชิกกองทุนสำรองเลี้ยงชีพ 📋                                                                                                    |
|             |                                       | สั้นสุด ณ วันที่ 30/06/2019                                                                                                    |
| /           | ส่ง file เข้า e-mail address ที่กำหนด |                                                                                                    |
| >           |                                       | Image: Second second second                        |
| >           |                                       | <ul> <li>And And And And And And And And And And</li></ul>                                                                                                    |
| >           |                                       | <ul> <li>The second second</li></ul> |
| >           |                                       |                                                                                                    |
| >           |                                       | Numerican de la calização de la calização de la calizaç                              |
|             |                                       | Law 1-7         Law 1         Law 2         Law 2 <thlaw 2<="" th="">         Law 2         Law 2         <t< th=""></t<></thlaw>                                                                                                    |
|             |                                       | But I have a provide in the last transmission of the last transmission of the last transmission        |

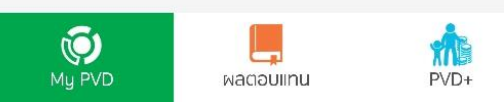

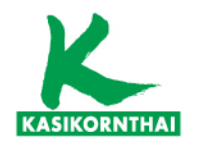

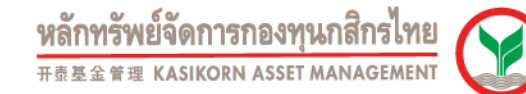

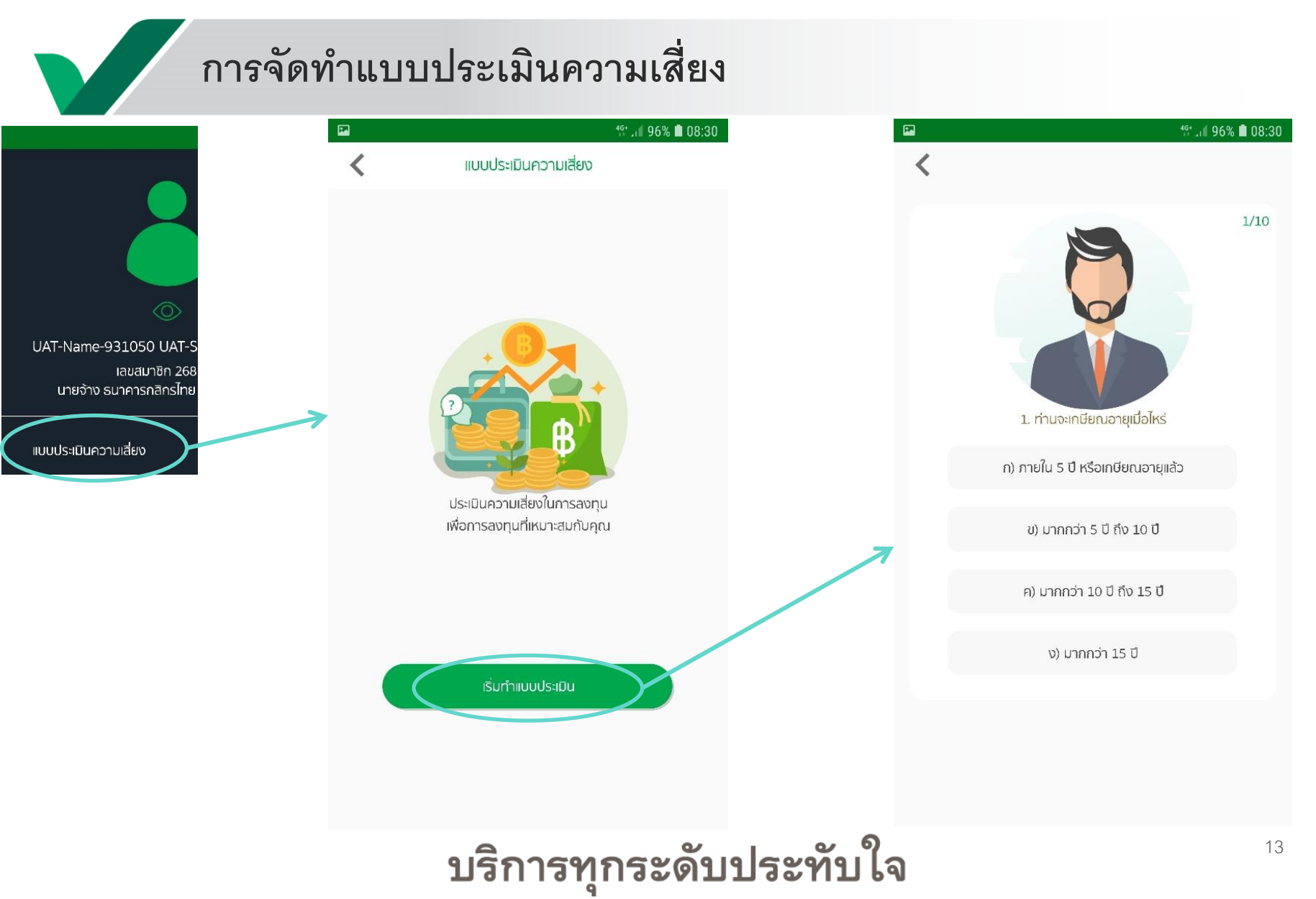

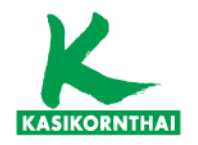

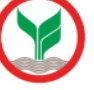

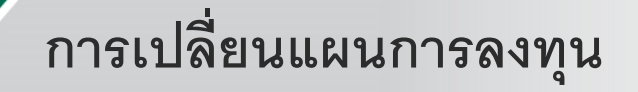

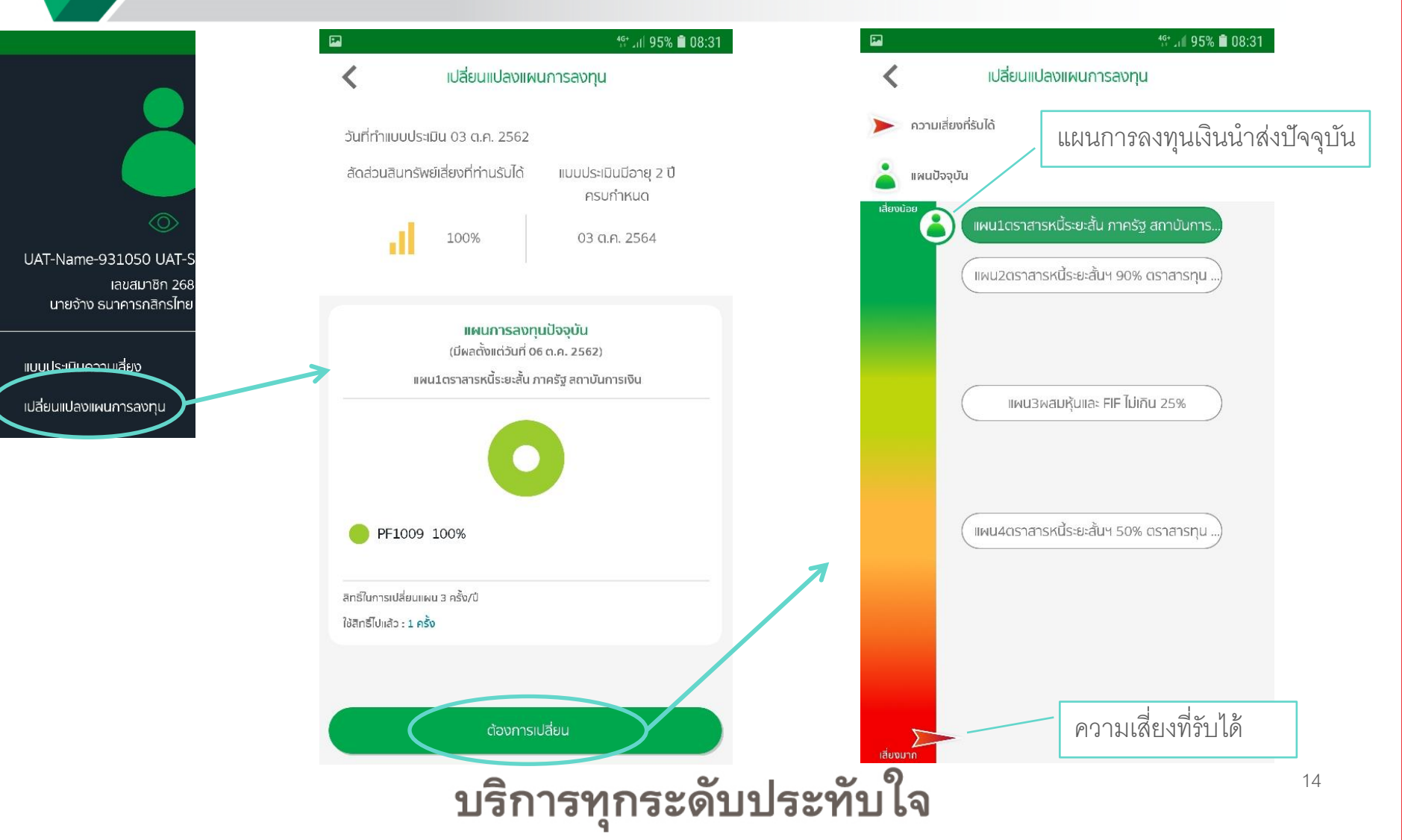

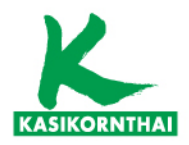

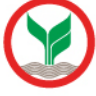

## การเปลี่ยนแผนการลงทุน <sup>46+</sup> 1 95% **08:31** เปลี่ยนแปลงแผนการลงทน ความเสี่ยงที่รับได้ แผนปัจจุบัน ต่อไป ลงทุนในแผน แผน2ตราสารหนี้ระยะสั้นฯ 90% ตราสารทุน นโยบาย : PF1009 (50%) นโยบาย : PF6009 (50%) แผน3ผสมหุ้นและ FIF ไม่เกิน 25% 2562 แผน4ตราสารหนี้ระยะสั้นฯ 50% ตราสารทุน ใช้สิทธิ์เพิ่มเติมได้อีก 1 ครั้ง บริการทุกระดับประทับใจ

## เปลี่ยนแปลงแผนการลงทุน สรุปคำสั่งเปลี่ยนแผนการลงทุน 1. แผนการลงทุนที่เลือกให้เงินกองทุนปัจจุบัน และเงินนำส่งงวด

49+ JII 95% 🗎 08:31

แผน4ตราสารหนี้ระยะสั้นฯ 50% ตราสารทุน 50%

2. กรณีที่ต้องการเปลี่ยนแปลง หรือยกเลิกการเปลี่ยนแผนการ ลงทนนี้ กรณาเปลี่ยนแปลงหรือยกเลิกภายใน : วันที่ 02 พ.ย.

3. แผนที่เลือกนี้จะมีผลในวันที่ 03 พ.ย. 2562 โดยทาง บลจ. จะ ทำการประมวลผลการเปลี่ยนแปลงแผนดังกล่าวในวันที่ 08 พ.ย. 2562 ซึ่งท่านจะสามารถเข้าตรวจสอบข้อมูลในระบบ ได้วันที่ 13 พ.ย. 2562 ในกรณีที่แผนการลงทุนไม่ถูกต้องตามที่ท่านเลือกไว้ กรุณาแจ้งที่ <u>ka.pvdcallcenter@kasikornasset.com</u>

4. ท่านมีสิทธิ์ในการเปลี่ยนแผนทั้งหมด 3 ครั้ง โดยคำสั่งการ เปลี่ยนแผนการลงทุนครั้งนี้ เป็นการใช้สิทธิ์ครั้งที่ 2 ซึ่งสามารถ

หมายเหตุ แผนการองคนอี่ท่วมเอืออมีส่วนผสมของสินทรัพย์

### E-mail แจ้งการเปลี่ยนแผนการลงทุน ไปยัง e-mail address ที่กำหนด

| แบบอนาริดแจ้งเปลี่ยงแผนการองทุน | วันที่ 31 ต. <b>ค. 256</b> 2 |
|---------------------------------|------------------------------|
| ธนาลารกซิกรไทย จำกัด (มหาขน)    | เลขที่นายจ้าง 0169           |

ข้าทเด้า UAT-Name-931050 UAT-SurName-931050 รหัสสมาชิก 268173 เลขประจำตัวประชาชน 930644 มีความประสงค์ที่ จะ ขอแจ้งเปลี่ยนแปลงแผนการลงทนโดยให้มีผลบังกับตั้งแต่ 03 พ.ย. 2562 เป็นต้นไป ดังนี้

ข้าทเจ้าประสงค์ที่จะนำเงินกองทุนปัจจุบัน และ เงินนำส่งในงวคค่อไป ลงทุนตามแผนการลงทุน คังนี้

| ชื่อแผนการลงทุน                           | สัคส่วนการลงทุน (% ที่นำไปลงทุน) |
|-------------------------------------------|----------------------------------|
| แตน4ตราสารหนี้ระอะสั้นๆ 50% คราสารทุน 50% | PF1009 : 50<br>PF6009 : 50       |

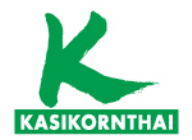

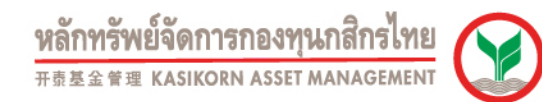

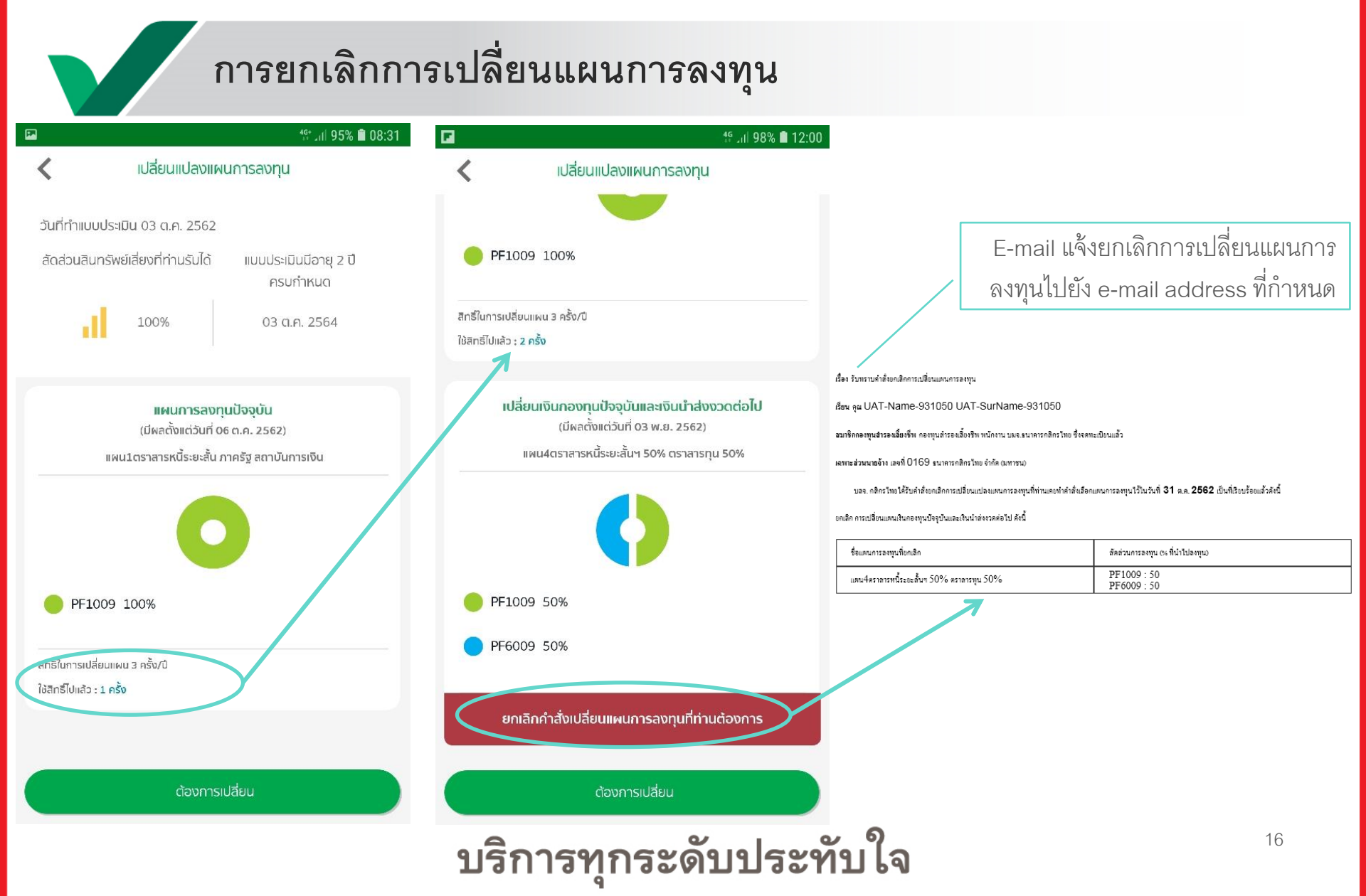

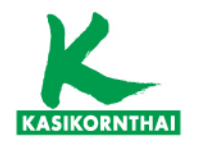

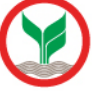

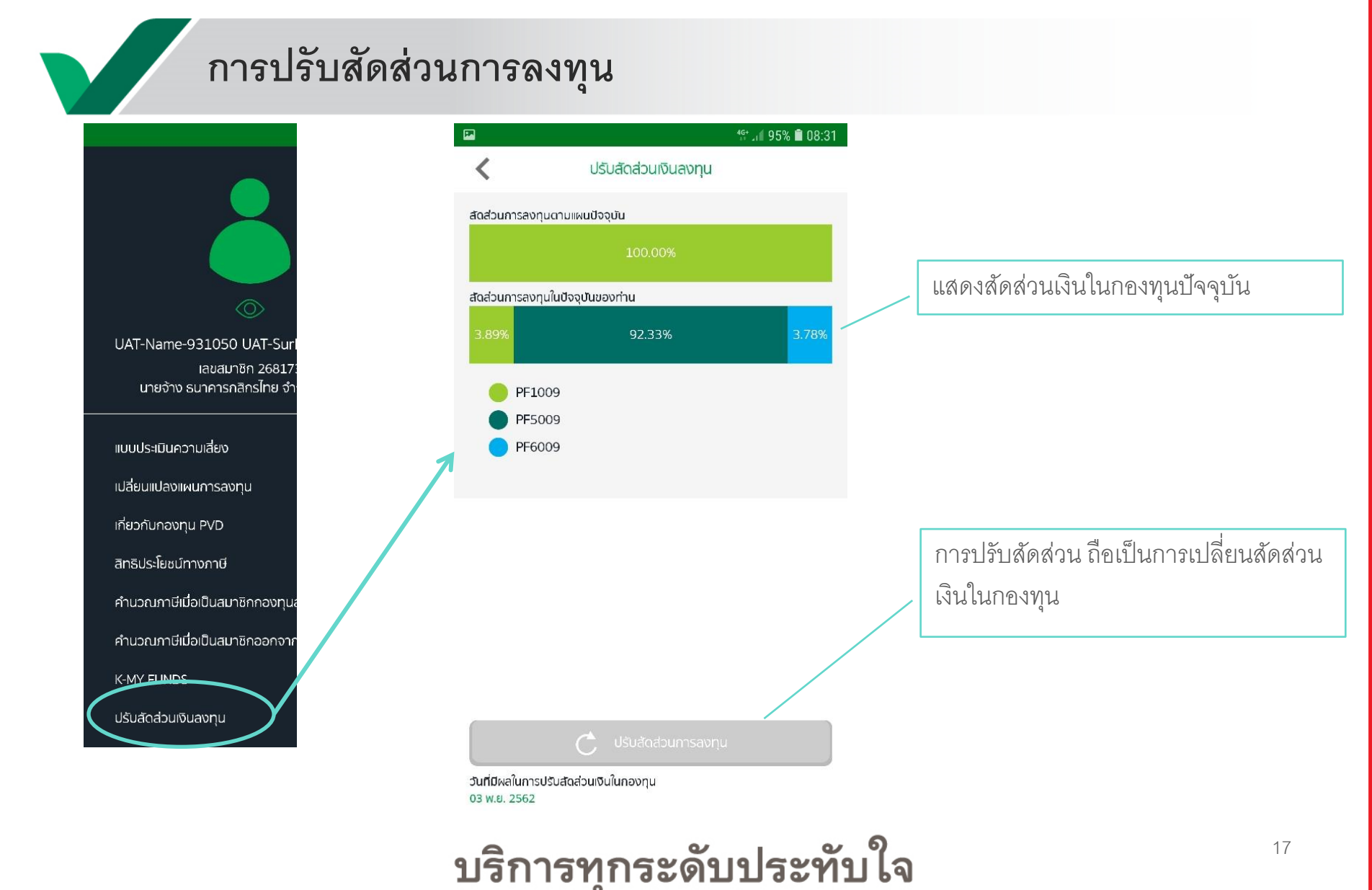

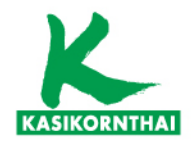

หลักทรัพย์จัดการกองทุนกสิกรไทย <sup>开责基金會理</sup> kasikorn asset management

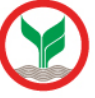

การเรียกใช้ Function ในระบบ 4<sup>6</sup> .il 96% 🗎 08:25 KAsset 🔗 K MY Ø 3 UAT-Name-931050 UAT-SurName-931050 สถานะกองทุน (30 ก.ย. 2562) 6009F1009 78 %3.89 % จำนวนเงินรวม 22.778.38 1,301,691.46 678,913.0 บาท บาท ส่วนสมาชิก PF1009 ส่วนนายจ้าง PF5009 PF6009 Ø XI My PVD PVD+ พลตอบแทน

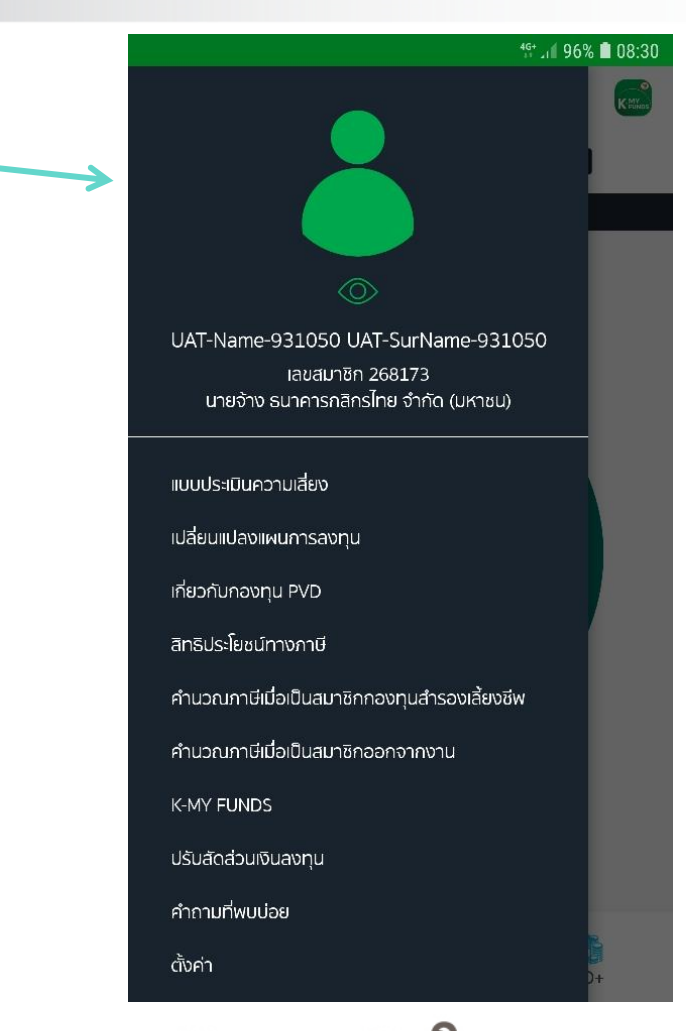

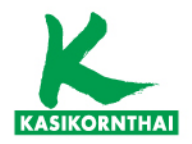

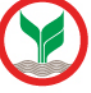

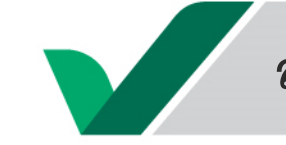

## สามารถแก้ไขข้อมูลส่วนตัว

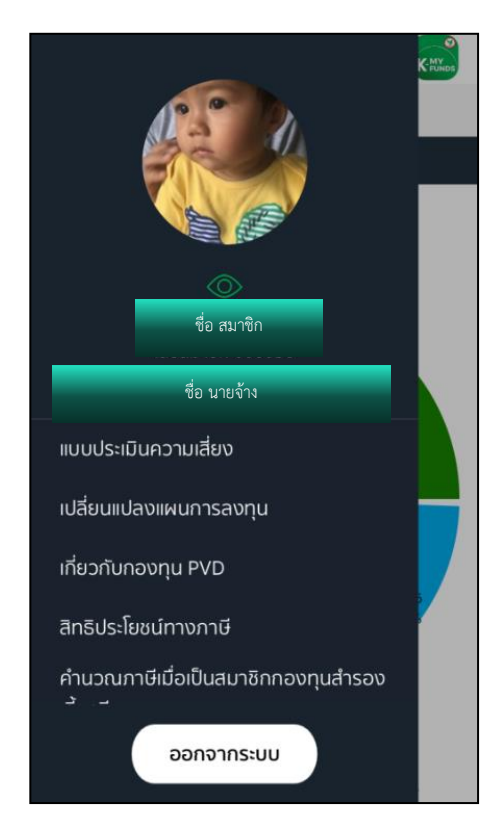

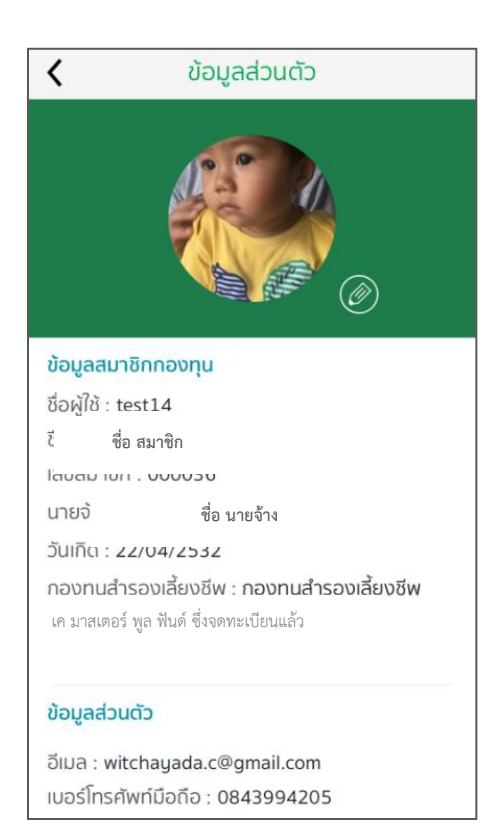

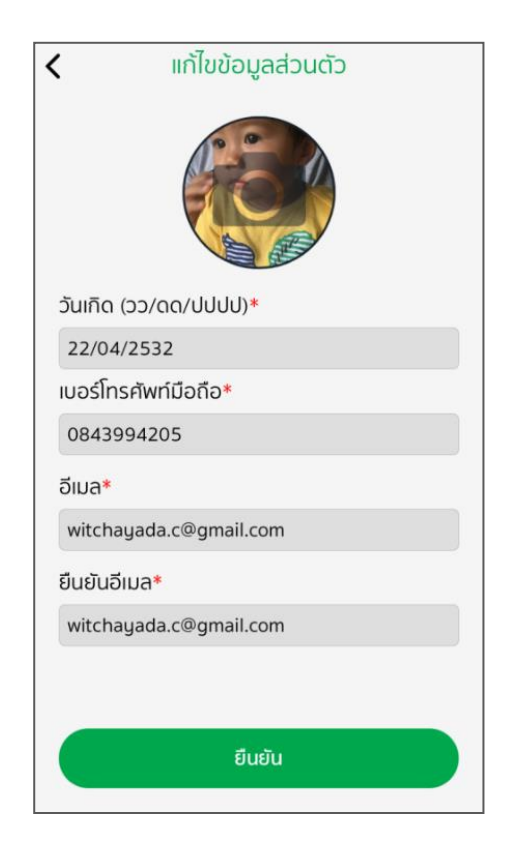

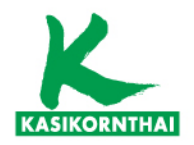

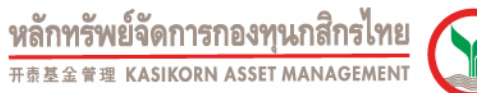

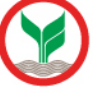

### คำนวณแผนเกษียณอายุ

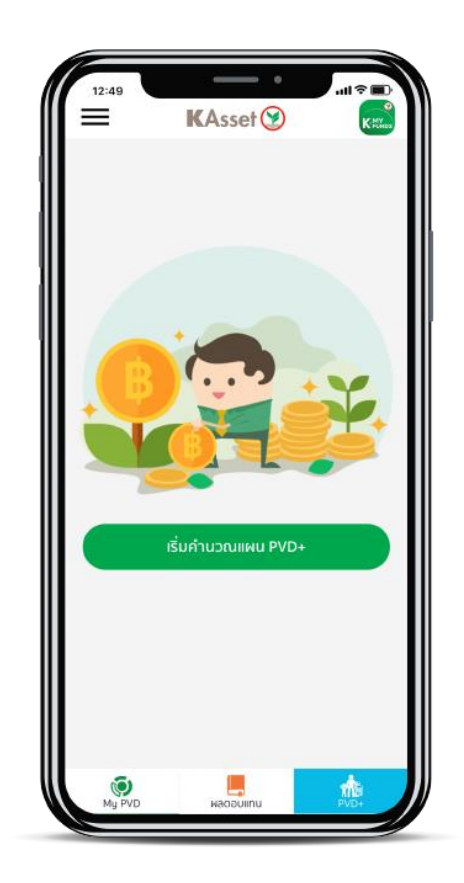

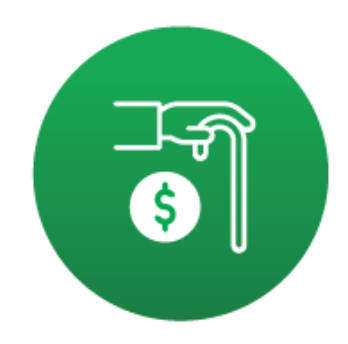

### คำนวณแผนเกษียณอายุได้ง่าย ช่วยคุณวางแผนอนาคตอย่างมีประสิทธิภาพ เพื่อชีวิตบวกๆ ใน วัยเกษียณ

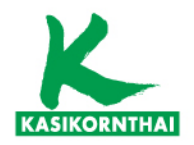

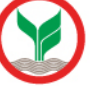

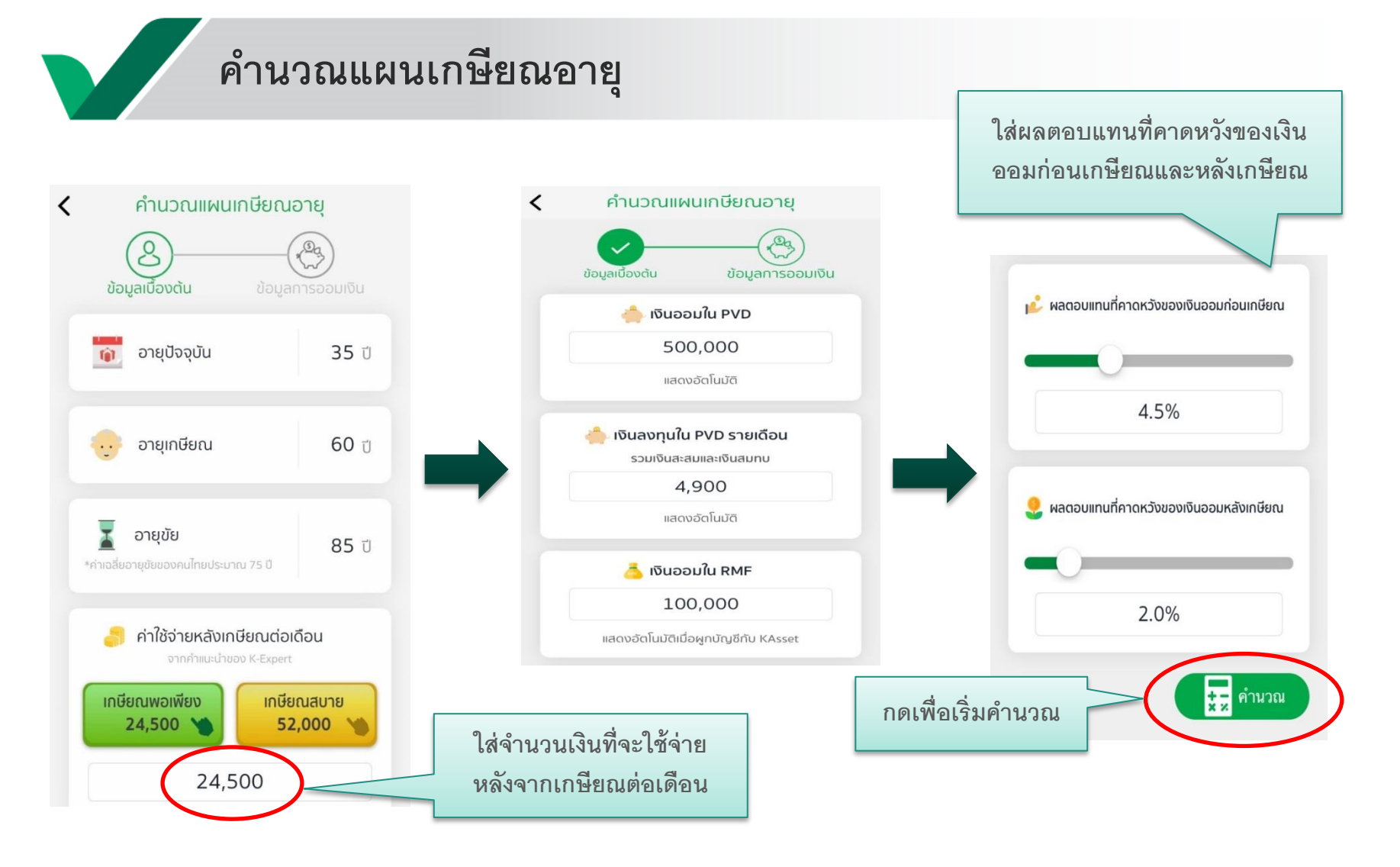

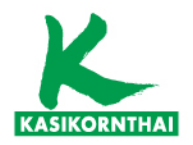

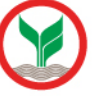

### คำนวณแผนเกษียณอายุ

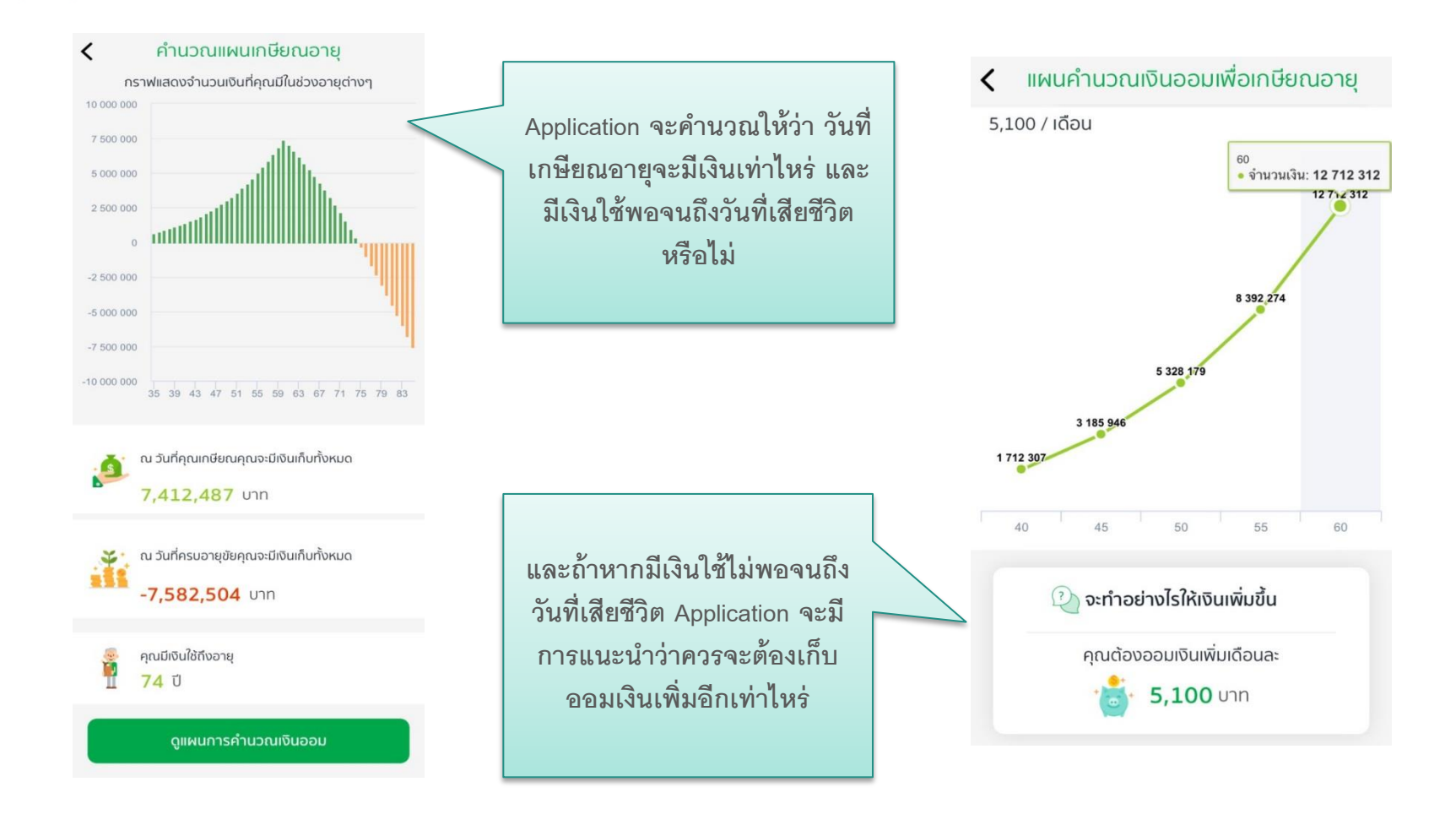

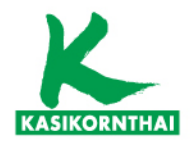

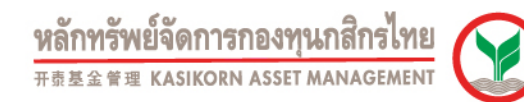

### แนะนำการลงทุน ผ่าน K-My Funds

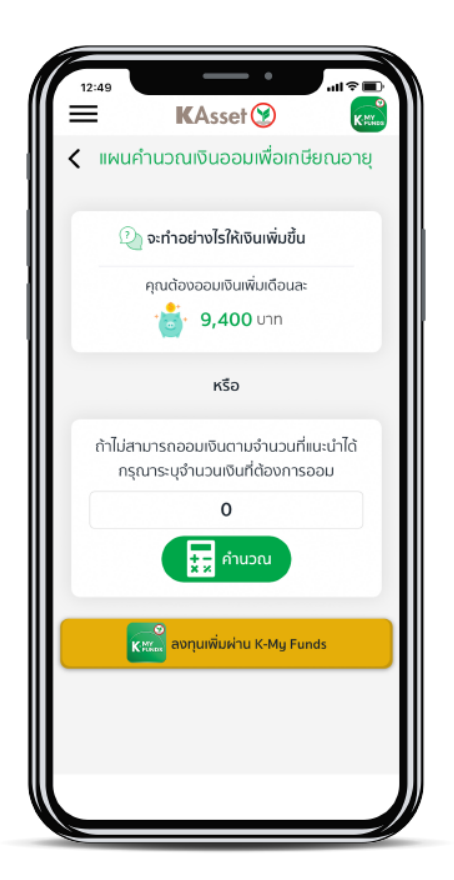

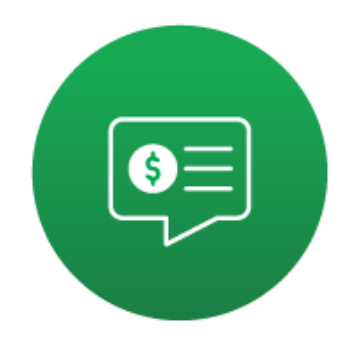

แนะนำการลงทุนที่เหมาะสม ลงทุนเพิ่มเติมได้ง่ายๆ ผ่าน K-My Funds

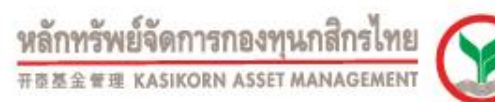

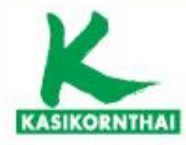

# K – Cyber Provident Fund www.kasikornasset.com

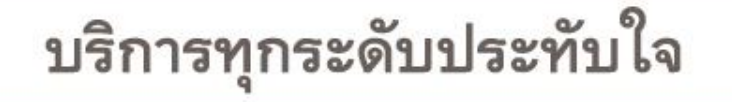

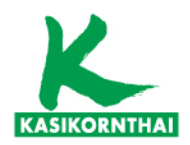

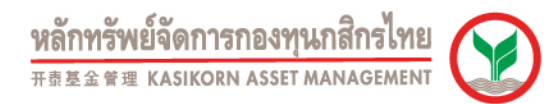

C https://www.kasikornasset.com/th/Pages/index.aspx 4 A This page is in Thai - Would you like to translate it? Translate Nope 🗶 เกี่ยวกับเรา ติดต่อเรา | TH 🗸 หลักทรัพย์จัดการกองทุนกสิกรไทย กองทุนสำรองเลี้ยงชีพ กองทุนส่วนบุคคล กองทุนรวม **Digital Service** 🔒 เข้าสู่ระบบ K-Cyber ต่อยอดให้เงินคุณ โตยื่นหนึ่ K-Cyber Private Fund กองทุน K-FIXEDPLUS ลงทุนตราสารหนี้คุณภาพดี ทั้งในและต่างประเทศ

K-Cyber Provident Fund – www.kasikornasset.com

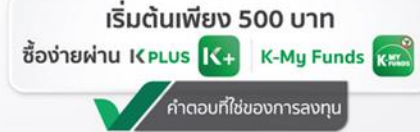

การลงทุนตราสารหนี้อาจมีความเสี่ยงจากการเปลี่ยนแปลงของอัตราดอกเบี้ยและค่าเงิน / ผู้ลงทุนโปรดทำความเข้าใจลักษณะสินค้า เงื่อนไขผลตอบแทน และความเสี่ยงก่อนตัดสินใจลงทุน

บริการทุกระดับประทับใจ

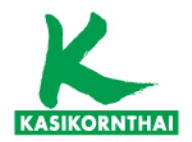

K-My PVD แล้ว ให้ใช้ username /

password เดียวกับ K-My PVD

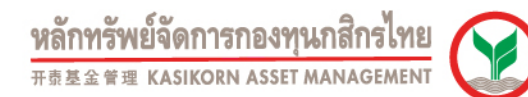

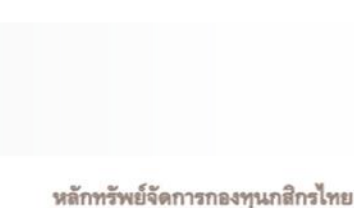

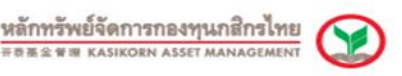

THE EDG

กองทุนสำรองเลี้ยงชีพกสิกรไทย KAsset เลือกความไว้วางใจ ให้เราดูแล K-Cyber Provident Fund Member เข้าสู่ระบบ K-Cyber Provident Fund Member บริการ Online สำหรับสมาชิกกองทุนสำรองเลี้ยงชีพ เพื่อความสะดวกในการสืบคันข้อมูลต่างๆของสมาชิก รหัสผู้ใช้งาน สถานะเงินกองทุนของสมาชิก รายการเคลื่อนใหวเงินกองทนของสมาชิก รหัสผ่าน - Re-print ใบแจ้งยอดเงินสมาชิก (ฉบับสำเนา) เขาสระบบ <u>\*สมาชิกที่ยังไม่เคยลงทะเบียนผ่าน</u> ลืมรหัสผ่าน เข้าสู่ระบบ โดยใช้ บริการทางอินเทอร์เน็ต รหัสผู้ใช้งาน (username) K-My PVD ให้ใช้ username / password และ รหัสผ่าน (password) ดาวน์โหลดฟอร์ม ที่ KAsset จจกให้ ดามที่ได้รับแจ้ง ข่าวสาร \*สมาชิกที่เคยลงทะเบียนผ่าน **Hot!!** Promotion

K-Cyber Provident Fund – Log In

#### บริการทุกระดับประทับใจ

©สงวนลิขสิทธิ์ บริษัทหลักทรัพย์จัดการกองทุน กสิกรไทย จำกัด

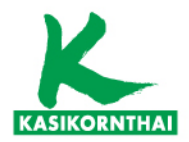

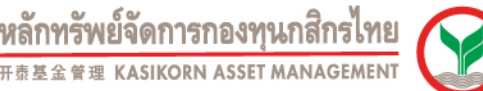

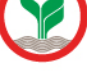

าเทย EDG

ออกจากระบบ

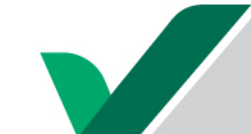

### K-Cyber Provident Fund – Log In

#### กำหนดรหัสผู้ใช้งานใหม่

ยินดีต้อนรับคุณ ดนัย ลิขิตรัตน์เจริญ เข้าสู่บริการ K-Cyber PVD Member 16/1/2563

#### ข้อตกลงและเงื่อนไขการใช้บริการระบบ K-Cyber Provident Fund Member

บริษัทหลักทรัพย์จัดการกองทุน กสิกรไทย จำกัด ("บริษัท") ได้จัดให้มี ระบบ K-Cyber Provident Fund Member เพื่อให้บริการกับสมาชิกของกองทุนสำรองเลี้ยงชีพ ภายใต้การบริหารของบริษัท (ซึ่งต่อไปนี้เรียกว่า "ผู้ใช้บริการ") โดยมี เงื่อนไขในการเข้าใช้ระบบงานดังต่อไปนี้ ทั้งนี้ การเข้าใช้งานในระบบ K-Cyber Provident Fund Member (ซึ่งต่อไปนี้ เรียกว่า "บริการ") จะถือว่าผู้ใช้บริการตกลงยอมรับและผูกพันที่จะปฏิบัติตามเงื่อนไขในการเข้าใช้บริการนี้แล้ว

 บริการนี้เป็นบริการพิเศษ และในการอนุญาตให้เข้าใช้งานในบริการนี้ เป็นดุลพินิจของบริษัท โดยบริษัทมีสิทธิกำหนด หรือเพิ่มเติมเงื่อนไขหรือยกเลิกการอนุญาตให้เข้าใช้บริการ หรืออาจจำกัดสิทธิการเข้าใช้บริการได้ ไม่ว่าทั้งหมดหรือบาง ส่วน ทั้งนี้ การบริการรวมถึงระบบงานที่เกี่ยวกับบริการอาจถูกแก้ไข ปรับปรุง เปลี่ยนแปลง หรือยกเลิก โดยไม่จำต้องแจ้งให้ ผู้ใช้บริการทราบล่วงหน้า

2. ในกรณีที่จะต้องใช้ รหัสผู้ใช้ (username) และรหัสผ่าน (password) สำหรับการเข้าใช้บริการ ผู้ใช้บริการจะต้องเก็บ รักษา รักษารหัสผู้ใช้และรหัสผ่านของตนไว้เป็นความลับ เพื่อความปลอดภัย เนื่องจากผู้ใช้บริการอาจมีความเสี่ยงและต้อง รับผิดสำหรับการกระทำหรือความเสียหายที่เกิดขึ้นภายใต้ รหัสผู้ใช้และรหัสผ่านของผู้ใช้บริการ

3. ผู้ใช้บริการใต้รับทราบว่าการเข้าใช้บริการโดยผ่านช่องทางอินเตอร์เน็ต หรือช่องทางอิเล็กทรอนิกส์อื่นใดนั้น อาจมีข้อผิด พลาดหรือข้อขัดข้องเกิดขึ้นได้ และอาจมีความเสี่ยงในเรื่องการเข้าถึงหรือการถูกเปิดเผยข้อมูลโดยบุคคลที่สาม หรืออาจมี ความเสียหายเกิดขึ้นจากความช่ารุดบกพร่องหรือการขัดข้องของอุปกรณ์ ระบบข้อมูล การเชื่อมโยงเครือข่าย หรือการสูญ หายของข้อมูลระหว่างการรับส่ง โดยผู้ใช้บริการตกลงยอมรับความเสี่ยงที่อาจเกิดขึ้นดังกล่าวข้างต้น และตกลงจะไม่เรียก ร้องความเสียหายหรือการชองชยใดๆ จากบริษัท

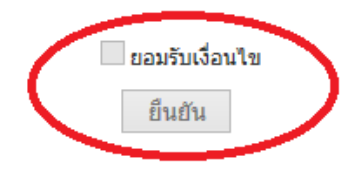

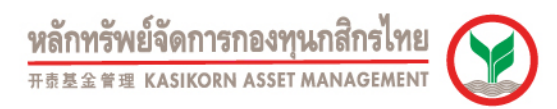

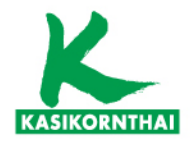

กำหนดรหัสผู้ใช้งา ยินดีต้อนรับคุถ

# K-Cyber Provident Fund – กรอกข้อมูลส่วนตัว และ กำหนด usn/psw ใหม่

|                                                                                    |                                                                                                    | TIME EDG            |
|------------------------------------------------------------------------------------|----------------------------------------------------------------------------------------------------|---------------------|
|                                                                                    |                                                                                                    | ออกจากระบบ          |
| เข้าสู่บริการ K-Cyber PV                                                           | /D Member 16/1/2563                                                                                                    |                     |
| <u>คำแนะนำ</u> เนื่องจากรหัสผู้ใช้งานเ<br>ด้านความปลอดภัยของ<br>ในการติดต่อประสานง | เละรหัสผ่านที่ท่านใช้อยู่นี้ เป็นรหัสชั่วคราวเพื่อให้เป็นไปตามข้อสำหนด<br>ข้อมูล โปรดกำหนดรหัสผู้ใช้งานและรหัสผ่านใหม่ พร้อมทั้งข้อมูลที่จำเป็น<br>เน ตามรายละเอียดดังนี้ |                     |
| กำหนดข้อมูลส่วนตัว                                                                 |                                                                                                    |                     |
| เลขประจำตัวประชาชน<br>/Passoort No.                                                | *                                                                                                    |                     |
| E-mail                                                                             | *                                                                                                    | บันทึกข้อมูลส่วนตัว |
| เบอร์โทรศัพท์มือถือ                                                                | *                                                                                                    |                     |
| กำหนดรหัสผู้ใช้งาน                                                                 |                                                                                                    |                     |
|                                                                                    | รหัสผู้ใช้งานต้องมีความยาว 6-20 ตัวอักษร                                                                                                    | กำหนดรหัสผู้ใช่ใหม่ |
| รหัสผู้ใช้งานใหม่                                                                  | *                                                                                                    |                     |
| กำหนดรหัสผ่าน                                                                      |                                                                                                    |                     |
| <u>เงื่อนไขการตั้งรหัสผ่าน</u> * รหัส                                              | ผ่านจะต้องมีความยาว 8 - 30 ตัวอักษร<br>* •                                                                                                    |                     |
| เงอนไ<br>* ท่าง                                                                    | ขการตั้งรหส<br>พิดัวอัดพรษรีอด้วเอยซ้ำคือดับตั้งแต่ 3 ดัวขึ้นไป เช่น อออ 111                                                                                              |                     |
| หน<br>* ไม่ใ                                                                       | มีสร้างการการการแรง การการการการการการการการการการการการการก                                                                                                    |                     |
| รหัสผ่านปัจจุบัน                                                                   | *                                                                                                    |                     |
|                                                                                    |                                                                                                    | กำหนดรหัสผ่านใหม่   |
| รหัสผ่านใหม่                                                                       |                                                                                                    |                     |
| รพัสผ่านใหม่<br>ยินยันรพัสผ่านใหม่                                                 | *                                                                                                    |                     |

ยืนยัน

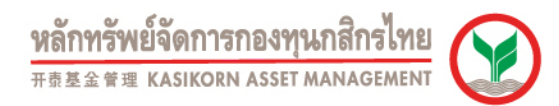

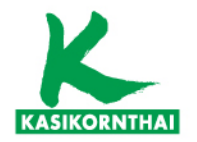

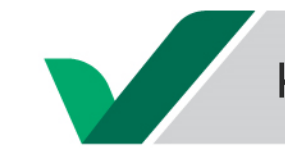

# K-Cyber Provident Fund – แจ้งเตือนทำแบบประเมินความเสี่ยง

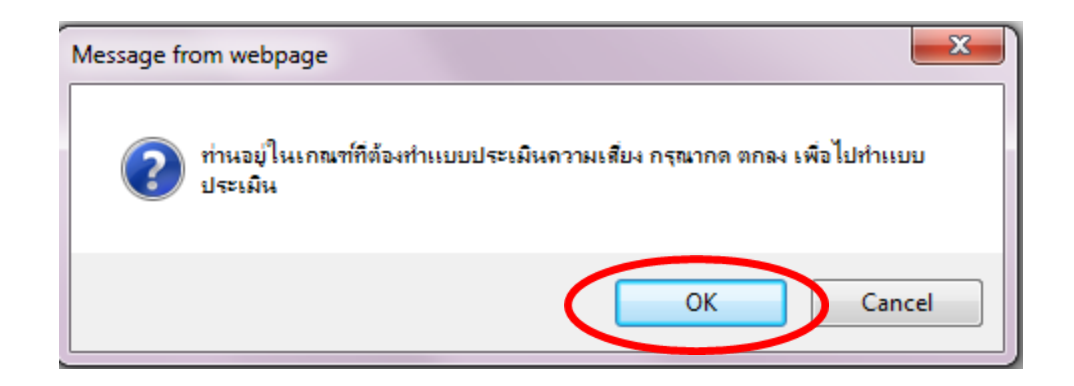

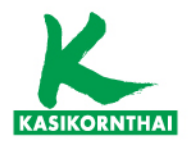

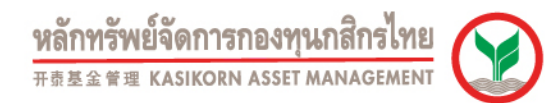

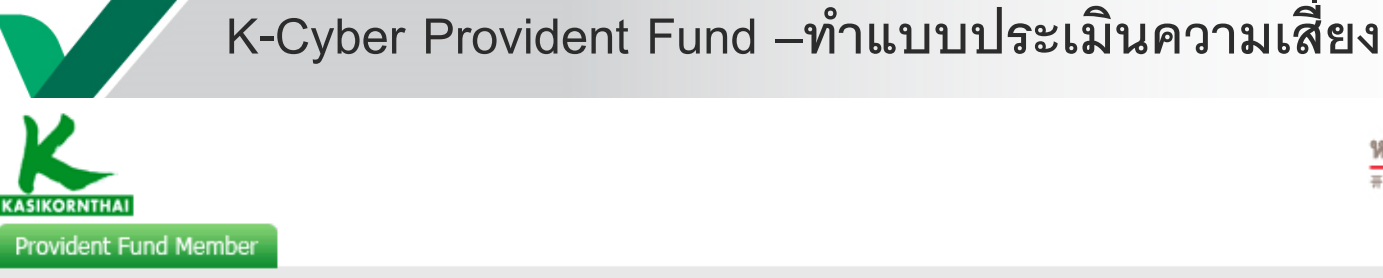

ยินดีต้อนรับคุณ

เข้าสู่บริการ K-Cyber PVD Member 14/1/2563

#### เมนูบริการ

### ข้อตกลงและเงื่อนไขบริการ

#### 🕘 ข้อมูลสมาชิก

สถานะเงินกองทุนของสมาชิก รายงานสถานะเงินลงทุนล่าสุด หนังสือรับรองยอดเงินกองทุน

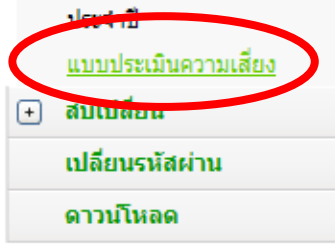

การจัดทำ "แบบประเมินความเสี่ยงเพื่อความเหมาะสมในการเลือกนโยบายการลงทุน / แผนการลงทุน" (Suitability Test)

เป็นการดำเนินการให้สมาชิกกองทุนสำรองเลี้ยงชีพ ทำแบบประเมินความเสี่ยงเพื่อความเหมาะสมในการเลือกนโยบายการลงทุน / แผนการลง ทุน″ (Suitability Test) ให้เป็นไปตามประกาศ กลต. เลขที่ สน.21/2556

โดยมีวัตถุประสงค์เพื่อให้สมาชิกทราบถึงระดับความเสี่ยงที่ยอมรับได้ของตนเอง เพื่อเป็นส่วนหนึ่งในการประกอบการประกอบการตัดสินใจเลือก นโยบายการลงทุน / แผนการลงทุนในกองทุนสำรองเลี้ยงชีพได้อย่างเหมาะสม

ซึ่งความเสี่ยงในการเลือกนโยบายที่ไม่เหมาะสมอาจส่งผลให้

- กรณีที่เลือกลงทุนในนโยบายการลงทุนหรือแผนการลงทุนที่มีระดับความเสี่ยงสูงกว่าระดับความเสี่ยงที่สมาชิกรับได้ ซึ่งในบางปีอาจทำ ให้ผลตอบแทนมีความผันผวน จนทำให้มูลค่าเงินกองทุนที่สุมาชิกได้รับไม่เป็นไปตามความคาดหวัง
- กรณีที่เลือกลงทุนในนโยบายการลงทุนหรือแผนการลงทุนที่มีระดับความเสี่ยงต่ำกว่าระดับความเสี่ยงที่สมาชิกรับได้ อาจทำให้สมาชิก ได้รับผลตอบแทนต่ำลง จนส่งผลให้มูลค่าเงินกองทุนไม่<u>เพียงพอที่จ</u>ะใช้จ่ายเมื่อยามเกษียณอายุ

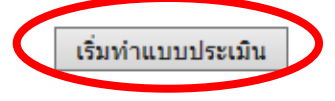

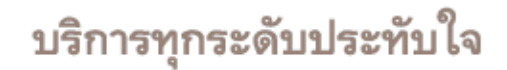

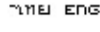

ออกจากระบบ

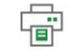

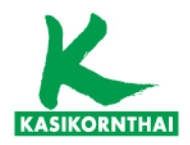

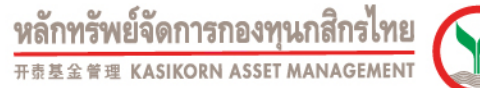

ī

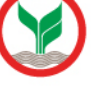

## K-Cyber Provident Fund – ทำแบบประเมินความเสี่ยง

#### เมนูบริการ

#### ข้อมูลสมาชิก

สถานสเงินกองทนของสมาชิก

รายงานสถานะเงินสงทุนล่าสุด

หนังสือรับรองยอดเงินกองทุน

#### ประจำปี

แบบประเมินตรามเสี่ยง

#### สับเปลี่ยน

เปลี่ยนรหัสผ่าน

#### ดาวนโหลด

|                            |   |                  |   | รันที่ทำแบบประเมิน : 01-08-256 |
|----------------------------|---|------------------|---|--------------------------------|
| บริษัท                     | ÷ |                  |   |                                |
| neenju                     | ÷ |                  |   |                                |
|                            |   | <br>             |   |                                |
| เดนที่บัตรประชาชน/passport | 2 |                  |   |                                |
| *รีพิสพบักงาน              | ÷ | *รหัสสมาชิก      | 2 |                                |
| * Ba                       | ÷ | ‴บามสักุล        | 2 |                                |
| usun                       | ÷ | <br>*เบอร์ดีดด่อ | 2 |                                |
| อิเมศ                      | ÷ |                  |   |                                |

ารรัดท์ทำในบนประเมินตรามเสียงหรือความเหมาะสมใหการเลือกนโยบายกรรดงทุม / แผนการ์ตงทุน / Member Risk Profile) มีวิตถุประสงค์เพื่อให้เสิมาชีกหร้านถึงระดับตรวามเสี่ยงที่ยอมวันได้ของตนแอง เพื่อเป็นส่วนหนังไปแกรประกอบกรดัตตินไข เดือกนโยบายการดังทุม / แผนการ์ตงทุนไม่กองทุนได้กร้องเลี้ยงชีพิเกียว่าเหมาะสม

| ธายุหรือระยะเวลาการ์ลงทุน                                                            |              | ตรามเข้าไขโบการ์ดงทุบและตรามสำมาร์ถโบการ์ยอมรับตราม                                                                      | แสี่ยง  |
|--------------------------------------------------------------------------------------|--------------|----------------------------------------------------------------------------------------------------|---------|
| 1. ท่านจะเกษียณอายุเมื่อใหร่                                                         | ศรแนน        | <ol> <li>ท่านรู้จักการสงทุนธะไรบ้าง</li> </ol>                                                                           | MSW10   |
| O ก) ภายใน 5 ปี หรือเกลียณอายุแต่ว                                                   | (1)          | On) เงินฝาก                                                                                                    | (1)     |
| 🔿 ษ) มากกว่า 5 ปี ลัง 10 ปี                                                          | (2)          | 🔿 ນ) ເຈັນຝາກ พันธมัตริทุ้นภู้                                                                                            | (2)     |
| 🔿 ต) มากกว่า 10 ปี ถึง 15 ปี                                                         | (3)          | 🔿 ต) เงินฝาก พันธมัตริ หุ้นภู้ กองทุนริวม หุ้นสำมัญ                                                                      | (3)     |
| 🔘 פ) א רבתחרע (פ                                                                     | (4)          | 🔿 ง) เงินฝาก พันธบัตร์ หุ้นกู้ กองหุนร้วม หุ้นสำมัญ                                                                      |         |
| สถานภาพทางการเงิน                                                                    |              | อื่นๆ<br>อื่นๆ                                                                                                    | (4)     |
| 2. ปัจจุบันท่านมีการะค่าใช้จ่ายรายเดือน รวมเป็นสัต                                   | ศรแนน        | 7. ท่านมีประสบการณ์การลงทุนอะไรบ้าง                                                                                      | ตะแนร   |
| ส่วนเท่าโด ของรายได้ด่อเดือน                                                         |              | On) เอ็นฝาก                                                                                                    | (1)     |
| О п) изплад 80%                                                                      | (1)          | 🔿 ນ) ເຈັນຝາກ พันธมัตร หุ้นภู้                                                                                            | (2)     |
| ◯ ע) ביחחרע (ב 50% ão 80%)                                                           | (2)          | 🔿 ต) เงินฝาก พันธมัตริทุ่นภู้ กองทุนริวม ทุ้นสามัญ                                                                       | (3)     |
| 🔘 ต) มากกว่า 20% ถึง 50%                                                             | (3)          | 🔿 ง) เงินฝาก พันธบัตร์ หุ้นกู้ กลงทุนรรม หุ้นสามัญ                                                                       |         |
| 🔾 ง) ไม่เกิน 20%                                                                     | (4)          | ก่องบุบร้ามหองค่า ก่องบุบร้ามอสังหารัมหรืพย์ แต่ะ<br>อื่นๆ                                                               | (4)     |
| 3. หากท่านออกจากงานวันนี้ เงินออมที่ท่านมีอยู่ จะ<br>สารก็แต่วใช้สี่ส่วนใต้นวนแต่ในน | <b>MENUN</b> | 8. ทัศนตต์ในการลงหุนของท่าน                                                                                              | ตรแบบ   |
|                                                                                      | (1)          | ก) ไม่สามารถทบต่อการบาดทุบเงินดินได้เดย                                                                                  | (1)     |
| () 10) 3 (ninu ni 1 1                                                                | (2)          | บ)สามารถทบด่อการบาดทุนเงินดับได้บ้าง เพื่อมี<br>โอกาสได้รีบผลตอบแทบที่ส่งขึ้น                                            | (2)     |
| (ด) มากกว่า 1. ปี ถึง 3. ปี                                                          | (3)          | 🔿 ตู) สามารถทบต่อการบาดทุบเงินดับใต้มาก เพื่อมี                                                                          | (3)     |
| 🔾 פ ד בי החתר בג (ט                                                                  | (4)          | โอกาสได้รับผลต่อบแทบสูง<br>() () การประกอบแทบสูง                                                                         | (-/     |
| 4. จำนวนเงินกองทุนสำรองเลี้ยงชีพู ณ ปัจจุบัน คิด                                     | ตะแนน        | חוזפטועע                                                                                                    | (4)     |
| ป็นสตสวนเท่าโตของทร์พย์สินทั้งสินของท่าน<br>                                         |              | 9. เป็าหมายการลงทุนของท่านเป็นอย่างไร                                                                                    | 918WW   |
| О n) гіллги 75%                                                                      | (1)          | <ul> <li>ก) เงินดันต้องปลอดภัย แม้ว่าจะใต้รีบผลตอบแทน<br/>ต่ำกว่าอัตวาเงินเพื่อ</li> </ul>                               | (1)     |
| <ul> <li>шалина 50% йа 75%</li> <li>с с с с с с с с с с с с с с с с с с с</li></ul>  | (2)          | 🔿 ข) ต้องการผลตอบแทบสูงกว่าอัตราเงินเพื่อ โดย                                                                            | (2)     |
| () (k) 25% bd 50%                                                                    | (2)          | สามารถรับความผับผวบของมูลค่าเงินกองทุบใต้บ้าง                                                                            | ()      |
| () v) luinu 25%                                                                      | (4)          | <ul> <li>ค) ตองการผลตอบแทบสูงกราธตราเงนเพอมาก<br/>โดยสามารถรับความผันผรบของมูลค่าเงินกองทุนได้</li> </ul>                | (3)     |
| 5. หากหานตองเขารักษาตรในโร้งพยาบาลหลง<br>กษัยณอายุแล้ว ท่านจะหาเงินต่ารักษาพยาบาลจาก | <b>MENUN</b> | חרע                                                                                                    |         |
| โหน                                                                                  |              | <ul> <li>ง) ต้องการีผลต่อบแทบสูงกรายัตรีรเงินเพื่อมากที่สุด<br/>โดยสามาร์ถรีบครามผันผรนของมูลค่าเงินกองทุนได้</li> </ul> | (4)     |
| <ul> <li>n) เงินธอมของพินเอง</li> </ul>                                              | (1)          | เด็มที่                                                                                                    |         |
| 🔿 ข) ไห้ครือบครึ่วร้วมรีบผัดช่อบ                                                     | (2)          | <ol> <li>ท่านตาดหวังผลตอบแทนจากการลงทุนในกองทุน<br/>สำรองเลี้ยงชีพในระดับโดต่อปี</li> </ol>                              | ตรแบบ   |
| 🔘 ต) ผรัสดัการต่างๆ                                                                  | (3)          | ก) ประมาณ 2% ถึง 3% อย่างสีม่าเสีมอ                                                                                      | (1)     |
| 🔿 ง) ประกันสุขภาพ                                                                    | (4)          | (บ) มีโอกาสได้รับผลต่อบแทบลัง 5% แต่บางปีอาจ<br>ใม้มีผลต่อบแทบเลย                                                        | (2)     |
|                                                                                      |              | (ค) มีโอกาสได้รีบผลตอบแทนถึง 8% แต่บางปีอาจ<br>มาตานใต้ถึง 3%                                                            | (3)     |
|                                                                                      |              | <ul> <li>ง) มิโอกาสได้รับผลต่อบแทบถึง 25% แต่บางปีอาจ<br/>มาสทุบได้ถึง 15%</li> </ul>                                    | (4)     |
|                                                                                      |              | สำหรับการ์ลงทุนในนโยบายการ์ลงทุนต่างประเทศ ท่านเ<br>รับตวามเสี่ยงตำนอัตร์าแลกเปลี่ยนใต้หรือไม่<br>◯ โล๋ ◯ โม่ ⓒ โม่เลือก | สามาริต |
|                                                                                      |              |                                                                                                    |         |

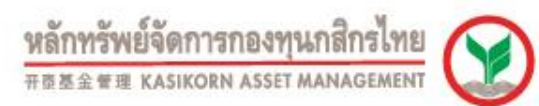

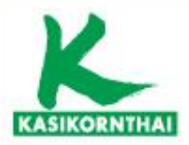

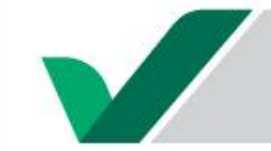

### K-Cyber Provident Fund – ทำแบบประเมินความเสี่ยง

#### <u>แนวทางในการพิจารณาเลือกนโยบายการลงทุน / แผนการลงทุน</u>

<u>ท่านสามารถนำคะแนนในวงเล็บท้ายคำตอบของแต่ละข้อมาคำนวณคะแนนรวม เพื่อพิจารณาเลือกนโยบายการลงทุน / แผนการลงทุน</u>

#### <u>ที่เหมาะสมกับท่านดังนี้</u>

| ให้ทำ<br>หมา:<br>หน้าผล<br>รวม | เครื่อง<br>ย ✔<br>เคะแนน<br>ที่ได้ | คะแนน<br>รวม | ระดับความเสี่ยงที่<br>ยอมรับได้ | สัดส่วนการลงทุนใน<br>สินทรัพย์เสียง** | ตัวอย่างการลงทุนที่เหมาะสม กับระดับความเสี่ยงที่ยอมรับได้                                                  |
|--------------------------------|------------------------------------|--------------|---------------------------------|---------------------------------------|----------------------------------------------------------------------------------------------------|
|                                |                                    | 10-16        | ต่ำ                             | 0%                                    | เงินฝาก ตราสารหนี้ภาครัฐ และสถาบันการเงิน เงินฝาก ตราสารหนี้ภาค<br>รัฐ และสถาบันการเงิน ตราสารหนี้ภาคเอกชน |
|                                |                                    | 17-22        | ค่อนข้างต่ำ                     | มีสินทรัพย์เสียงไม่เกิน<br>10%        | เงินฝาก ตราสารหนี้ภาครัฐ และสถาบันการเงิน ตราสารหนี้ภาคเอกชน +<br>ตราสารทุนไม่เกิน 10%                     |
|                                |                                    | 23-28        | ปานกลาง                         | มัสินทรัพย์เสียงไม่เกิน<br>30%        | เงินฝาก ตราสารหนี้ภาครัฐ และสถาบันการเงิน ตราสารหนี้ภาคเอกชน +<br>ตราสารทุนมากกว่า 10% แต่ไม่เกิน 30%      |
|                                |                                    | 29-34        | ค่อนข้างสูง                     | มัสินทรัพย์เสียงไม่เกิน<br>50%        | เงินฝาก ตราสารหนึ่ภาครัฐ และสถาบันการเงิน ตราสารหนึ่ภาคเอกชน +<br>ตราสารทุนมากกว่า 30% แต่ไม่เกิน 50%      |
|                                |                                    | 35-40        | สูง                             | ไม่มีข้อจำกัด                         | ลงทุนตราสารทุน 100% หรือ มิสิทธิเลือกลงทุนในตราสารทุนมากกว่า<br>50% ขึ้นไป                                 |

หมายเหตุ : ตารางข้างต้นเป็นเพียงส่วนหนึ่งในการประกอบการตัดสินใจเลือกนโยบายการลงทุน / แผนการลงทุนของท่านเท่านั้น มิได้เป็นสิ่งยืนยันว่า นโยบายการลงทุน / แผนการลงทุนดังกล่าว เหมาะสมกับท่านทุกประการ ทั้งนี้ ท่านต้องศึกษาข้อมูล จากปัจจัยอื่นๆ ประกอบเพิ่มเติมด้วย

สินทรัพย์เสี้ยง\*\* เช่น หุ้น/ทองศำ /น้ำมัน/กองทุนรวมโครงสร้างพื้นฐาน/หลักทรัพย์ ทรัพย์สิน ตามประกาศของสำนักงาน ก.ล.ต.

- การลงทุน/แผนการลงทุน' ให้เป็นปัจจุบันตามรอบระยะเวลาที่หน่วยงานกำกับดูแลที่เกี่ยวข้องหรือบริษัทจัดการกำหนด รวมถึงที่จะมี การเปลี่ยนแปลงในอนาคตด้วย 2 ในอรรีนี้อารเราะหะพระอาจจากหน่ามาจิน 'แมนประเมินอาจมารี่มนที่ออจจามมนารรชน์นออรเร็วองโยนอนอารา มนน (
- 2.ในกรณีที่ครบรอบระยะเวลาการทบทวนข้อมูลใน 'แบบประเมินความเสี่ยงเพื่อความเหมาะสมในการเลือกนโยบายการลงทุน / แผนการลงทุน' หากบริษัทจัดการไม่ได้รับข้อมูลในแบบประเมินในรอบใหม่จากข้าพเจ้าภายในระยะเวลาที่บริษัทจัดการกำหนด ข้าพเจ้าตกลงและยินยอมให้บริษัทจัดการถือเอาข้อมูลของข้าพเจ้าที่ปรากฏตาม 'แบบประเมินความเสี่ยงเพื่อความเหมาะสมในการ เลือกนโยบายการลงทุน / แผนการลงทุน' ครั้งล่าสุดเป็นข้อมูลปัจจุบันของข้าพเจ้า โดยมีผลใช้ได้จนถึงเวลาที่บริษัทจัดการได้รับข้อมูล ในแบบประเมินความเสี่ยงเพื่อความเหมาะสมในการเลือกนโยบายการลงทุน / แผนการลงทุนใหม่แล้ว
- ข้าพเจ้าขอรับรองว่าเป็นผู้ตอบคำถามดังกล่าวทั้งหมดด้วยตนเอง จึงได้ลงลายมือชื่อไว้เป็นหลักฐาน

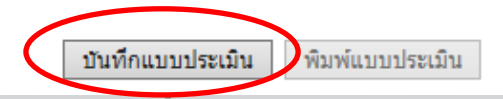

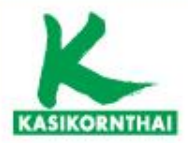

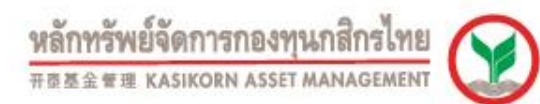

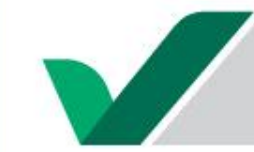

### K-Cyber Provident Fund – ทำแบบประเมินความเสี่ยง

#### <u>แนวทางในการพิจารณาเลือกนโยบายการลงทุน / แผนการลงทุน</u>

<u>ท่านสามารถนำคะแนนในวงเล็บท้ายคำตอบของแต่ละข้อมาคำนวณคะแนนรวม เพื่อพิจารณาเลือกนโยบายการลงทุน / แผนการลงทุน</u>

#### <u>ที่เหมาะสมกับท่านดังนี้</u>

| ให้ทำเครือง<br>หมาย ✔<br>หน้าผลคะแนน<br>รวมที่ได้ |  | คะแนน<br>รวม | ระดับความเสี่ยงที่<br>ยอมรับได้ | สัดส่วนการลงทุนใน<br>สินทรัพย์เสี่ยง** | ด้วอย่างการลงทุนที่เหมาะสม กับระดับความเสี่ยงที่ยอมรับได้                                                  |
|---------------------------------------------------|--|--------------|---------------------------------|----------------------------------------|----------------------------------------------------------------------------------------------------|
|                                                   |  | 10-16        | 10-16 ต่ำ 0%                    |                                        | เงินฝาก ตราสารหนี้ภาครัฐ และสถาบันการเงิน เงินฝาก ตราสารหนี้ภาค<br>รัฐ และสถาบันการเงิน ตราสารหนี้ภาคเอกชน |
|                                                   |  | 17-22        | ค่อนข้างต่ำ                     | มีสินทรัพย์เสียงไม่เกิน<br>10%         | เงินฝาก ตราสารหนี่ภาครัฐ และสถาบันการเงิน ดราสารหนี่ภาคเอกชน +<br>ดราสารทนไม่เกิน 10%                      |
|                                                   |  | 23-28        | ปานกลาง                         | มีสินทรัพย์เสี่ยงไม่เกิน<br>30%        | เงินฝาก ตราสารหนี้ภาครัฐ และสถาบันการเงิน ตราสารหนี้ภาคเอกชน +<br>ตราสารทุนมากกว่า 10% แต่ไม่เกิน 30%      |
| · 30                                              |  | 29-34        | ค่อนข้างสูง                     | มีสินทรัพย์เสียงไม่เกิน<br>50%         | เงินฝาก ตราสารหนี้ภาครัฐ และสถาบันการเงิน ตราสารหนี้ภาคเอกชน +<br>ตราสารทุนมากกว่า 30% แต่ไม่เกิน 50%      |
|                                                   |  | 35-40        | สูง                             | ไม่มีข้อจำกัด                          | ลงทุนตราสารทุน 100% หรือ มีสิทธิเลือกลงทุนในตราสารทุนมากกว่า<br>50% ขึ้นไป                                 |

หมายเหตุ : ดารางข้างต้นเป็นเพียงส่วนหนึ่งในการประกอบการตัดสินใจเลือกนโยบายการลงทุน / แผนการลงทุนของท่านเท่านั้น มิได้เป็นสิ่งยืนยันว่า นโยบายการลงทุน / แผนการลงทุนดังกล่าว เหมาะสมกับท่านทุกประการ ทั้งนี้ ท่านต้องศึกษาข้อมูล จากปัจจัยอื่นๆ ประกอบเพิ่มเดิมด้วย

สินทรัพย์เสี่ยง\*\* เช่น หุ้น/ทองคำ /น้ำมัน/กองทุนรวมโครงสร้างพื้นฐาน/หลักทรัพย์ ทรัพย์สิน ตามประกาศของสำนักงาน ก.ล.ต.

#### ข้อกำหนดและเงื่อนไขแนบท้าย 'แบบประเมินความเสี่ยงเพื่อความเหมาะสมในการเลือกนโยบายการลงทุน / แผนการลงทุน'

- ข้าพเจ้ารับทราบและตกลงว่า ข้าพเจ้ามีหน้าที่จะต้องทบทวนข้อมูลใน 'แบบประเมินความเสี่ยงเพื่อความเหมาะสมในการเลือกนโยบาย การลงทุน/แผนการลงทุน' ให้เป็นปัจจุบันตามรอบระยะเวลาที่หน่วยงานกำกับดูแลที่เกี่ยวข้องหรือบริษัทจัดการกำหนด รวมถึงที่จะมี การเปลี่ยนแปลงในอนาคตด้วย
- 2. ในกรณีที่ครบรอบระยะเวลาการทบทวนข้อมูลใน 'แบบประเมินความเสี่ยงเพื่อความเหมาะสมในการเลือกนโยบายการลงทุน / แผนการลงทุน' หากบริษัทจัดการไม่ได้รับข้อมูลในแบบประเมินในรอบใหม่จากข้าพเจ้าภายในระยะเวลาที่บริษัทจัดการกำหนด ข้าพเจ้าตกลงและยินยอมให้บริษัทจัดการถือเอาข้อมูลของข้าพเจ้าที่ปรากฏตาม 'แบบประเมินความเสี่ยงเพื่อความเหมาะสมในการ เลือกนโยบายการลงทุน / แผนการลงทุน' ครั้งล่าสุดเป็นข้อมูลปัจจุบันของข้าพเจ้า โดยมีผลใช้ได้จนถึงเวลาที่บริษัทจัดการได้รับข้อมูล ในแบบประเมินความเสี่ยงเพื่อความเหมาะสมในการเลือกนโยบายการลงทุน / แผนการลงทุนใหม่แล้ว
- 3.ข้าพเจ้าขอรับรองว่าเป็นผู้ตอบคำถามดังกล่าวทั้งหมดด้วยตนเอง จึงได้ลงลายมือชื่อไว้เป็นหลักฐาน

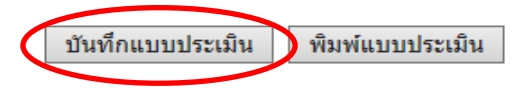

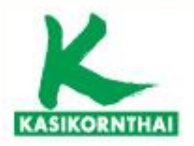

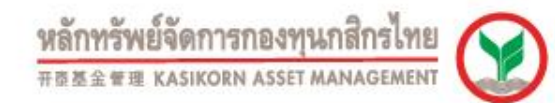

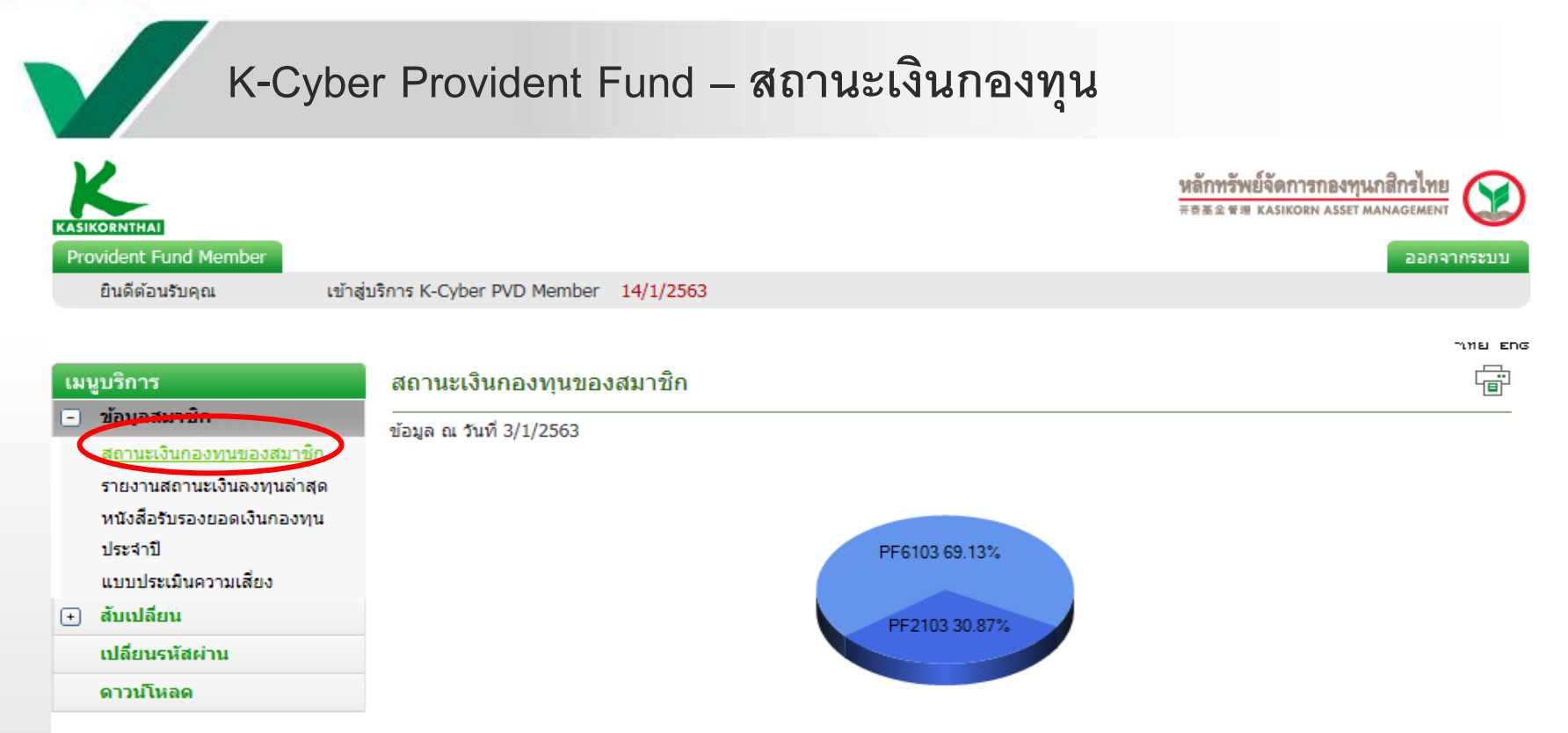

| นโยบายการ | มูลค่าทรัพย์สินสุทธิต่อ | 4                         | ่านวนเงิน (บาท)           |            | จำนวนหน่วย  | สัดส่วนเงินลง  |
|-----------|-------------------------|---------------------------|---------------------------|------------|-------------|----------------|
| ลงทุน     | หน่วย (บาท)             | เงินสะสมและผล<br>ประโยชน์ | เงินสมทบและผล<br>ประโยชน์ | ยอดเงินรวม | ຮາມ         | <b>ทุน (%)</b> |
| PF2103    | 16.0124                 | 112,521.71                | 116,407.42                | 228,929.13 | 14,296.9860 | 30.87          |
| PF6103    | 15.1439                 | 272,823.51                | 239,893.82                | 512,717.33 | 33,856.3421 | 69.13          |
|           | ยอดเงินรวม              | 385,345.22                | 356,301.24                | 741,646.46 | 48,153.3281 |                |

### บริการทุกระดับประทับใจ

©สงวนลิขสิทธิ์ บริษัทหลักทรัพย์จัดการกองทุน กสิกรไทย จำกัด

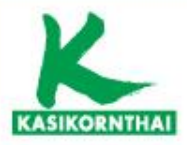

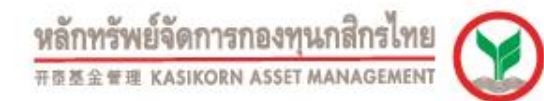

### K-Cyber Provident Fund – รายงานสถานะเงินกองทุน

#### รายงานสถานะ

| - |                            |
|---|----------------------------|
|   | depuis to depuis           |
|   | รายงานสถานะเงินลงทุนล่าสุด |
|   | * สื่อดีบรองขอดเงินดองบบ   |
|   | ประจำปี                    |
|   | แบบบุโละเม็นดวามเสียง      |

สับเปลี่ยน

เมนูบริการ

เปลี่ยนรหัสผ่าน

ดาวน์โหลด

| ade Date ที่ต้องกา<br>3 💙 เดือน มกราศ                                                                                                    | isแสดง<br>เม / January ❤                                                                                                    | วัน : 3 🗸                                                                                                    | แสดงรายง                                                                                                    | าน                                                                                                    |                                                                                                    |                                                                                                    |                                                                                                    |
|----------------------------------------------------------------------------------------------------|----------------------------------------------------------------------------------------------------|----------------------------------------------------------------------------------------------------|----------------------------------------------------------------------------------------------------|----------------------------------------------------------------------------------------------------|----------------------------------------------------------------------------------------------------|----------------------------------------------------------------------------------------------------|----------------------------------------------------------------------------------------------------|
| ายงาน                                                                                                    |                                                                                                    |                                                                                                    |                                                                                                    | _                                                                                                    |                                                                                                    |                                                                                                    |                                                                                                    |
| านหลัก                                                                                                    | 090                                                                                                    | 🕒 🝋 <u>1 of 1</u>                                                                                                    | + + 100%                                                                                                    | -                                                                                                    |                                                                                                    |                                                                                                    |                                                                                                    |
| พลากราพยุงคุกการก<br>รอธรฐม Kasikonn                                                                                                    | ASSET MANAGEMENT                                                                                                    | (2)<br>สำระจะเลี้ยงขัพ เฉ                                                                                                    | ยาสเตอร์ พูล ฟันด์ ซึ่ง                                                                                                    | อดทะเบื้อนแล้ว                                                                                                    | າຫນັ້ວນເລຍກີ່ / R                                                                                                    | egistration No.                                                                                                    | 23/2535                                                                                                    |
| ซื้อนายอ้าง / Employ<br>ซื้อสมาชิก / Member<br>แหนการลงทุน / Plan                                                                                                    | er name<br>name                                                                                                    |                                                                                                    |                                                                                                    |                                                                                                    | ເລຍປາະວ່າທັນປາຍ<br>າທັສສນາອີກ / Me<br>ພ້ອມູລສິ້ນສຸດ ໜາ້າ                                                                                                    | en eru / Citizen ID.<br>mber code<br>แท็ / As of date                                                                                                    | 3/1/2563                                                                                                    |
| ข้อมามอ้าง / Emplo∳<br>ข้อสมาชิก / Member<br>แผนการลงงุน / Plan<br>มอดรวมงุกนโอมาม /                                                                                                    | er name<br>name<br>Total portfolio balan                                                                                                    | ~                                                                                                    | the sector in ()                                                                                                    | (unhair During )                                                                                                    | เลยประจำด้าประ<br>รหัสสบาชิก / Me<br>ข้อมูลสิ้นสุด ณ รัง                                                                                                    | eneru / Citizen ID.<br>mber code<br>แท้ / As of date                                                                                                    | 3/1/2563                                                                                                    |
| ซ้อนามอ้าง / Emplo∳<br>ข้อสมาชิก / Member<br>แทนการองทุน / Plan<br>มอลรรมทุกนโยบาม /                                                                                                    | er name<br>name<br>Total portfolio balan<br><b>stumme</b><br>Description                                                                                                    | ce                                                                                                    | สามเรองสถางิก / )<br>เช่นประโย<br>โอกร์เรียง                                                                                                    | fember's Portion<br>water Section                                                                                                    | เลยประจำด้าประ<br>รหัสสบาชิก / Me<br>ข้อมูลสิ้นสุด ณ รัก<br>ส่วนของนานอ้าง / E<br>พื้นสอกม<br>Cartelan                                                                                                    | eneu / Citizen ID.<br>mber code<br>uñ / As of date<br>mpko <b>fer's Portion</b><br>saabeitueni.<br>Renefe                                                                                   | 3/1/2563<br>ว่านวนพินราม (trm)<br>Total Balance (Bait)                                                                         |
| ข้อนายอ้าง / Employ<br>ข้อสมาชิก / Member<br>แหนการองทุน / Plan<br>ขอดงระบุกนโยยาย /                                                                                                    | er name<br>name<br>Total portfolio balan<br>Taanna<br>Description                                                                                                    | ~                                                                                                    | ส่วนแองรถาพัก / ไม่<br>พัณษ์สะน<br>Contribution<br>359,610,40                                                                                                    | fember's Portion<br>scathallasti<br>Berrefit<br>22,778.47                                                                                                    | เลยประจำดัวประ<br>รงโสสมาชิก / Me<br>ข้อมูลสิ้นสุด ณ รัง<br>สำหระวงนานอ้าง / <b>D</b><br>พิณะอุณา<br><b>Contribution</b><br>321,480.00                                                                                                    | eneru / Citizen ID.<br>mber code<br>ແກ້ / As of date<br>mpko <b>fer's Portion</b><br>ແຂະກະໂຍຫາໂ<br>Benefit<br>32,201.48                                                                     | 3/1/2563<br>ว่านวนดินราม (บาท)<br>Total Balance (Bait)<br>736,070.36                                                           |
| ข้อนายอ้าง / Emplo∳<br>ข้อสมาชิก / Member<br>แหนการองทุน / Plan<br>ขอดงารบทุกนโอบาย /<br>ขอดบกมา / Balance<br>รับโอนระหว่างปี / Tr                                                                                                    | er name<br>name<br>Total portfolio balan<br><b>sturrs<br/>Description</b><br>: brought forward<br>ansferred in during t                                                                                                    | ce<br>his <b>y</b> ear                                                                                                    | สามรองสมาชิก / N<br>พิณสะสม<br>Contribution<br>369,610.40<br>0.00                                                                                                    | fember's Portion<br>scalasTouri<br>Benefit<br>22,778.47<br>0.00                                                                                                    | เลยประจำดัวประ<br>รทัสสมาชิก / Me<br>ข้อมูลสิ้นสุด ณ รัก<br>เสินสถาม<br><b>ตินสถาม</b><br><u>Contribution</u><br>321,480.00<br>0.00                                                                                                    | eneru / Citizen ID.<br>mber code<br>ແກ້ / As of date<br>mpko <b>fer's Portion</b><br>ທະສາໄໝ້ພະຄ.ໂ<br><u>Benefit</u><br>32,201.48<br>0.00                                                    | 3/1/2563<br>ว่านวนเงินเรณ (มาท)<br>Total Balance (ปละก)<br>736,070.36<br>0.00                                                  |
| ข้อมามร้าง / Employ<br>ข้อสมาริก / Member<br>แหนการองทุม / Plan<br>ขอดรรมทุกนโอมาย /<br>ขอดมาณา / Balance<br>รับโอนระหว่างปี / Tr<br>โอนออกระหว่างปี / Tr                                                                                                    | er name<br>name<br>Total portfolio balan<br><b>sturrs</b><br>Description<br>brought forward<br>ansferred in during t<br>fransferred out durin                                                                                                    | ce<br>his <b>y</b> ear<br>ig this <b>y</b> ear                                                                                                    | <del>สามรองสมาชิก / โ<br/>เส้นประสม<br/>Contribution</del><br>359,610.40<br>0.00<br>0.00                                                                                                    | fember's Portion<br>scalasTorni<br>Benefit<br>22,778.47<br>0.00<br>0.00                                                                                                 | เลยประอำหัวประ<br>รทัสสมาชิก / Me<br>ข้อมูลสิ้นสุด รบ รัก<br>เงินสถาย<br>เงินสถาย<br>Contribution<br>321,480.00<br>0.00<br>0.00                                                                                                    | eneru / Citizen ID.<br>mber code<br>ແຫ້ / As of date<br>mpko <b>fer's Portion</b><br>ຮະສ <b>h</b> ສ <b>ໂພຄເ</b><br><u>8</u><br>32,201.48<br>0.00<br>0.00                                    | 3/1/2563<br>อำนวนอันราย (รากา)<br>Total Balance (Seit)<br>736,070.6<br>0.00<br>0.00                                            |
| ข้อมามว่าง / Employ<br>ข้อสมาชิก / Member<br>แหนการองทุม / Plan<br>ขอดรรมทุกนโอมาย /<br>ขอดมามา / Balance<br>รับโอมระหร่างปี / Tก<br>โอมออกขะหร่างปี / T                                                                                                    | er name<br>name<br>Total portfolio balan<br><b>sturrs</b><br>Description<br>to brought forward<br>ansferred in during t<br>iransferred out durin<br>iransferred out durin                                                                                                    | ce<br>his fear<br>Ig this fear<br>Iuring this fea                                                                                                    | <del>ส่วนของสมาชิก / N<br/>เส้นประชบ<br/>Contribution</del><br>359,610.40<br>0.00<br>0.00<br>0.00                                                                                                    | fember's Portion<br>scalesTorni<br>Benefit<br>22,778.47<br>0.00<br>0.00<br>2,966.35                                                                                     | เลยประอำดัวประ<br>รทัสสมาชิก / Me<br>ข้อมูลสิ้นสุด รบ รัก<br>ดินะสิทรม<br>Contribution<br>321,480.00<br>0.00<br>0.00<br>0.00                                                                                                    | eneru / Citizen ID.<br>mber code<br>แท็ / As of date<br><b>mpkofer's Portion</b><br>มาสไทรโนอาโ<br><u>Benefit</u><br>32,201.48<br>0.00<br>0.00<br>2,619.76                                  | 3/1/2563<br>ว่านวนอินราย (ราท)<br>Total Balance (Beit)<br>736,070.36<br>0.00<br>0.00<br>8,576.11                               |
| ข้อมามว่าง / Employ<br>ข้อสมาร์ก / Member<br>แหนการองทุม / Plan<br>ขอดรรมทุกนโอมาย /<br>ขอดรรมทุกนโอมาย /<br>ขอดมามา / Balance<br>รับโอนระหร่างปี / Tก<br>โอนออกระหร่างปี / T<br>รายการที่เกิดขึ้นระห<br>รรมอ่านวนเงิน / Tob                                                                    | er name<br>name<br>Total portfolio balan<br><b>Turrs<br/>Description</b><br>Is brought forward<br>ansferred in during t<br>Irransferred out durin<br>in+0 / Transaction d<br>al amount                                                                                                    | ce<br>his fear<br>Ig this fear<br>luring this fea                                                                                                    | <del>สามรอดสมาชิก / โ<br/>เส้นประสม<br/>Contribution</del><br>359,610.40<br>0.00<br>0.00<br>359,610.40                                                                                                    | fember's Portion<br>scalasTorni<br>Benefit<br>22,778.47<br>0.00<br>0.00<br>2,966.36<br>26,734.82                                                                        | เลยประอำหัวประ<br>รทัสสมาชิก / Me<br>ข้อมูลสิ้นสุด รบ รัก<br>เงินสดกรม<br>Contribution<br>321,480.00<br>0.00<br>0.00<br>0.00<br>321,480.00                                                                                                    | eneru / Citizen ID.<br>mber code<br>แท็ / As of date<br><b>mpkoffer's Portion</b><br><b>scalhs โบคน์</b><br>32,201,48<br>0.00<br>0.00<br>2,619,76<br>34,821,24                              | 3/1/2663<br>ว่านวนอันราย (ราท)<br>Total Balance (Seit)<br>736,070.36<br>0.00<br>0.00<br>0.00<br>5,576.11<br>741,646.46         |
| ข้อนายอ้าง / Employ<br>ข้อสมาชิก / Member<br>แหนการองทุน / Plan<br>ขอดรรมทุกนโยยาย /<br>ขอดรรมทุกนโยยาย /<br>ขอดรรมทุกนโยยาย /<br>รออนคมา / Balance<br>รับโอนระหว่างปี / Tr<br>โอนออกระหว่างปี / Tr<br>โอนออกระหว่างปี / Tr<br>รรมร้านวนเงิน / Tot<br>สอานหงินในกองทุนท์                        | er name<br>name<br>Total portfolio balan<br><b>Description</b><br>torought forward<br>ansferred in during t<br>ransferred out durin<br>inf0 / Transaction d<br>al amount                                                                                                    | ce<br>his fear<br>Ig this fear<br>luring this fea<br>alance status by                                                                                                    | Image: starting           Wrutiketu           Contribution           359,610.40           0.00           0.00           0.00           0.00           0.00           0.00           0.00           0.00           0.00           0.00           0.00           0.00           0.00           0.00           0.00                                                                                                    | tember's Portion<br>xashs/lavu<br>Benefit<br>22.778.47<br>0.00<br>0.00<br>2.966.35<br>26.734.82                                                                         | เลยประจำด้ายไระ<br>ขจัสสมาชิก / Me<br>ข้อมูลสิ้นสุด ณ รัก<br>ทั้งแสมาย<br><u>Contribution</u><br>321,480,00<br>0,00<br>0,00<br>0,21,480,00                                                                                                    | eneru / Citizen ID.<br>mber code<br>uñ / As of date<br>mplofer's Portion<br>srabe/survi<br>Benefit<br>32,201.48<br>0.00<br>0.00<br>2,619.76<br>34,821.24                                    | 3/1/2663<br>3/1/2663<br>Total Balance (tern)<br>736,070.36<br>0.00<br>0.00<br>6,576.11<br>741,646.46                           |
| ข้อมามอ้าง / Employ<br>ข้อมมาช้าง / Employ<br>ข้อมมาร้อง / Member<br>มหนาวระทุน / Plan<br>ของระบทุกนโยบาย /<br>ของมาระทุกนโยบาย /<br>ของอากระท่างปี / To<br>รายการทั่งกิดขึ้นระพ<br>ระบร้านานเงิน / Tot<br>สถานะงิน ในกองทุนท์<br>พรัสมโยตาย<br>Policy code                                     | er name<br>name<br>Total portfolio balan<br>Total portfolio balan<br>Description<br>torought forward<br>ansferred in during t<br>transferred out durin<br>transferred out durin<br>transferred out durin<br>transferred out durin<br>transferred a during to<br>transferred a during to<br>transferred a during to<br>transferred a during to<br>transferred a during to<br>transferred a during to<br>transferred a during to<br>transferred a during to<br>transferred a during to<br>transferred a during to<br>transferred a during to<br>transferred a during to<br>transferred a during to<br>table to the during to<br>transferred a during to<br>transferred a during to<br>tra | ce<br>Inis fear<br>Ing this fear<br>Ining this fea<br>Ialance status by<br>Incrumin<br>Total unite                                                                                                    | itruscostartion / N           Windstatu           Contribution           359,610.40           0.00           0.00           359,610.40           0.00           359,610.40           ypairwise           ypairwise           NAV / Umi                                                                                                    | tember's Portion<br>scabs/fuent<br>Benefit<br>22,778.47<br>0.00<br>0.00<br>2.966.36<br>26,734.82<br>u<br>scabeurzu (tr<br>Amount (Bal                                   | เลยประจำด้ายไระ<br>างไสสมาริก / Me<br>ข้อมูลสิ้นสุด ณ วัค<br>ข้อมูลสิ้นสุด ณ วัค<br><b>เส้นเสดรม<br/>Contribution</b><br>321,480.00<br>0.00<br>0.00<br>0.00<br>0.00<br>0.00<br>0.00<br>0.0                                                                                                    | eneru / Citizen ID.<br>mber code<br>uti / As of date<br>mpkofer's Portion<br>scabe/borti<br>Benefit<br>32,201.48<br>0.00<br>0.00<br>2,619.76<br>34,821.24<br>scinacros<br>:Value            | 3/1/2663<br>ว่านวนมันราย (ราท)<br>Total Balance (Bein)<br>736,070.36<br>0.00<br>0.00<br>0.00<br>0.00<br>6,676.11<br>741,646.46 |
| ข้อมามว้าง / Employ<br>ข้อมมาช้าง / Employ<br>ขอดรายทุกปรียบาย /<br>มอดรายทุกปรียบาย /<br>มอดรายทุกปรียบาย /<br>มอดรายทุกปรียบาย /<br>รับโอมระหว่างปี / T<br>โอมออกระหว่างปี / T<br>รายการที่เกิดขึ้นระห<br>รายม่านานเห็น / Tots<br>สถานหรับ ในกองทุนท์<br>พร้าม ในการ<br>Policy code<br>PF2103 | er name<br>name<br>Total portfolio balan<br>Description<br>Ebrought forward<br>ansferred in during t<br>transferred out durin<br>transferred out durin<br>transferred out durin<br>transferred out durin<br>transferred a during t<br>transferred a during t<br>t<br>t<br>t<br>t<br>t<br>t<br>t<br>t<br>t<br>t<br>t<br>t<br>t<br>t<br>t<br>t<br>t<br>t                                                                                                    | ce<br>this fear<br>19 this fear<br>19 th | atmusestarvēn / N           Gentatatu           Constatution           359,610.40           0.00           0.00           359,610.40           0.00           359,610.40           (polic)           a           stantatution           NAV / Unit           3860                                                                                                    | fember's Portion<br>scabs/sent<br>Berefit<br>22,778.47<br>0.00<br>2,966.36<br>26,734.82<br>и аскисства (Ва)<br>124<br>228,925                                           | เลยประจำด้ายไระ<br>างโสสมาริก / Me<br>ข้อมูลสิ้นสุด ณ วัค<br>ข้อมูลสิ้นสุด ณ วัค<br><b>เริ่มและอายานอ้าฯ / E</b><br><b>เริ่มและอายานอ้าฯ / E</b> | eneru / Citizen ID.<br>mber code<br>uni / As of date<br>mpkoffer's Portion<br>scabe/surfit<br>Benefit<br>32,201.48<br>0.00<br>0.00<br>2,619.76<br>34,821.24<br>admunna<br>Value<br>7        | 3/1/2563<br>ว่านวนมินราย (ราท)<br>Total Balancz (Beht)<br>736,070.36<br>0.00<br>0.00<br>6,676.11<br>741,646,46                 |
| ข้อมามอ้าง / Employ<br>ข้อมมาข้าง / Member<br>แหนการองทุม / Plan<br>ของรายทุกนโยบาย /<br>ของรายทุกนโยบาย /<br>ของรายทุกนโยบาย /<br>รับโอบระหว่างปี / To<br>รายการทั้งคิดขึ้นระห<br>รายว่านานเงิน / Tot<br>สถานะงิน ในกองทุมข์<br>พรัสมโยตาย<br>Policy code<br>PF2103<br>PF6103                  | er name<br>name<br>Total portfolio balan<br><b>Transferred</b><br>transferred in during t<br>institute out durin<br>institute out durin<br>institute out during<br>transferred out durin<br>institute out during<br>institute out during institute<br>institute out during institute<br>institute out during in                                | ce<br>this fear<br>ing this fear<br>luring this fear<br>lalance status by<br>Total units<br>14,296.5<br>33,856.3                                                                                                    | Journal         Journal         Journal <t< td=""><td>tember's Portion<br/>scalas/form<br/>Benefit<br/>22,778.47<br/>0.00<br/>0.00<br/>2.966.36<br/>26,734.82<br/>st<br/>t<br/>t<br/>t<br/>t<br/>t<br/>t<br/>t<br/>t<br/>t<br/>t<br/>t<br/>t<br/>t</td><td>เลยประจำด้ายไรย<br/>างไสสมาริก / Me<br/>ข้อมูลสิ้นสุด ณ รัก<br/><b>ม้านของคนามอ้าง / E</b><br/><b>ม้านของคนามอ้าง / E</b><br/><b>ม้านของคนามอ้าง / E</b><br/><b>ม้านของคนามอ้าง / E</b><br/><b>ม้านของคนามอ้าง / E</b><br/><b>321,480.00</b><br/>0.00<br/>0.00<br/>0.00<br/>0.00<br/>0.00<br/>0.00<br/>0.0</td><td>eneru / Citizen ID.<br/>mber code<br/>uni / As of date<br/>mpkofer's Portion<br/>scabe/borti<br/>Benefit<br/>32,201.48<br/>0.00<br/>0.00<br/>2,619.76<br/>34,821.24<br/>scinucros<br/>; Value<br/>7<br/>3</td><td>3/1/2663<br/>ว่านวนมันราย (ราท)<br/>Total Balance (Bein)<br/>736,070.36<br/>0.00<br/>0.00<br/>0.00<br/>6,676.11<br/>741,646.46</td></t<> | tember's Portion<br>scalas/form<br>Benefit<br>22,778.47<br>0.00<br>0.00<br>2.966.36<br>26,734.82<br>st<br>t<br>t<br>t<br>t<br>t<br>t<br>t<br>t<br>t<br>t<br>t<br>t<br>t | เลยประจำด้ายไรย<br>างไสสมาริก / Me<br>ข้อมูลสิ้นสุด ณ รัก<br><b>ม้านของคนามอ้าง / E</b><br><b>ม้านของคนามอ้าง / E</b><br><b>ม้านของคนามอ้าง / E</b><br><b>ม้านของคนามอ้าง / E</b><br><b>ม้านของคนามอ้าง / E</b><br><b>321,480.00</b><br>0.00<br>0.00<br>0.00<br>0.00<br>0.00<br>0.00<br>0.0                                                                                                    | eneru / Citizen ID.<br>mber code<br>uni / As of date<br>mpkofer's Portion<br>scabe/borti<br>Benefit<br>32,201.48<br>0.00<br>0.00<br>2,619.76<br>34,821.24<br>scinucros<br>; Value<br>7<br>3 | 3/1/2663<br>ว่านวนมันราย (ราท)<br>Total Balance (Bein)<br>736,070.36<br>0.00<br>0.00<br>0.00<br>6,676.11<br>741,646.46         |

หมายเหตุ : กรุณาอ่านรายอะเอียดเพิ่มเดิมด้านหลังเอกดำรณบันนี้ "ท่านด้ามารถทำแบบประเมินความเรียงได้ที่ www.kasikomesset.com" บริษัทหลักหรัพย์จัดการกองทุน กลักรโทย จำกัด ในฐานะบริษัทจัดการ Authorized Signature as Provident Fund Manager

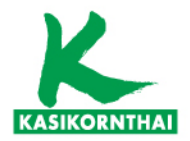

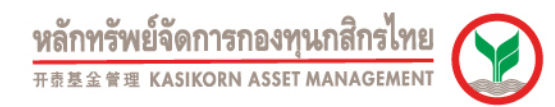

### K-Cyber Provident Fund - หนังสือรับรองยอดเงินกองทุน

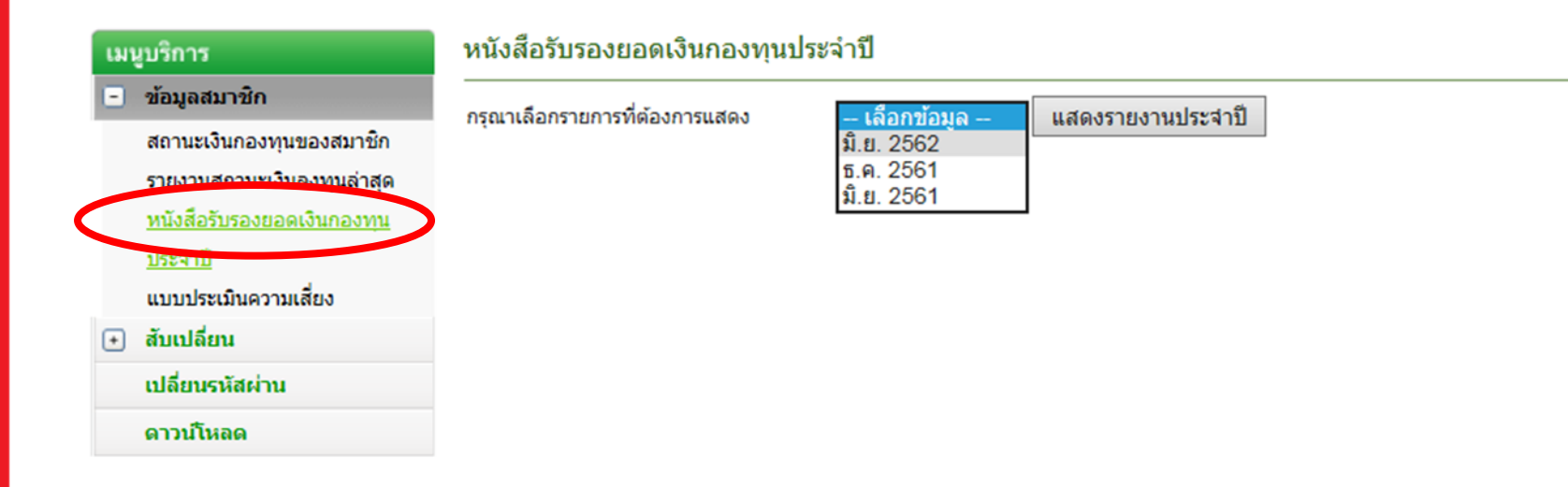

### บริการทุกระดับประทับใจ

©สงวนลิขสิทธิ์ บริษัทหลักทรัพย์จัดการกองทุน กสิกรไทย จำกัด

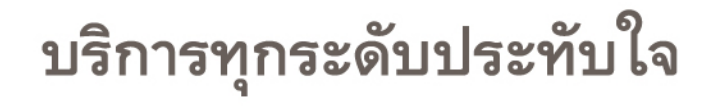

1111 EDG

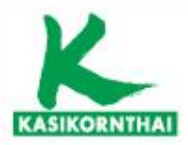

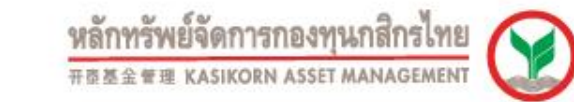

### K-Cyber Provident Fund - หนังสือรับรองยอดเงินกองทุน

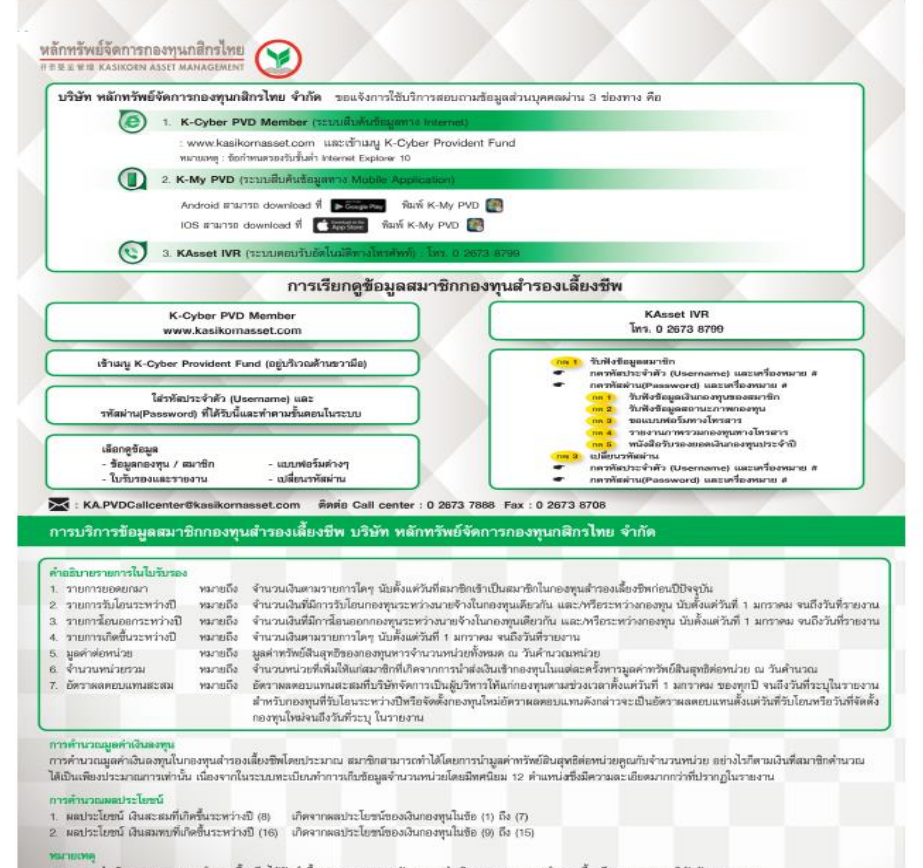

- ผลการดำเนินงานของกองทุนสำรองเสี้ยงชีทได้จัดทำชิ้นดามมาดฐานการวัดผลการสำเนินงานของกองทุนสำรองเสี้ยงชีทของสมาคมบริษัทจัดการองทุน
   ผลการดำเนินงานในอดีตมิได้เป็นดิ่งชินทันถึงผลการดำเนินงานในขนาดด
- สมาชิกสามารณ์าหนังสือรับรองการทักภาษี ณ ที่จ่ายหามมาตรา 50 หวี แห่งประมวลรับอาการที่นายจ้างออกให้ ซึ่งมียอดอันสะสมแสดงการจ่ายเงินเข้ากองขุนสำรองเลี้ยงชีพ ในระหว่างปีการี ประกอบการแสดงรายการภาษีเงินได้ยุคดสรรมสาเพื่อรอสิทธิประโยรน์อกเว้นภาษีเงินได้
- ไปรดดรวจสอบข้อมูลส่วนบุคคล กรณีพบว่าข้อมูลไม่ถูกต้อง ให้แจ้งไปยังคณะกรรมการ กองทุนของบริษัทเพื่อขอให้แก้ไข

จัททำโดย: บริษัท หลักหรืดยังตการกองทุนกลิกรไทย จำกัด / Kasikorn Asset Management Co., Ltd. ชิ้น 6 และ 12 ยาต่าวอนาการกลิกว่าย 400:22 ยนนกทดโอชิน แขวงสายแดนใน เทตพลุกไท่ กรุงเกทา 10400 โทร่: 0 2673 7988 โทรการ: 0 2673 8708

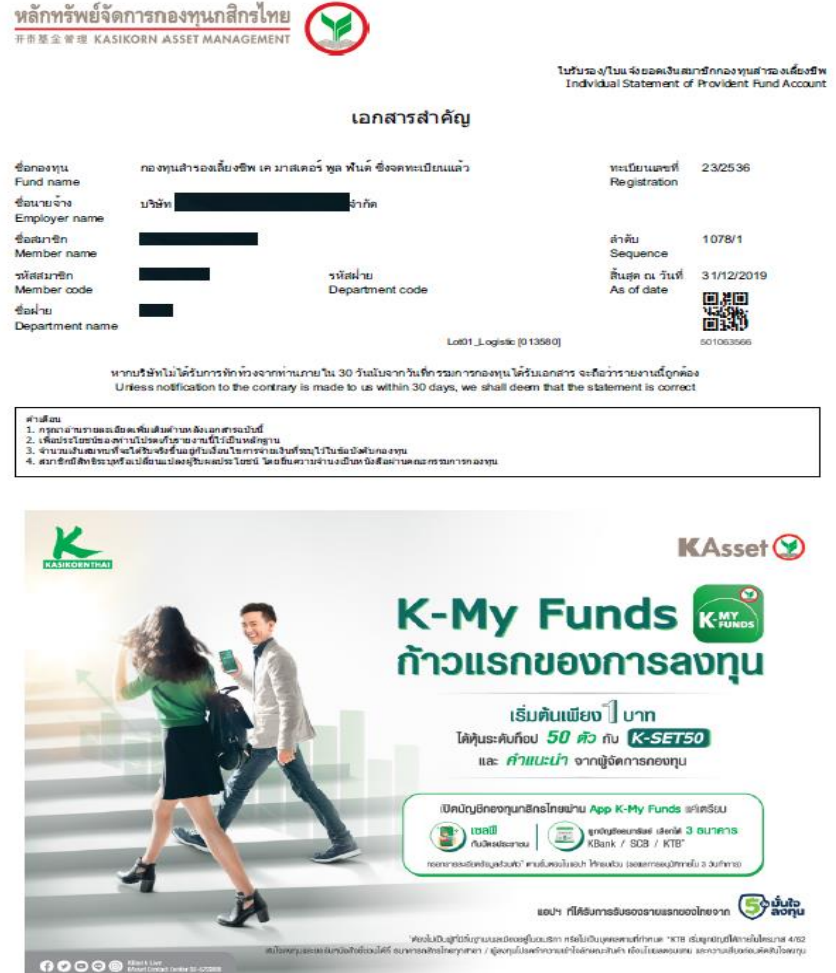

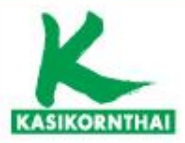

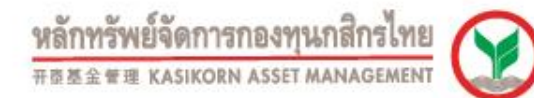

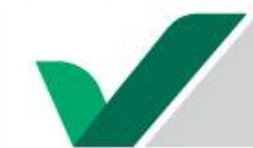

### K-Cyber Provident Fund - หนังสือรับรองยอดเงินกองทุน

### หลักทรัพย์จัดการกองทุนกสึกรไทย

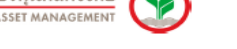

ใบรับรอง/ไบแจ้งยอดเงินสมาชิกกองคุณสำรองเลี้ยงชีพ Individual Statement of Provident Fund Account สำคัญที่ 1078/3

บริษัทหลักหรัพย์จัดการกองหมู กลักรไทย จำกัด

Lugruss/tim/serrs KASIKORN ASSET MANAGEMENT COMPANY LIMITED on behalf of the Asset Management

ทะเป็นแลนที่ / Registration No. 23/2536

ข้อมูลสิ้นสุด ณ วันที่ / As of date 31/12/2019

ານັກຢາກສິກ / Member code

ร้อกองทุน / Fund name กองทุนฝ่ารองอื่องชีพ เห มาและครั้ทุล พันด์ ซึ่งจะพระเป็อนแต้ว ชื่อแทงจรัง / Employer name ปรัท ซึ่งประกิจิท / Mamber name แต่ประจำทั่วประชาช / Olizen ID.

และแกรระงรุน / Plan

erani i servija / Pian

#### ยอดรวมในกองทุน / Total portfolio balance

|                                                           | ส่วนของสมาชิก/1          | lembers Portion        | สวนของนายร้าง / 8        | Employer's Portion    | daman Burgar (search) |
|-----------------------------------------------------------|--------------------------|------------------------|--------------------------|-----------------------|-----------------------|
| Description                                               | Guiletia<br>Contribution | ผลประโยชน์<br>Bonofit  | Rulamu<br>Contribution   | ผสประโยชน์<br>Bonofit | Total Balance (Baht)  |
| ธอตยายา / Balance brought forward                         | 51,016.40 <sub>m</sub>   | 1,988.16 <sub>P</sub>  | 67,856.64 <sub>m</sub>   | 2,959.95,+            | 123,821.15            |
| รับโอนระหว่างปี / Transferred in during this year         | 55,661.90 <sub>m</sub>   | 2,558.13 <sub>m</sub>  | 72,502.14m               | 3,714.33,•            | 134,436.50            |
| โอนออกระหว่างปี/ Transferred out during this year         | -55,661.90,              | -2,558.13 <sub>m</sub> | -72,502.14 <sub>rm</sub> | -3,714.33,            | -134,436.50           |
| รายการที่เกิดขึ้นระหว่างปี / Transaction during this year | 13,626.80 <sub>p</sub>   | -672.85 <sub>m</sub>   | 18,582.00(4)             | -883.85, .            | 30,652.10             |
| รวมจำนวนเงิน / Total amount                               | 64,643.20                | 1,315.31               | 86,438.64                | 2,076.10              | 154,473.25            |
|                                                           |                          |                        |                          |                       |                       |

ยอดรวมในกองทุนแยกตามนโยบายของสมาชิก / Balance status by policy

| รหัสนโยมาย<br>Policy code | บลจ.<br>Fund<br>manager | ≼ำนวนหน่วย<br>Total units | มูลค่าค่อหน่วย<br>NAV / Unit | ยอดเงินรวม (บาท)<br>Amount (Baht) | สัตส่วนตามมูลค่าดลาด (%)<br>Market value ratio (%) | อัครามลดอบเอาน<br>a≒abi(%)<br>YTD yield (%) | *อัตราพลดอบแทน<br>สะสม 5 ปี (%)<br>Accumulated yield<br>5 Years (%) |
|---------------------------|-------------------------|---------------------------|------------------------------|-----------------------------------|----------------------------------------------------|---------------------------------------------|---------------------------------------------------------------------|
| PF2103                    | КА                      | 6,013.5136                | 15.993871237962              | 96,179.36                         | 62.26                                              | 2.55                                        | 10.78                                                               |
| PF6103                    | KA                      | 3,889.6100                | 14.987079085431              | 58,293.89                         | 37.74                                              | -402                                        | 3.72                                                                |
|                           |                         |                           | •                            |                                   |                                                    |                                             |                                                                     |

เงินสะสมด้วยเขากองทุนสำรองเพียงชีพในปี พ.ศ. 2562 เป็นจำนวนเงิน 13,626.80 บาท Member's contribution paid into the fund during 2019 amount

കരനങ്ങിയെന്നു മോക്കുമുക്ക് മാക്കാര് സ്ക്രിഷിന്റ് പറമ്പോകളെ വാനാട് കേരോസ്പ്രിയും പട്ടിന്ന് കാരുക്ക് മാക്കാര്ത്ത മരോഗമോൾത്ത് നേടത്തും പരന്നെ സ്ഥിപ്പെസ്ഥാര്ക്ക് പ്രിവ്മിക്കിയില് കേരനങ്ങൾ വന്നു. "കരുത്തിലെ പ്രവേളക്കിന്നെ പാരെ മുതമേഷിക്ക് പരാത്തുരായിൽ നിയ ഉറ്റെയ്ക്കിന്നിന്റെ മത്തെന്നും അമേഖത്തെ മിമാമിയി മി

by the Association of Investment Management Companies (AMC): Past performance does not a guarantee of future results "Bernamescurrents 15 thrends feed measurementation of 5 th Medicanous future Medicanous Annual Accumulated yield System mensithe accumulated System return or since the fund managed by KASIRDRNASDET MANAGEMENT COMPANY LIMITED

หมายหตุ: กรุณาอ่านรายอะเอียดพื่มเดิมด้านหลังเอาสารณับนี้

| หลักทรัพ | ย์จัดการเ | กองทุนกสิกรไทย   |  |
|----------|-----------|------------------|--|
| 干责基金管理   | KASIKORN  | ASSET MANAGEMENT |  |

ชื่อสมาชิก / Member name

รายละเอียดจำนวนเงินในแต่ละนโยบายการลงคุน

ชื่อกอสทุน / Fund name กอสทุนสำรองเสี้ยงชีพ เค มาสเตอร์ พูล พันด์ ซึ่งจดทะเบียนแล้ว

ชื่อนายจ้าง / Employer name ปริษัท ว่ากัด

proyer name unam anne

ลำดับที่ 1078/3 ทะเนียนและที่ / Registration No. 23/2536

ใบรับรอง/ใบแจ้งขอดเงินสมาชิกกอสกุนสำรองเสี้ยงชิพ

Individual Statement of Provident Fund Account

เลขประจำตัวประชาชน / Citizen ID.

รหัสสมาชิก/Membercode 00204261

| Amount of Investment Policy                                |                          |                        |                         |                         |                      |
|------------------------------------------------------------|--------------------------|------------------------|-------------------------|-------------------------|----------------------|
|                                                            | ส่วนของสมาชิก / ไ        | Member's Portion       | ส่วนของนายจ้าง/ E       | imployer's Portion      | demonstration (see ) |
| saums<br>Description                                       | Contribution             | ผสประโยรณ์<br>Bonofit  | ดินสมชน<br>Contribution | ผลประโยชน์<br>Benefit   | Total Balance (Baht) |
| PF2103 : กองทุนสำรองเสี้ยงชีพ เค มาส.คอร์ พูล พันค์ ซึ่งจด | ทะเมียนแล้ว - ตราสารหร่  | ť                      |                         |                         |                      |
| use unan / Balance brought forward                         | 0.00                     | 0.00p                  | 0.00,                   | 0.00 <sub>m</sub>       | 0.00                 |
| ในโอนระหว่างปี / Transferred in during this year           | 33,397.14 <sub>m</sub>   | 1,534.88 <sub>m</sub>  | 43,501.28,              | 2,228.60 <sub>ret</sub> | 80,661.90            |
| โอนออกระหว่างปี / Transferred out during this year         | 0.00                     | 0.00m                  | 0.00,                   | 0.00m                   | 0.00                 |
| รายการที่เกิดขึ้นระหว่างปี / Transaction during this year  | 5,388.78 <sub>0</sub>    | 762.10 <sub>m</sub>    | 8,361.90,4              | 1,004.68,               | 15,517.46            |
| รวมจำนวนเงิน / Total amount                                | 38,785.92                | 2,296.98               | 51,863.18               | 3,233.28                | 96,179.36            |
| PF3103 : กองทุนสารองเสี้ยงชีพ เค มาส.คอร์ พูล พันด์ ซึ่งจด | ทะเบียนแล้ว - ผสม หุ้น ไ | มหานายอะ 10            |                         |                         |                      |
| use unan / Balance brought forward                         | 51,016.40m               | 1,988.16 <sub>Pt</sub> | 67,856.64,              | 2,959.95 <sub>rm</sub>  | 123,821.15           |
| รับโอบระหว่างปี / Transferred in during this year          | 0.00                     | 0.00                   | 0.00,-,                 | 0.00                    | 0.00                 |
| โอนออกระหว่างปี / Transferred out during this year         | -55,661.90 <sub>m</sub>  | -2,558.13 <sub>m</sub> | -72,502.14              | -3,714.33,-4            | -134,436.50          |
| รายการที่เกิดขึ้นระหว่างปี / Transaction during this year  | 4,645.50n                | 569.97 <sub>m</sub>    | 4,645.50,**             | 754.38m                 | 10,615.35            |
| รวมจำนวนเงิน / Total amount                                | 0.00                     | 0.00                   | 0.00                    | 0.00                    | 0.00                 |
| PF6103 : กองทุนสารองเสี้ยงชีพ เค มาส.คอร์ พูล พันด์ ซึ่งจด | ทะเมียนแล้ว - คราสารทุ   | L .                    |                         |                         |                      |
| เอลเขามา / Balance brought forward                         | 0.00                     | 0.00 <sub>m</sub>      | 0.00,                   | 0.00m                   | 0.00                 |
| น โอบระหว่างปี / Transferred in during this year           | 22,264.76 <sub>m</sub>   | 1,023.25 <sub>m</sub>  | 29,000.86,-,            | 1,485.73 <sub>re</sub>  | 53,774.60            |
| โอนออกระหว่างปี / Transferred out during this year         | 0.00                     | 0.00m                  | 0.00                    | 0.00                    | 0.00                 |
| รายการที่เกิดขึ้นระหว่างปี / Transaction during this year  | 3,692.52n                | -2,004.92 <sub>m</sub> | 5,574.60 <sub>re</sub>  | -2,642.91 <sub>m</sub>  | 4,519.29             |
| รรมจำนวนเงิน / Total amount                                | 25,857.28                | -981.67                | 34,575.46               | -1,157.18               | 58,293.89            |

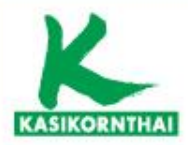

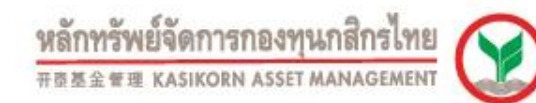

# $\checkmark$

# K-Cyber Provident Fund - เปลี่ยนแผนการลงทุน

|                                | Provident Fund Member |                             |                                                                                 |                                                               |                                                                               |                                                                                                    |                                                                                                    | sans                                                                                                    |
|--------------------------------|-----------------------|-----------------------------|---------------------------------------------------------------------------------|---------------------------------------------------------------|-------------------------------------------------------------------------------|----------------------------------------------------------------------------------------------------|----------------------------------------------------------------------------------------------------|----------------------------------------------------------------------------------------------------|
|                                | ຍິນສັດ່ວນຄັ້ນດູດເ     | ัเข้าสูมริการ K-Cyber P     | VD Member                                                                       | 13/1/2563                                                     |                                                                               |                                                                                                    |                                                                                                    |                                                                                                    |
| นบริการ                        |                       | สับเปลี่ยนเ                 | เผนการลงเ                                                                       | յա                                                            |                                                                               |                                                                                                    |                                                                                                    |                                                                                                    |
| -                              |                       | ชับคอนที่ 1 ก               | รอกข้อมูลเปลี่                                                                  | เกาแหน ส์                                                     | ับดอบที่ 2 สรุปรา                                                             | นการเปลี่ยนแคน                                                                                         |                                                                                                    |                                                                                                    |
| ช่อมูลสมาชิก                   |                       |                             | ารดงทุนมีจจ                                                                     | บับของสมา                                                     | 19n                                                                           |                                                                                                    |                                                                                                    |                                                                                                    |
| and the second second          |                       | สัตสวนป                     | กินหรัพอไสโองรั                                                                 | บได้ของหาบ                                                    | มศีอ : 30 %                                                                   |                                                                                                    | รับพื้นคบมีคล : 1/2/2                                                                                      | 561                                                                                                    |
| autuauu                        |                       |                             |                                                                                 |                                                               |                                                                               |                                                                                                    | uwu 012                                                                                                    |                                                                                                    |
| เปลื่อนแสนการกะ                |                       |                             | 1010000                                                                         |                                                               | 11 I I I I I I I I I I I I I I I I I I                                        | PF2103                                                                                                 | PF4103                                                                                                    | PF6103                                                                                                    |
|                                |                       |                             |                                                                                 |                                                               |                                                                               |                                                                                                    |                                                                                                    |                                                                                                    |
|                                | an interaction        | เปลี่ย                      | บแผนการ์ดงา                                                                     | ղո                                                            |                                                                               |                                                                                                    |                                                                                                    |                                                                                                    |
| ประวัติการเปลือบ               | ususaasun Sa          | สานาน                       | א צרחערצרא                                                                      | รีดงเหลือ 1                                                   | 2 ครั้ง                                                                       | สหริโนการเปลี่ยนแผ                                                                                     | เนโดยไม่คิดค่าใช้จ่ายุปีล                                                                                  | ⊯ 12 ครึ <b>ง</b>                                                                                                  |
| and the second from the second |                       | วันที่มีผ                   | a : 01/02/25                                                                    | 563 🗸                                                         |                                                                               | ขอบังคับไม่อนุญาตไห้<br>ระอะเวลาเปลี่ยนแผน :                                                           | ทำสามการเกินจำนวนครั้งที่<br>: 1/1/2563 - 25/1/2563                                                        | กำหนดได้                                                                                                    |
|                                |                       | 1. 2000                     | ະນາສາມສາມາ                                                                      |                                                               | Contraction of the second                                                     | ແມ່ນທາສະໜາ ສຳນີ                                                                                        |                                                                                                    |                                                                                                    |
| and the set                    |                       |                             |                                                                                 | Oa                                                            | งไว้ ที่แผนการละ                                                              | กรุบเดิมโดย ใม่ปรับสัดสวบ                                                                              |                                                                                                    |                                                                                                    |
|                                |                       |                             |                                                                                 | 0 a                                                           | งไร ที่แผนการละ                                                               | ะทุบเดิมโดยปรับสัดสวน (R                                                                               | lebalance)                                                                                                 |                                                                                                    |
|                                |                       |                             |                                                                                 | ® 1:                                                          | อนเขา พี่แผนการ                                                               | สดงทุนใหม่หรึ่งสานวนโดยเส                                                                              | fan 1 แผนการธงทุนสลไป                                                                                      | đ                                                                                                    |
|                                |                       |                             |                                                                                 | และเป็น                                                       | สัดส่วน                                                                       | สัดส่ว                                                                                                 | นการองพุน (% ที่ป่าไปล                                                                                     | າງຢູ່ມ)                                                                                                    |
|                                |                       |                             |                                                                                 | ATTRIACS                                                      | automotion of                                                                 | PF2103                                                                                                 | PF4103                                                                                                    | PF6103                                                                                                    |
|                                |                       | 0                           | unu 001                                                                         |                                                               | 30                                                                            | 100                                                                                                    | 100                                                                                                    |                                                                                                    |
|                                |                       | 0                           | unu 003                                                                         |                                                               | 10                                                                            | 90                                                                                                    | 100                                                                                                    | 10                                                                                                    |
|                                |                       | 0                           | unu 004                                                                         |                                                               | 20                                                                            | 80                                                                                                    |                                                                                                    | 20                                                                                                    |
|                                |                       | 0                           | แคน 005                                                                         |                                                               | 30                                                                            | 70                                                                                                    |                                                                                                    | 30                                                                                                    |
|                                |                       | 0                           | แตน 006                                                                         |                                                               | 40                                                                            | 60                                                                                                    |                                                                                                    | 40                                                                                                    |
|                                |                       | 0                           | аны 007                                                                         |                                                               | 50                                                                            | 50                                                                                                    |                                                                                                    | 50                                                                                                    |
|                                |                       | 0                           | unu 008                                                                         |                                                               | 60                                                                            | 40                                                                                                    |                                                                                                    | 60                                                                                                    |
|                                |                       | 0                           | แตน 009                                                                         |                                                               | 70                                                                            | 30                                                                                                    |                                                                                                    | 70                                                                                                    |
|                                |                       | 0                           | unu 010                                                                         |                                                               | 80                                                                            | 20                                                                                                    |                                                                                                    | 80                                                                                                    |
|                                |                       | 0                           | unu 011                                                                         |                                                               | 100                                                                           | 10                                                                                                    |                                                                                                    | 100                                                                                                    |
|                                |                       |                             |                                                                                 |                                                               |                                                                               |                                                                                                    |                                                                                                    |                                                                                                    |
|                                |                       | 2. ช้างเป                   | สาประสงศ์ไหป                                                                    | าเงินปาส่งงว                                                  | เครือไปเข้าแผบร                                                               | กระงทุนที่ไส่เสือกไว้ ดังปี                                                                            |                                                                                                    |                                                                                                    |
|                                |                       |                             |                                                                                 | มอมรับ<br>ความเสียง                                           | สัดส่วน<br>สีมาเชื้อเพิ่ส์เวล                                                 | สัตสา                                                                                                  | นการองพุน (% ที่บ่าไปส                                                                                     | aan(u)                                                                                                    |
|                                |                       |                             | upper 001                                                                       |                                                               | 0                                                                             | 100                                                                                                    | PF-4103                                                                                                    | PF6103                                                                                                    |
|                                |                       | 0                           | unu 002                                                                         |                                                               | 30                                                                            | 100                                                                                                    | 100                                                                                                    |                                                                                                    |
|                                |                       | 0                           | unu 003                                                                         |                                                               | 10                                                                            | 90                                                                                                    |                                                                                                    | 10                                                                                                    |
|                                |                       | 0                           | แตน 004                                                                         |                                                               | 20                                                                            | 80                                                                                                    |                                                                                                    | 20                                                                                                    |
|                                |                       | 0                           | แคน 005                                                                         |                                                               | 30                                                                            | 70                                                                                                    |                                                                                                    | 30                                                                                                    |
|                                |                       | 0                           | แคน 006                                                                         |                                                               | 40                                                                            | 60                                                                                                    |                                                                                                    | 40                                                                                                    |
|                                |                       | 0                           | шиц 007                                                                         |                                                               | 50                                                                            | 50                                                                                                    |                                                                                                    | 50                                                                                                    |
|                                |                       | 0                           | unu 008                                                                         |                                                               | 50                                                                            | 40                                                                                                    |                                                                                                    | 50                                                                                                    |
|                                |                       |                             | una 010                                                                         |                                                               | 20                                                                            | 20                                                                                                    |                                                                                                    | 80                                                                                                    |
|                                |                       | 0                           | unu 011                                                                         |                                                               | 90                                                                            | 10                                                                                                    |                                                                                                    | 90                                                                                                    |
|                                |                       | 0                           | unu 012                                                                         |                                                               | 100                                                                           |                                                                                                    |                                                                                                    | 100                                                                                                    |
|                                |                       |                             |                                                                                 |                                                               |                                                                               |                                                                                                    |                                                                                                    |                                                                                                    |
|                                |                       | าร์งปีขาง                   | แสาไสสับหราม                                                                    | เปื่อนไขด้วด                                                  | เอไปนี้                                                                       |                                                                                                    |                                                                                                    |                                                                                                    |
|                                |                       | 1.                          | ช่าพเจ่ามีความ<br>เชื่อบังคับกองท                                               | เข้าใจและค<br>เข / หรือ ช่อ                                   | ສາກນັກຄົວຄວາມຜ່<br>ເນື່ອຕົ້ນກ່ວວກຸ່ມເວົ້າ                                     | ร้องพีแตกต่างกับไปใบแต่ส<br>หาะส่วนที่เกื่อวกับกองทุบห                                                 | งแผนการสงทุน แสะรับทร<br>สายแผน รวมถึงสิทธิในการ                                                           | าบถึงข้อกำหนดและการปฏิบัง<br>ถปลื่อนแปลงแผนการลงทุน                                                                |
|                                |                       | 2.<br>ਮਰੀ<br>ਹੈ<br>ਡੀ<br>ਡੀ | ข้าพเจ้าได้ท่า<br>faMember Ris<br>เจ้ตเครื่อมไรโห<br>เพเจ้าไปประกง<br>เพเจ้าเอง | แบบประเมินง<br>ik Profile) แ<br>ถ้งถึงปี ในกระ<br>เสราชับตำแบ | ความเสียงเพื่อคว<br>ธะได้สับคำแนะนั<br>นี่ที่ข้าพเจ้าปฏิเธ<br>เมน้าการธงทุนดา | ามเหมาะสมในการเลือกนโ<br>าการลงบุษจากปริษัทจัดกา<br>รไปให้ช่อมูลตามแบบไรย<br>บปอมูลที่บริษัทจัดการไสจั | ่อมาอการลงหุน / แผนการ<br>เรโดอผ่านคณะกรรมการกอะ<br>อันความเสียงตั้งกล่างหรือไ<br>ดเครื่อมไว้และประสงศระดั | ดงทุน (แมนประเมินความเสีย<br>งทุนตามข้อมูลที่ประทั่งสัดกา<br>หรือมูลในคระด้วน ให้สื่อว่า<br>ดสันใจในการลงทุนสวยสัว |

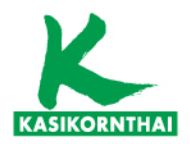

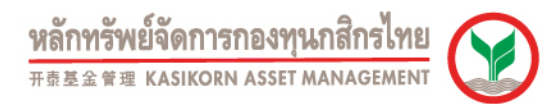

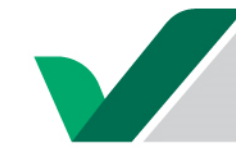

## K-Cyber Provident Fund - สรุปรายการเปลี่ยนแผนการลงทุน

#### สรุปรายการเปลี่ยนแผน

| ำนวนทำรายการ | ฟรี | คงเหลือ | 1 ครั้ง |
|--------------|-----|---------|---------|
|--------------|-----|---------|---------|

ระยะเวลาเปลี่ยนแผน : 1/3/2559 - 15/3/2559

วันที่มีผล : 01/04/2559

สิทธิในการเปลี่ยนแผนโดยไม่คิดค่าใช้จ่ายปีละ 2 กรั้ง

ข้าพเจ้าประสงค์ให้นำเงินกองทุนบิจจุบันลงทุนตามแผนการลงทุน ดังนี้

🔘 คงไว้ ที่แผนการลงทุนเดิมโดย ไม่ปรับสัดส่วน (Rebalance)

ดงไว้ ที่แผนการลงทุนเดิมโดยปรับสัดส่วน (Rebalance)

🖲 โอนเข้า ที่แผนการลงทุนใหม่ทั้งจำนวนโดยเลือก 1 แผนการลงทุนต่อไปนี้

|       | ยอมรับ    | สัดส่วน          |        | สัดส่วนเ | สัคส่วนการะ | เงทุบ (% ที่ป่าไปลงทุบ) |        |        |        |  |  |
|-------|-----------|------------------|--------|----------|-------------|-------------------------|--------|--------|--------|--|--|
| แคน   | ความเสียง | ูลนทรพย<br>เสียง | PF0079 | PF1103   | PF2103      | PF3103                  | PF4103 | PF5103 | PF6103 |  |  |
| แผน 4 | ✓         | 10               |        | 60       |             |                         |        | 40     |        |  |  |

ข้าพเจ้าประสงค์ให้นำเงินนำส่งงวดถัดไปเข้าแผนการลงทุนที่ใด้เลือกไว้ ดังนี้

|       | ยอมรับ    | สัดส่วน         |                                        |    | สัดส่วนการเ | เงทุบ (% ที | ปาไปลงทุน | )      |        |
|-------|-----------|-----------------|----------------------------------------|----|-------------|-------------|-----------|--------|--------|
| umu   | ความเสียง | ลนทรพย<br>เสียง | PF0079 PF1103 PF2103 PF3103 PF4103 PF5 |    |             |             |           | PF5103 | PF6103 |
| แผน 4 | ~         | 10              |                                        | 60 |             |             |           | 40     |        |

ค่าธรรมเนียมในการเปลี่ยนแผนการลงทุนในครั้งนี้ เป็นจำนวนเงิน 0 บาท

กรณีมีค่าธรรมเนียม โปรดชำระค่าธรรมเนียมก่อนถึงวัน มีผลบังคับใช้ของคำสั่งเปลี่ยนแปลงแผนการลงทุนนี้ ทาง บลจ. จะดำเนิน การตามคำสั่งนี้ เมื่อได้รับค่าธรรมเนียมเรียบร้อยแล้ว ขออภัยหากท่านได้ชำระค่าธรรมเนียมแล้ว

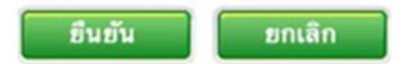

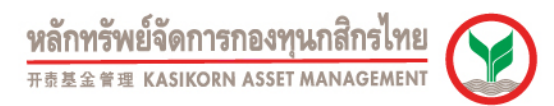

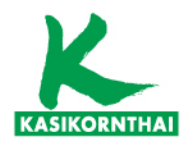

# K-Cyber Provident Fund - หน้าสรุปการเปลี่ยนแผนการลงทุน

| KASIKORNTHAI<br>Provident Fund Member                                                                |                                                                                              | หลักทรัพย์จัดการกองทุนกสิกรไทย<br>#858 พ.พ. KASIKORN ASSET MANAGEMENT<br>ออกจากระบบ |                     |
|----------------------------------------------------------------------------------------------------|----------------------------------------------------------------------------------------------|-------------------------------------------------------------------------------------|---------------------|
| ยินดีต้อนรับคุณ <mark>ทดสอบ ทดสอบ 1</mark>                                                           | เข้าสู่บริการ K-Cyber PVD Member 9/2/2559                                                    | XXXXXXXXXXXXXXX                                                                     |                     |
| <ul> <li>เมนูบริการ</li> <li>บ้อมูลสมาชิก</li> <li>สับเปลี่ยน</li> <li>เปลื่อนแผนการลงทุน</li> </ul> | สับเปลี่ยนแผนการลงทุน<br>ขั้นตอนที่ 1 กรอกข้อมูลเปลี่ยนแผน ขั้นตอนที่ 2 สรุปรายการเปลี่ยนแผน | าทย ยาต<br>(                                                                        |                     |
| <ul> <li>         รายการย้อนหลัง         เปลี่ยนรหัสผ่าน         ดาวนโหลด     </li> </ul>            | ระบบได้ดำเนินการเรียบร้อย<br>ขอบคุณที่ใช้บริการ K-Cyber Providen<br>แบบสมาชิกแจ้งเปลี่ยา     | มแล้ว<br>ht Fund Member                                                             | วันที่ 31 ต.ค. 2562 |

บริษัท A จำกัด

ข้าพเจ้า UAT-Name-931050 UAT-SurName-931050 รหัสสมาชิก 268173 เลขประจำตัวประชาชน 930644 มีความประสงศ์ที่ จะ <u>ขอแจ้งเปลี่ยนแปลงแผนการลงทน</u>โดยให้มีผลบังคับตั้งแต่ 03 พ.ย. 2562 เป็นต้นไป ดังนี้

้ข้าพเจ้าประสงค์ที่จะนำเงินกองทุนปัจจุบัน และ เงินนำส่งในงวดต่อไป ลงทุนตามแผนการลงทุน คังนี้

| ชื่อแผนการลงทุน                           | สัคส่วนการลงทุน (% ที่นำไปลงทุน) |
|-------------------------------------------|----------------------------------|
| แตน4ตราสารหนี้ระยะสั้นๆ 50% ตราสารทุน 50% | PF1009 : 50<br>PF6009 : 50       |

บริการทุกระดับประทับใจ

เลขที่นายจ้าง 0169

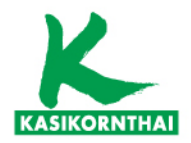

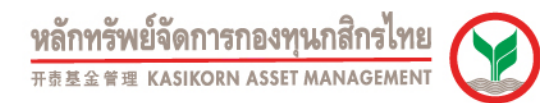

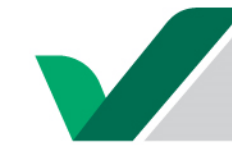

## K-Cyber Provident Fund - ยกเลิกการเปลี่ยนแผนลงทุน

| ž                                                          | ขั้นตอนที่ 1 ระเ   | บุรายการยกเลิก ขั้นต                              | อนที่ 2 สรุปรายการ | บกเล็ก        |                |             |                        |
|------------------------------------------------------------|--------------------|---------------------------------------------------|--------------------|---------------|----------------|-------------|------------------------|
| สบเบลยน<br>เปลี่ยนแผนการลงทุน<br>ยุคเล็กเปลี่ยนแผนการลงทุน | แผนกา<br>สัดส่วนสิ | ารลงทุนปัจจุบันของสม<br>มหรัพย์เสี่ยงรับได้ของห่า | าชึก               |               | วับพี่แยกเงียล | • 1/2/2551  |                        |
| ประวัติการเปลี่ยนแผนของสมาชิก                              |                    |                                                   |                    |               |                | 0           |                        |
| เปลี่ยนรหัสผ่าน                                            |                    | แผนการลงทุนของ                                    | สมาชิก             | PE2103        | EF410          | 3           | PE6103                 |
| ดาวนโหลด                                                   |                    | สัดส่วนการลง                                      | ทน                 | FIELOS        |                |             | 100                    |
|                                                            | sian               | 10000000000000000000000000000000000000            | รายการ             |               |                | รูปแบบ      | การเลือกแผนเงินส       |
|                                                            | เลือก              | วันที่ทำรายการ 🗇                                  | วันที่มีผล 📀       | สถานะ 📀       | ชื่อแผน 📀      | Rebalance 📀 | สัดส่ว                 |
|                                                            |                    | 15/06/2560                                        | 01/07/2560         | ປรະນວລผລເรีຍາ | แผน 008        | N           | PF2103 PF6103<br>40 60 |
|                                                            |                    |                                                   |                    |               |                |             | >                      |

บันทึก

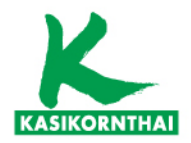

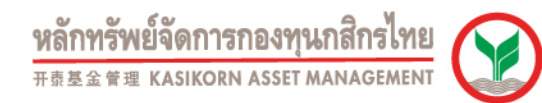

# $\checkmark$

### K-Cyber Provident Fund - ยกเลิกการเปลี่ยนแผนลงทุน

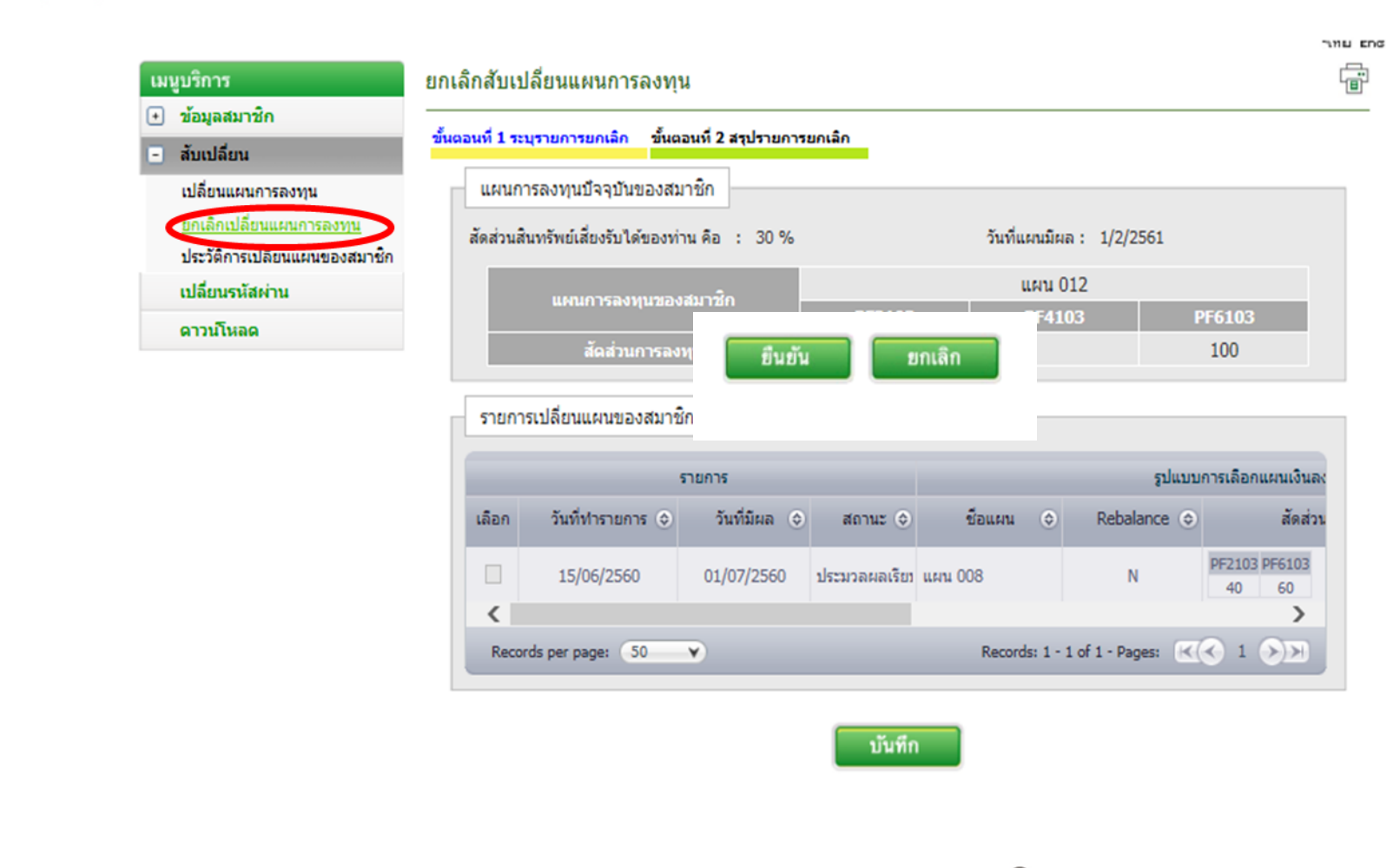

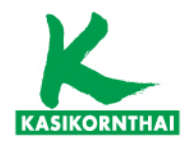

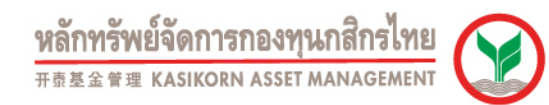

## K-Cyber Provident Fund - หน้าสรุปการยกเลิกเปลี่ยนแผนลงทุน

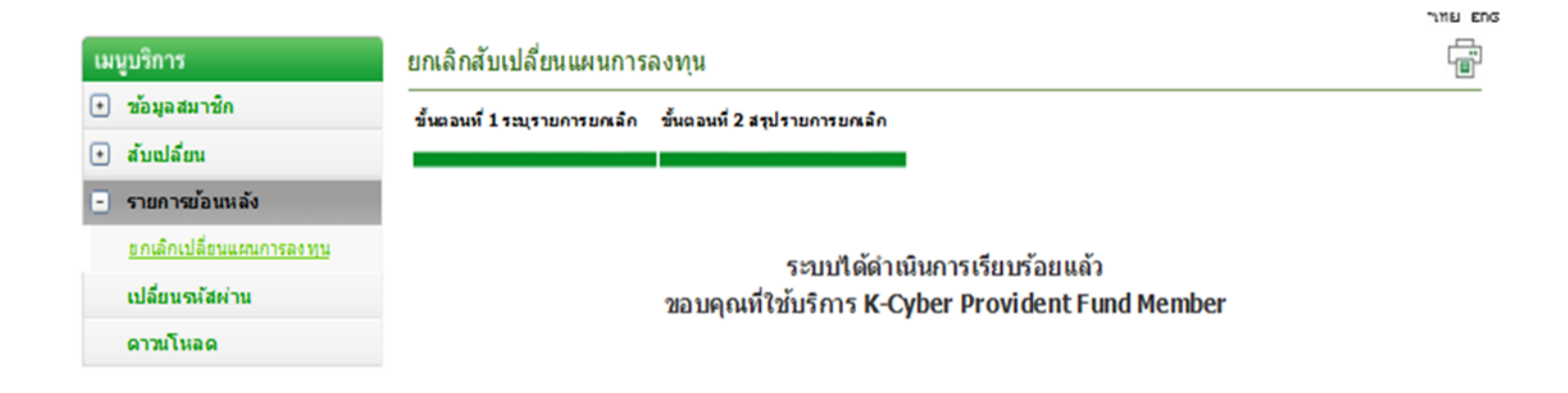

บริการทุกระดับประทับใจ

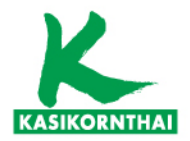

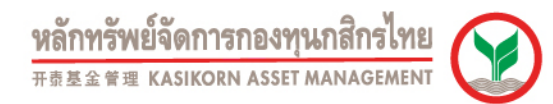

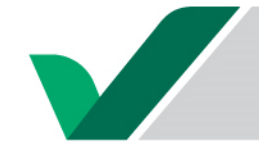

## K-Cyber Provident Fund - ประวัติการเปลี่ยนแผนการลงทุน

|    |                                      |                                      |                                                                  | -1HL E                                                       |
|----|--------------------------------------|--------------------------------------|------------------------------------------------------------------|--------------------------------------------------------------|
| เม | นูบริการ                             | ประวัติรายการเปลี่ยนแผน              | เของสมาชิก                                                       |                                                              |
| +  | ข้อมูลสมาชิก                         |                                      |                                                                  |                                                              |
| •  | สับเปลี่ยน                           | วันที่มีผลของ<br>แผน /Effective date | แผนการลงทุนเงินเดิม / Investment plan of<br>current fund balance | แผนการลงทุนเงินใหม่ / Investment plan of<br>new contribution |
|    | เปลี่ยนแผนการลงทุน                   | 01/02/2561                           | แผน 012 - ตราสารทุน                                              | แผน 012 - ตราสารทุน                                          |
|    | ตรวจสอบเปลี่ยนแผนการลงทุน            | 01/07/2560                           | แผน 008 - ตราสารหนี้ 40% : ตราสารทุน 60%                         | แผน 008 - ตราสารหนี้ 40% : ตราสารทุน 60%                     |
|    | <u>ประวัติการเปลี่ยนแผนของสมาชิก</u> |                                      |                                                                  |                                                              |
|    | เปลี่ยนรหัสผ่าน                      |                                      |                                                                  |                                                              |
|    | ดาวน์โหลด                            |                                      | บริการทก                                                         | ระดับประทับใจ                                                |
|    |                                      |                                      |                                                                  |                                                              |

©สงวนลิขสิทธิ์ บริษัทหลักทรัพย์จัดการกองทุน กสิกรไทย จำกัด

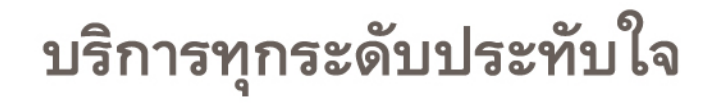

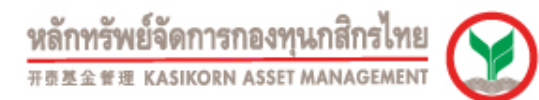

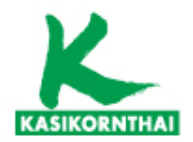

# ข้อควรรู้การใช้งาน App K-My PVD และบริการ K-Cyber PVD

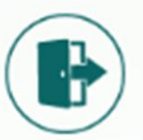

การเข้าใช้งาน K-My PVD ครั้งแรก

# ทำอย่างไรดีเมื่อ...

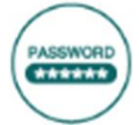

ลืมรหัสพ่าน (Password) ของ K-My PVD หรือ K-Cyber PVD

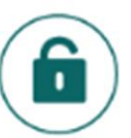

โดนล็อกรหัสพ่าน (Password) ของ K-My PVD หรือ K-Cyber PVD

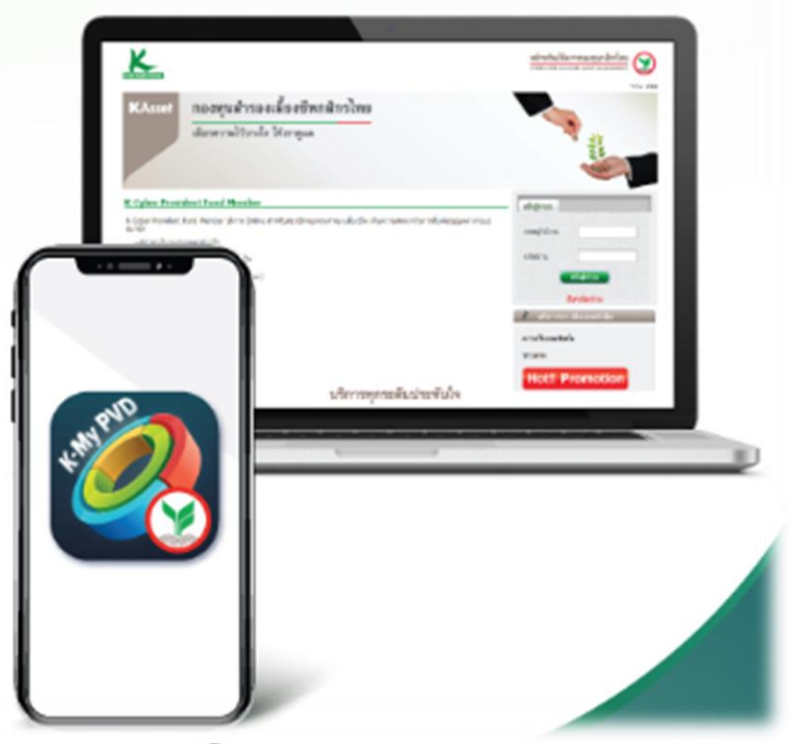

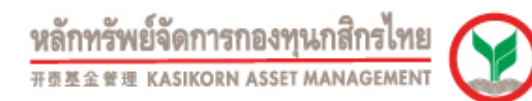

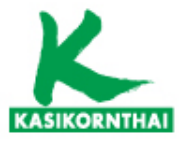

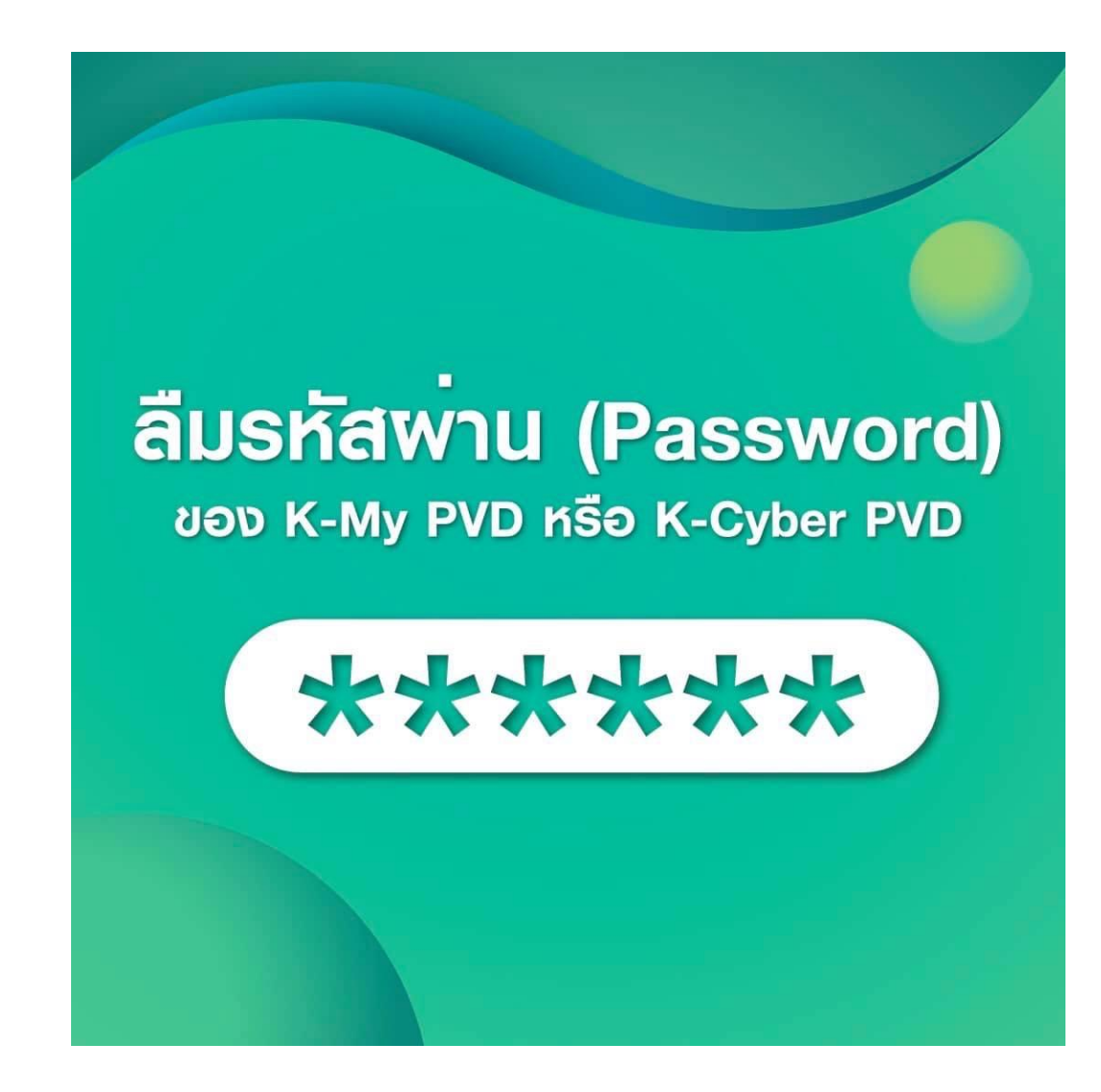

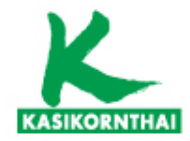

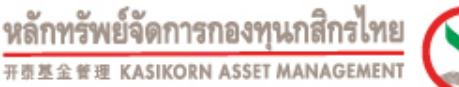

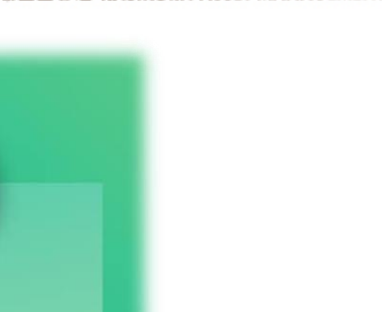

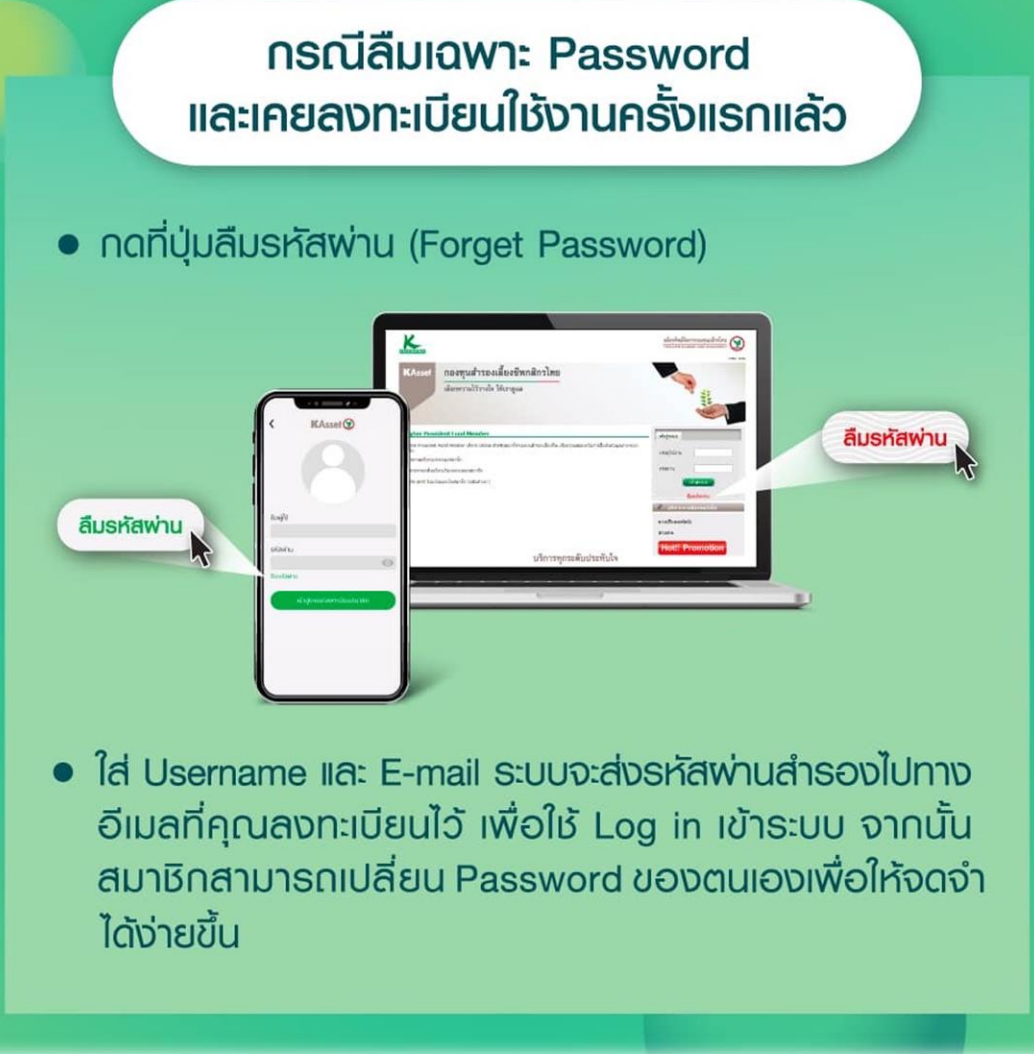

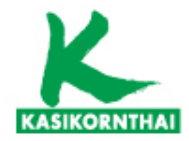

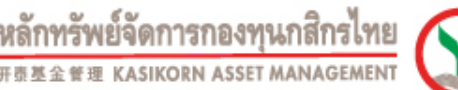

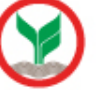

### กรณีลืม Username และ/หรือ Password และยังไม่เคยลงทะเบียนใช้งาน

• สมาชิกสามารถแจ้งเรื่องเข้ามาที่อีเมล

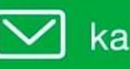

ka.pvdcallcenter@kasikornasset.com

เพื่อขอ Username & Password ใหม่ได้

 ระบุหัวข้อในอีเมล '(ชื่อสมาชิก) ขอ Username และ Password สำหรับเข้าระบบ' พร้อมแจ้งรายละเอียดเพื่อยืนยันตัวตน ดังนี้

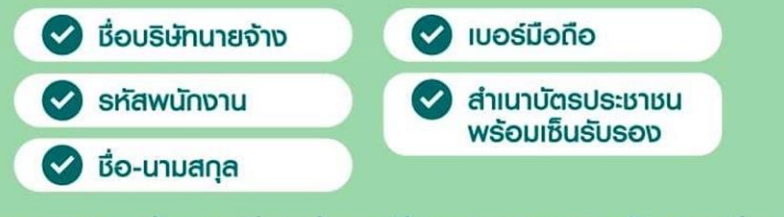

เมื่อตรวจสอบข้อมูลเรียบร้อย ทีมงานจะตอบกลับทางอีเมล ภายใน 1 วันทำการนับจากวันที่ได้รับเรื่อง

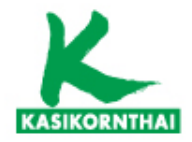

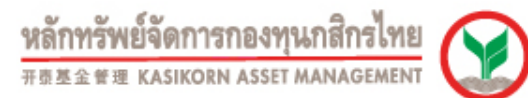

# <u>ต้วอย่าง</u> อีเมลขอ Username และ Password สำหรับเข้าระบบ

| To:      | ka.pvdcallcenter@kasikornasset.com                                                              |   |   |
|----------|-------------------------------------------------------------------------------------------------|---|---|
| Cc:      |                                                                                                 |   |   |
| Bcc:     |                                                                                                 |   |   |
| Subject: | (ଗର୍ଦାଶ ଶିଶ୍ୱପଥ) ଏତ Username ແละ Password ଶ୍ୟୁମନ୍ତିଠାଏଁ ୨୫୦୦                                    | J | 6 |
| Ø        | Attachments: ID_Card.jpg                                                                        |   | F |
|          | Choose File No File chosen                                                                      |   | 1 |
|          | Attach More File                                                                                | _ |   |
|          | ขอ Username & Password สำหรับเข้าระบบ                                                           |   | y |
|          | 1. ชื่อบริษัท abc จำกัด                                                                         |   |   |
|          | 2. รหัสพนักงาน 123456                                                                           |   | - |
|          | 3. ชื่อสมาชิก สดใส สีสวย                                                                        |   |   |
|          | <ol> <li>เบอร์เทร 081-1234-540</li> <li>พร้อมได้แบบสำเนาบัตรประชาชนมาด้วย ตามไฟล์แบบ</li> </ol> |   |   |
|          | ขอบคุณค่ะ                                                                                       |   |   |
|          | Sent Save Draft Discard                                                                         | J |   |
|          |                                                                                                 |   |   |
|          |                                                                                                 |   |   |

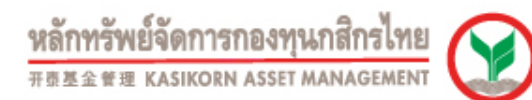

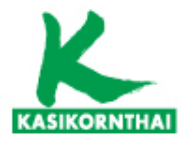

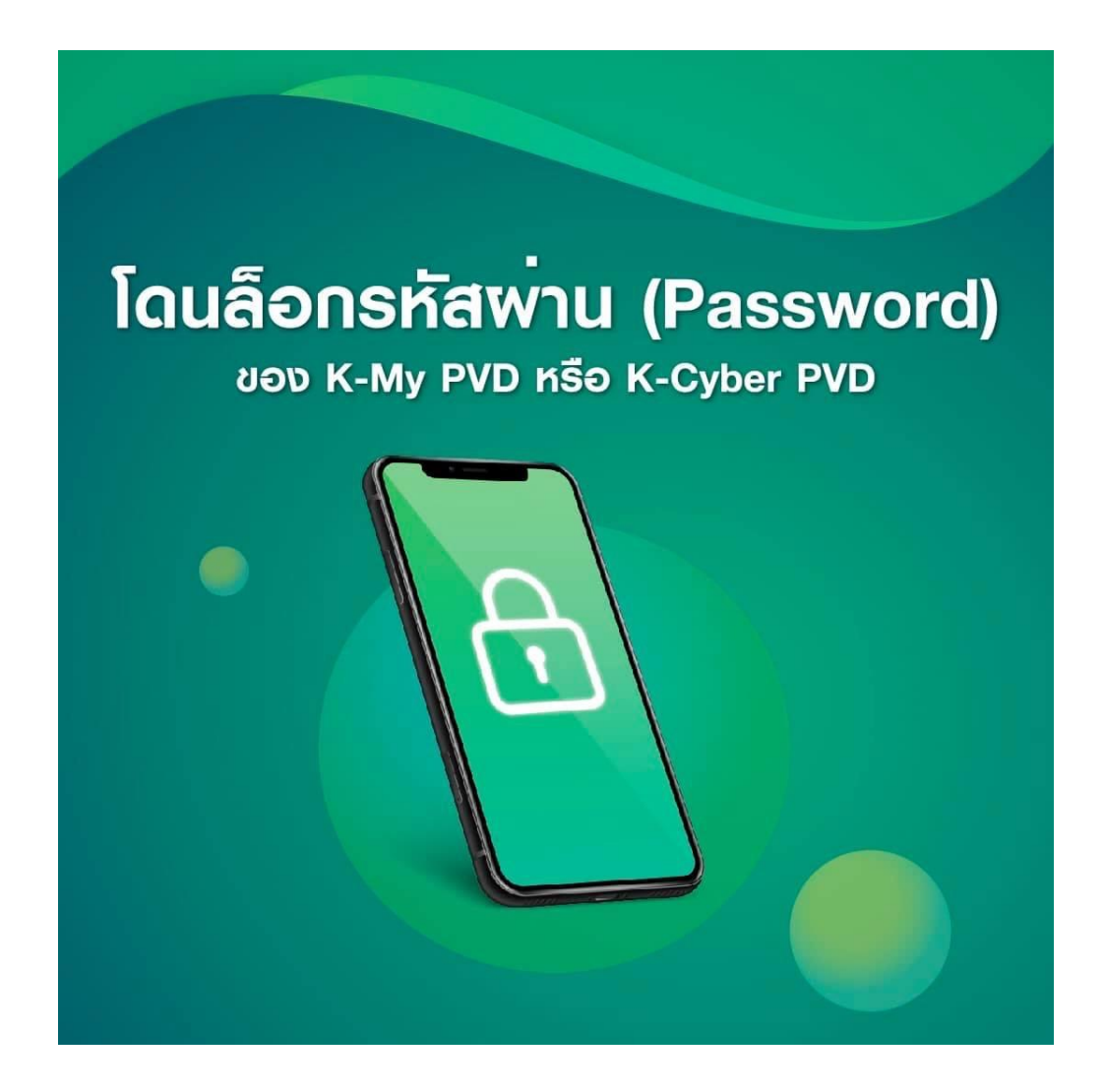

บริการทุกระดับประทับใจ

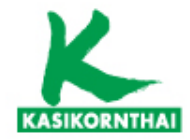

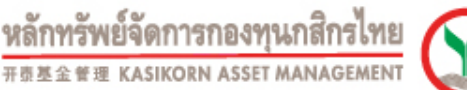

**กรณีระบบโดนล็อก** เนื่องจากสมาชิกระบุ Username & Password พิดเทิน 3 ครั้ง สามารถส่งเรื่องแจ้งเข้ามาทางอีเมล

ka.pvdcallcenter@kasikornasset.com

โดยระบุหัวข้อในอีเมล '**(ชื่อสมาชิก) ขอปลดล็อก Username และ** Password สำหรับเข**้าระบบ**' พร้อมแจ้งรายละเอียด ดังนี้

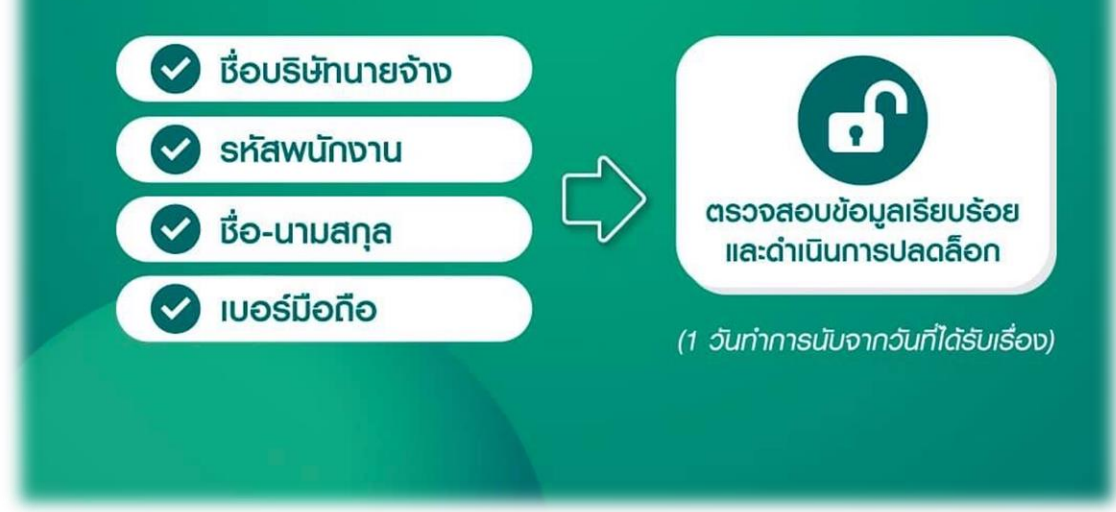

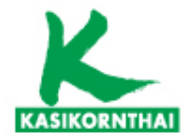

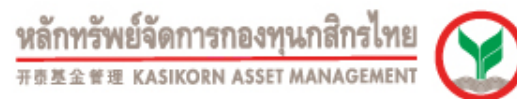

### ตัวอย่าง ขอปลดล็อก Username และ Password สำหรับเข้าระบบ

| 10.      | ka.pvdcalicenter@kasikomasset.com                       |
|----------|---------------------------------------------------------|
| Cc:      |                                                         |
| Bcc:     |                                                         |
| Subject: | (สดใส สีสวย) ขอ Username และ Password สำหรับเข้าระบบ    |
| Ø        | Attachments:                                            |
|          | Choose File No File chosen                              |
|          | Attach More File                                        |
|          | ขอปลดล็อก Username & Password สำหรับเข้าระบบ            |
|          | 1. เรื่อบริษัท abc จำกัด                                |
|          | 2. รหัสพนักงาน 123456                                   |
|          | 3. เชื้อสมาชิก สุดโส สีสวย<br>4. พอส์โคร คยุ่า 1934 540 |
|          | 4. 1003113 001-1234-340                                 |
|          | ขอบคุณค่ะ                                               |
|          | Sent Save Draft Discard                                 |
|          |                                                         |

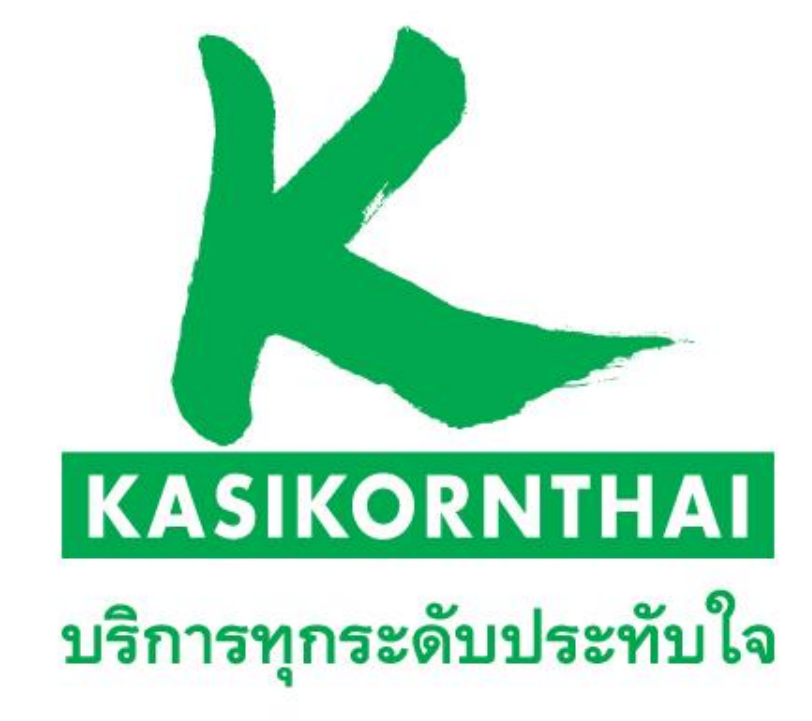